# TCAS 655

## คู่มือการใช้งานระบบ การลงทะเบียน

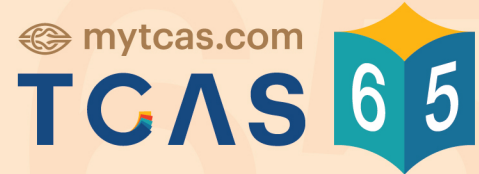

Thai University Central Admission System ระบบการคัดเลือกกลางบุคคลเข้าศึกษาในสถาบันอุดมศึกษา

www.mytcas.com
myTCAS.com
myTCAS.com

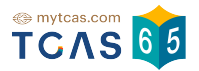

คู่มือการใช้งาน ระบบการลงทะเบียน สำหรับผู้สมัคร

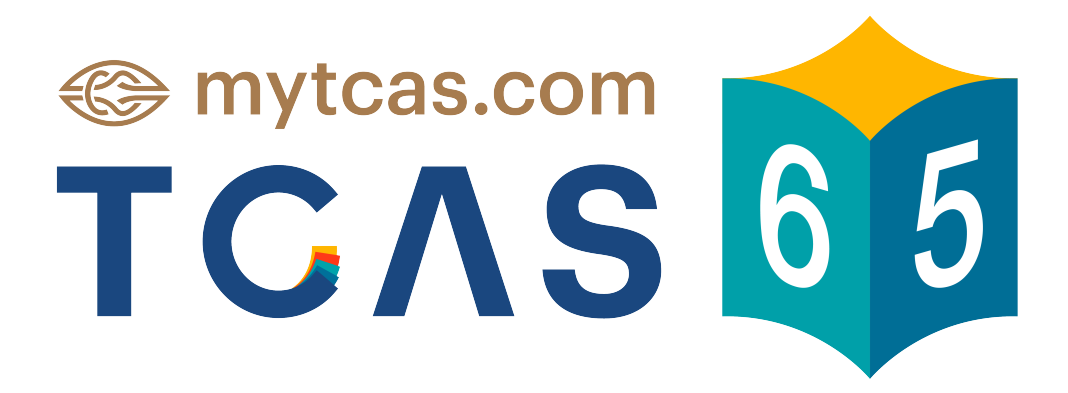

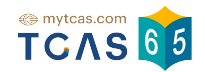

| การเข้าสู่ระบบโดยใช้เลขประจำตัวประชาชน 13 หลัก G-Number หรือ Passport<br>Number สำหรับผู้สมัคร TCAS65 | 4  |
|----------------------------------------------------------------------------------------------------|----|
| การลงทะเบียน                                                                                          | 8  |
| การเลือกวิธีเข้าระบบ                                                                                  | 9  |
| การยืนยันอีเมลและเบอร์มือถือ                                                                          | 10 |
| การแก้ไขข้อมูลส่วนตัว                                                                                 | 13 |
| การเพิ่มข้อมูลผู้ปกครอง                                                                               | 14 |
| การเพิ่มข้อมูลที่อยู่                                                                                 | 14 |
| การขอแก้ไขข้อมูลการศึกษา                                                                              | 15 |
| การขอแก้ไขข้อมูลการศึกษา กรณีไม่พบข้อมูลโรงเรียนในประเทศไทย                                           | 18 |
| การเพิ่มข้อมูลการศึกษา กรณีโรงเรียนในต่างประเทศ, สอบเทียบ GED                                         | 20 |
| ผู้สมัครที่เคยลงทะเบียนใช้งานระบบ TCAS62 TCAS63 หรือ TCAS64 มาแล้ว                                    | 23 |
| ผู้สมัครที่เคยลงทะเบียนมาแล้ว ลืมรหัสผ่าน                                                             | 24 |
| ผู้สมัครไม่สามารถยืนยันตัวตน                                                                          | 27 |
| ผู้สมัครไม่พบข้อมูลส่วนตัว                                                                            | 30 |
| ข้อมูลการสมัครสอบ GAT/PAT และ 9 วิชาสามัญ                                                             | 40 |
| การพิมพ์บัตรประจำตัวผู้เข้าสอบรายวิชา ผ่านโทรศัพท์มือถือ                                              | 49 |
| กรณีผู้สมัครสอบติดโควิด ต้องการย้ายสนามสอบ                                                            | 56 |
| ประกาศผลสอบ GAT/PAT และวิชาสามัญ                                                                      | 66 |

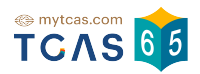

### 1.ลงทะเบียน / เข้าสู่ระบบ เข้าใช้งานที่ URL https://student.mytcas.com

| 65 |                                                                  |
|----|------------------------------------------------------------------|
|    |                                                                  |
| 2  |                                                                  |
| à  | ลงทะเบียน - เข้าสู่ระบบ                                          |
|    |                                                                  |
|    | เข้าระบบลงทะเบียนด้วย เลขประจำตัว                                |
|    | ประชาชน 13 หลัก หากไม่มี ให้ใช้ G-Number<br>หรือ Passport Number |
|    | เลขประจำตัว*                                                     |
|    |                                                                  |
|    | ເข້າສູ່ຮະບບ                                                      |
|    |                                                                  |
|    |                                                                  |
|    |                                                                  |
|    |                                                                  |
|    |                                                                  |
| 0  |                                                                  |

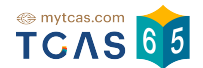

- 1.1 การลงทะเบียนเข้าสู่ระบบโดยใช้เลขประจำตัวประชาชน 13 หลัก G-Number หรือ Passport Number สำหรับผู้ลงทะเบียนใหม่ใน TCAS65
  - 1.1.1 กรอกเลขประจำตัวประชาชน 13 หลัก หากพบข้อมูลผู้สมัคร ระบบจะแสดงเครื่อง หมายถูก 
     จากนั้นเลือก "เข้าสู่ระบบ"

| <b>x</b>                                                | **** ****                                             |
|---------------------------------------------------------|-------------------------------------------------------|
| เข้าระบบลงทะเบีย<br>ประชาชน 13 หลัก<br>หรือ Passport Nu | นด้วย เลขประจำตัว<br>หากไม่มี ให้ใช้ G-Number<br>mber |
| ເລແໄ <b>ເ</b> ≻ລຳຕັງ*                                   | (เลขประจำตัวประชาชเ                                   |
|                                                         |                                                       |

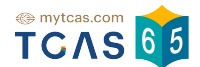

 1.1.2 หรือกรอก G-Number (รหัส 13 หลัก ขึ้นต้นด้วยอักษร G) จากระบบ GCODE ของสป. ศธ. จากนั้นเลือก "เข้าสู่ระบบ"

| เข้าระบบลงทะเบียนด้วย เลขประจำตัว<br>ประชาชน 13 หลัก หากไม่มี ให้ใช้ G-Number<br>หรือ Passport Number<br>ลขประจำตัว*<br>G098765432109 | ลงทะ                                      | เบียน • เข้าสู่ระบบ<br>* ****                                    | ļ   |
|----------------------------------------------------------------------------------------------------|-------------------------------------------|------------------------------------------------------------------|-----|
| เข้าระบบลงทะเบียนด้วย เลขประจำตัว<br>ประชาชน 13 หลัก หากไม่มี ให้ใช้ G-Number<br>หรือ Passport Number<br>ลขประจำตัว*<br>G098765432109 |                                           |                                                                  |     |
| ลขประจำตัว*<br><b>G098765432109</b>                                                                                                   | เข้าระบบลงท<br>ประชาชน 13<br>หรือ Passpor | ะเบียนด้วย เลขประจำตัว<br>หลัก หากไม่มี ให้ใช้ G-Num<br>t Number | ber |
| G098765432109                                                                                                    | ลขประจำตัว*                               |                                                                  |     |
|                                                                                                    | G098765                                   | 432109                                                           |     |
| เขาสูระบบ                                                                                                    |                                           | เข้าส่ระบบ                                                       |     |

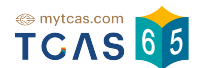

1.1.3 หรือกรอก Passport Number สำหรับผู้สมัครชาวต่างชาติที่ไม่มีบัตรประชาชน จาก นั้นเลือก "เข้าสู่ระบบ"

| ลงท                                   | าะเบียน • เข้าสู่ระบบ<br>x xxxx xxxx xx x                                                 |
|---------------------------------------|-------------------------------------------------------------------------------------------|
|                                       |                                                                                           |
| เข้าระบบลง<br>ประชาชน 1<br>หรือ Passp | งทะเบียนด้วย <mark>เลขประจำต</mark> ัว<br>I3 หลัก หากไม่มี ให้ใช้ G-Number<br>port Number |
| ลขประจำตัว*                           |                                                                                           |
| A12345                                | 6                                                                                         |
|                                       | เข้าสู่ระบบ                                                                               |

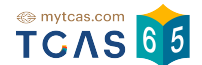

#### 1.2 ระบบแสดงข้อกำหนดและเงื่อนไขในการใช้งานระบบ TCAS อ่านทำความเข้าใจ แล้วเลือก "รับทราบ และ เริ่มยืนยันตัวตน"

#### X ้ข้อกำหนดและเงื่อนไขในการใช้งานระบบ TCAS ข้อกำหนดและเงื่อนไขในการใช้งาน TCAS (student.mvtcas.com) ฉบับนี้ ได้ระบถึงข้อกำหนดและ เงื่อนไขในการใช้งานและบริการใดๆ ของ TCAS (student.mytcas.com) แก่ผู้ใช้บริการ (โดยแต่ละ รายเรียกว่า "ผู้ใช้" หรือ "ผู้ใช้รายต่างๆ" ขึ้นอยู่กับเนื้อหา) 1. คำนิยาม คำและข้อความดังต่อไปนี้ให้มีความหมายตามที่ได้กำหนดไว้ด้านล่างเมื่อมีการใช้ในข้อกำหนดและ เงื่อนไขฯ ฉบับนี้ 1.1 "เนื้อหา" หมายถึง ข้อมูลต่าง ๆ เช่น ข้อความ รูปภาพ ไฟล์ รหัสคอมพิวเตอร์ และข้อมูลอื่น ๆ 1.2 "เนื้อหาหลัก" หมายถึง เนื้อหาที่สามารถเข้าถึงได้ผ่านทางบริการฯ 1.3 "เนื้อหาจากผู้ใช้" หมายถึง เนื้อหาที่ผู้ใช้ได้ส่ง ส่งผ่าน หรือ อัปโหลดบนระบบการให้บริการฯ 1.4 "ระบบ" หมายถึง เว็บไซต์ TCAS (student.mytcas.com) 2. การตกลงยอมรับข้อกำหนดและเงื่อนไขฯ ฉบับนี้ 2.1 ผู้ใช้ทุกรายที่ต้องการใช้บริการต่าง ๆ ของระบบ ต้องอ่านและรับทราบข้อกำหนดและเงื่อนไขฯ ฉบับนี้ก่อน จึงจะสามารถใช้บริการฯ 2.2 กรณีที่ผู้ใช้เป็นผู้เยาว์จะถือว่าได้รับความยินยอมจากบิดา มารดา หรือผู้แทนโดยชอบ กฎหมาย 2.3 หากมีข้อกำหนดและเงื่อนไขฯ เพิ่มเติมใด ๆ ซึ่งเกี่ยวข้องกับการให้บริการฯ ผู้ใช้จะต้องปฏิบัติ ตามข้อกำหนดและเงื่อนไขฯ เพิ่มเติมดังกล่าวเช่นเดียวกับข้อกำหนดและเงื่อนไขฯ ในการใช้ งานฉบับนี้ 3. การแก้ไขข้อกำหนดและเงื่อนไขฯ ฉบับนี้ ระบบอาจเปลี่ยนแปลงแก้ไขข้อกำหนดและเงื่อนไขฯ ฉบับนี้ได้ตลอดเวลาตามที่เห็นสมควรซึ่งจะอยู่ ภายใต้ขอบวัตถุประสงค์ของข้อกำหนดและเงื่อนไขฯ ฉบับนี้ ในกรณีดังกล่าว ระบบจะแจ้งเนื้อหา ของข้อกำหนดฉบับแก้ไข รวมถึงวันที่มีผลบังคับใช้บนเว็บไซต์ของระบบหรืออาจแจ้งให้ผู้ใช้ทราบ ด้วยวิธีการอื่นใดตามที่ระบบกำหนด ทั้งนี้ ข้อกำหนดและเงื่อนไขฯ ฉบับแก้ไขจะมีผลบังคับใช้ตาม วันที่กำหนดต่อไป 4. ប៊ុលសី น้ใช้ตัดเอเทพาที่ยนใช้บริการฯ ด้วยข้อนอที่เป็นดาวนอริเวกกต้อง และคร บีนบ้าที่ต้อ 11 17.6 การใช้ หรือเปิดเผยข้อมูลส่วนบุคคล ทปอ.จะไม่ใช้ หรือเปิดเผยข้อมูลของท่านก่อนที่จะได้รั ความยินยอมจากท่าน เว้นแต่เป็นข้อมลของท่านที่เก็บรวบรวมได้โดยไม่ต้องขอความยินยอม ตามพระราชบัญญัติคุ้มครองข้อมูลส่วนบุคคล พ.ศ. 2562 มาตรา 24 หรือมาตรา 26 17.7 ทปอ.จะดูแลให้เจ้าหน้าที่ที่ได้รับมอบหมายในเรื่องนี้โดยเฉพาะ มิให้ ใช้ หรือเปิดเผย แสดง หรือทำให้ปรากฏในลักษณะอื่นใดซึ่งข้อมูลส่วนบุคคลของท่าน นอกเหนือไปจากวัตถุประสงค์ ภายใต้หลักเกณฑ์ที่กฎหมายอนุญาตให้เปิดเผยได้ตามขอบเขตที่ท่านได้ให้ความยินยอม หรือ ขอบเขตที่เกี่ยวข้องในนโยบายอบับนี้ 17.8 ในกรณีที่ ทปอ.จะเปิดเผยข้อมูลส่วนบุคคลของท่านให้แก่บุคคลหรือนิติบุคคลภายนอก บุคคล หรือนิติบุคคลภายนอกนั้นจะต้องแจ้งวัตถุประสงค์ในการ ใช้ หรือเปิดเผยช้อมูลส่วนบุคคล ของท่านให้ ทปอ.ทราบก่อน และต้องไม่ใช้หรือเปิดเผยข้อมูลส่วนบุคคล นอกเหนือจาก วัตถุประสงค์ที่ได้ให้ไว้แก่ ทปอ 17.9 ทปอ.อาจเปิดเผยข้อมูลส่วนบุคคลของท่านแก่ หน่วยงานผู้ร่วมวิเคราะห์ข้อมูล เพื่อการ ประมวลผล วิเคราะห์และ/หรือบริการ ให้แก่ท่าน 17.10 ในกรณีที่ ทปอ.ส่งหรือโอนข้อมูลส่วนบุคคลไปยังต่างประเทศ ประเทศปลายทางหรือองค์กร ระหว่างประเทศที่รับข้อมูลส่วนบุคคลต้องมีมาตราฐานคุ้มครองข้อมูลส่วนบุคคลที่เพียงพอ ทั้งนี้ ต้องเป็นไปตามหลักเกณฑ์การคุ้มครองข้อมูลส่วนบุคคลตามที่คณะกรรมการคุ้มครอง ข้อมูลส่วนบุคคลกำหนด เว้นแต่เป็นกรณีตามพระราชบัญญัติคุ้มครองข้อมูลส่วนบุคคล พ.ศ. 2562 มาตรา 28 (1) - (6) 18. ความสัมพันธ์ระหว่างกฎหมาย กฎระเบียบ และข้อกำหนดและเงื่อนไขฯ ລບັບนี้ การใช้บริการเว็บไซต์นี้หรือการตีความข้อตกลงและเงื่อนไขการใช้บริการเว็บไซต์นี้ให้เป็นไปตาม กฎหมายไทย 19. ค่มือการใช้งาน ต้องศึกษาวิธีการใช้งานระบบอย่างละเอียดรอบคอบ โดย Download คู่มือได้ที่เมนูหน้าแรก (Home) หรือ เว็บไซต์ mytcas.com ปรับปรุงล่าสุดเมื่อวันที่ 6 ธันวาคม 2564

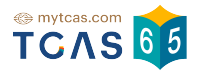

#### 1.3 ลงทะเบียน

| ลงทะเบียน - เข้าสู่ระบบ                         |                                                                                                    |  |  |
|-------------------------------------------------|----------------------------------------------------------------------------------------------------|--|--|
| 1(                                              | 2 3                                                                                                    |  |  |
| <mark>ลงทะเบียน</mark> เลือกวิ                  | รีเข้าระบบ ตรวจสอบข้อมูล                                                                                    |  |  |
| พบข้อมูลของท่านในระบบ กรุณากรอกข้อมูลเพิ่ม      | เดิมเพื่อยืนยันตัวตน                                                                                        |  |  |
| <mark>เลขประจำตัว</mark> * (เลขประจำตัวประชาชน) | อีเมล*                                                                                                    |  |  |
| 1020304050123                                   | 1 xxx@gmail.com                                                                                             |  |  |
| เบอร์โทรศัพท์มือถือ*                            | คำนำหน้า*                                                                                                   |  |  |
| 0987654321                                      | 🗿 นาย 🔵 นางสาว                                                                                              |  |  |
| ชื่อ*                                           | นามสกุล *                                                                                                   |  |  |
| ้ สมัคร                                         | (มี่อมาเรียน)                                                                                               |  |  |
| ชื่อภาษาอังทฤษ                                  | นามสกุลภาษาอังกฤษ                                                                                           |  |  |
| กรอกชื่อภาษาอังกฤษ ไม่ต้องใส่คำนำหน้า           | กรอทนามสทุลภาษาอังกฤษ                                                                                       |  |  |
| รหัสผ่าน*                                       |                                                                                                    |  |  |
|                                                 | 🥏 จำนวนไม่น้อยกว่า 8 หลัก<br>🔮 ตัวอักษรภาษาอังกฤษพิมพ์ใหญ่ A - Z อย่างน้อย 1 ตัว                            |  |  |
|                                                 | <ul> <li>ตัวอักษรภาษาอังกฤษพิมพ์เล็ก a - z อย่างน้อย 1 ตัว</li> <li>ตัวเลข 0 - 9 อย่างน้อย 1 ตัว</li> </ul> |  |  |
| 👩 ໄປແບ້າ                                        | ดัดไป →                                                                                                    |  |  |

- 1.3.1 ระบุอีเมล
- 1.3.2 ระบุเบอร์โทรศัพท์มือถือ
- 1.3.3 เลือกคำนำหน้า
- 1.3.4 ระบุชื่อ
- 1.3.5 ระบุนามสกุล
- 1.3.6 กำหนดรหัสผ่าน จำนวนไม่น้อยกว่า 8 หลัก ประกอบด้วย
  - ตัวอักษรภาษาอังกฤษพิมพ์ใหญ่ A Z อย่างน้อย 1 ตัว
  - ตัวอักษรภาษาอังกฤษพิมพ์เล็ก a z อย่างน้อย 1 ตัว
  - ตัวเลข 0 9 อย่างน้อย 1 ตัว
  - ตัวอักษรอักขระพิเศษ !@#\$%^&\*()\_+|~-=\`{}[]:";'<>?,./ มีหรือไม่มีก็ได้
- 1.3.7 เลือก "ไปหน้าถัดไป"

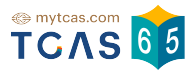

#### 1.4 เลือกวิธีเข้าระบบ

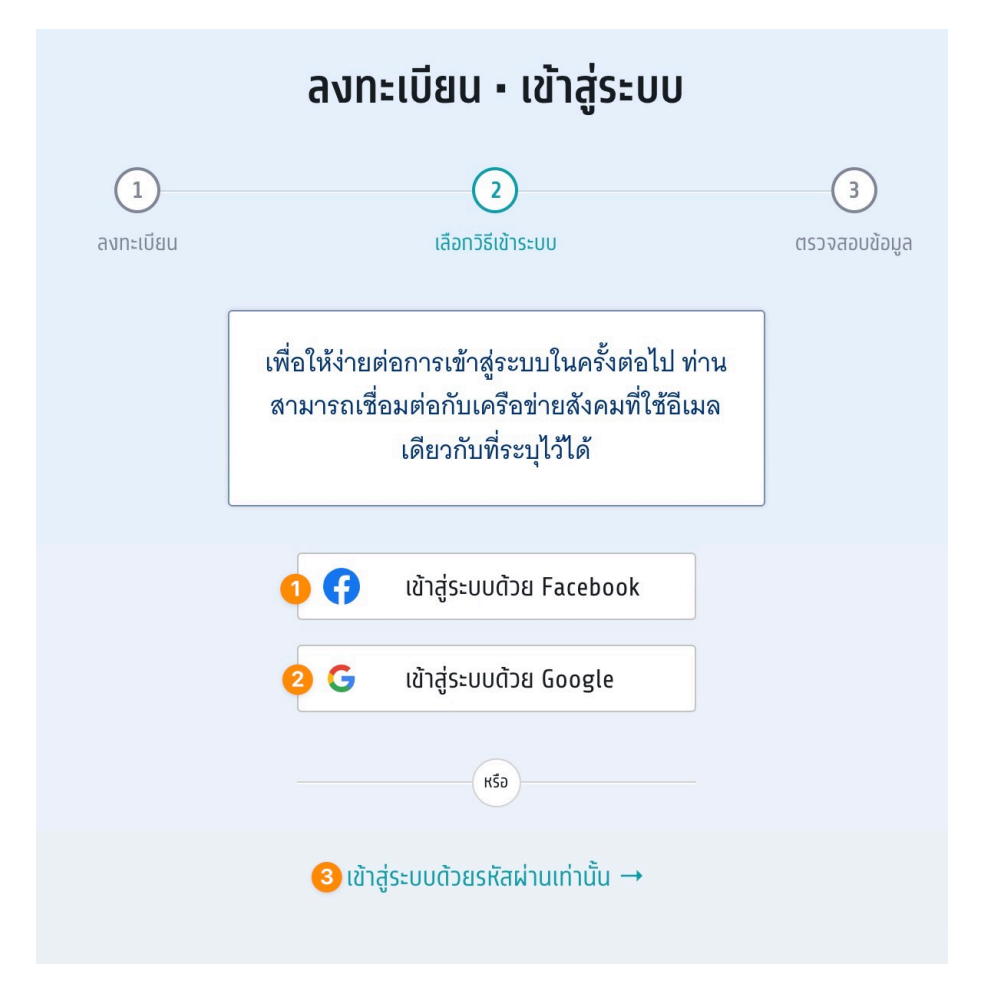

- 1.4.1 สามารถเชื่อมต่อการเข้าสู่ระบบกับ Facebook หรือ
- 1.4.2 เชื่อมต่อการเข้าสู่ระบบกับ Google หรือ
- 1.4.3 เข้าสู่ระบบด้วยรหัสผ่านเท่านั้น

เพื่อให้ง่ายต่อการเข้าสู่ระบบในครั้งต่อไป ผู้สมัครสามารถเชื่อมต่อกับเครือข่ายทางสังคม โดยเครือข่ายทางสังคมที่เลือกจะต้องใช้อีเมลเดียวกับที่ผู้มัครได้กรอกรายละเอียดไป หรือ จะเลือกเข้าสู่ระบบด้วยรหัสผ่านเท่านั้นก็ได้

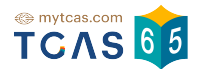

1.5 ตรวจสอบข้อมูล หากไม่ยืนยัน จะไม่สามารถขอรหัสผ่านใช้ครั้งเดียว (One Time Password: OTP) ได้

| ลงทะเบียน - เข้าสู่ระบบ                                                                                                 |                                                                                 |                |  |
|----------------------------------------------------------------------------------------------------|---------------------------------------------------------------------------------|----------------|--|
| <b>1</b><br>ลงทะเบียน                                                                                                   | (ลือทวิธีเข้าระบบ                                                               | สรวจสอบข้อมูล  |  |
| ท่านยังไม่ได้ยืนยันอีเมลและเบ<br>หากไม่ยืนยัน จะไม่สามารถขอ<br>☺ ยืนยันอีเมล xxx@gmail.c<br>ยื ยืนยันเบอร์มือถือ 098765 | ื <mark>อร์มือถือ</mark><br>รหัสผ่านใช้ครั้งเดียว (One Time Passy<br>om<br>4321 | word: OTP) ได้ |  |

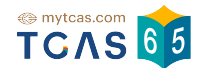

#### 1.5.1.1 เมื่อเลือกยืนยันอีเมล ระบบจะส่ง One Time Password: OTP ทางอีเมลที่ผู้สมัครได้ กรอกไว้ตอนลงทะเบียน นำรหัส OTP ที่ได้รับมากรอกเพื่อยืนยัน

| [TCAS65] โปรดกร                                       | รอกรหัส 611248 เพื่อยืนยันอีเมล (Email Verification OTP) ⊃ กล่องจดหมาย × 🖷                                                                                                    | 2  |
|-------------------------------------------------------|----------------------------------------------------------------------------------------------------|----|
| no-reply@mytcas.com<br>ถึง ฉัน ▼                      | 20:11 (0 นาทีที่ผ่านมา) 📩 🍝                                                                                                    | :  |
|                                                       |                                                                                                    |    |
|                                                       | HEF: !4XUWWI.cg<br>หากท่านมีข้อสงสัยประการไตหรือต้องการสอบถามข้อมูลเพิ่มเติม<br>กรุณาติดต่อ สมาคมที่ประชุมอธิการบดีแห่งประเทศไทย<br>โทรศัพท์ : 02-126-5111 ช่วงเวลา 9.00 – 17.30 น.<br>**กรุณาห้ามตอบกลับอีเมลนี้**<br>ขอแสดงความนับถือ<br>ทีมงาน TCAS                                                                      |    |
|                                                       | OTP: 611248<br>REF: I4XUWMZcg<br>Should you have any queries or need further information,<br>please contact Council of University Presidents of Thailand<br>Mobile 02-126-5111 between 9:00 AM - 5:30 PM Facebook <u>mytcas.com</u><br>**This is an automated message, please do not reply.**<br>Best regards,<br>TCAS team |    |
|                                                       | สมาคมที่ประชุมอธิการบดีแห่งประเทศไทย<br>328 อาคารสำนักงานคณะกรรมการการอุดมศึกษา แขวงทุ่งพญาไท เขตราชเทวี กรุงเทพฯ<br>โทรศัพท์ 02-126-5111 (09:00-17:30 น. จศ.)<br>ทากไม่ต้องการวับเมลนี้ <u>Unsubscribe: ดลิกเพื่อยกเลิกการวับเมล</u>                                                                                       |    |
| ระบบได้ส่งรหัสยืนยัน (OTP)<br>ขยะ (Spam Folder)และกระ | 6 หลัก ไปยังอีเมล xxx@gmail.com ของท่าน กรุณาตรวจสอบอีเมลในกล่องจดหมายขาเข้า (Inbox) และ/หรือ กล่องจดหม<br>อกรหัสเพื่อยืนยันตัวตน                                                                                                    | 15 |
|                                                       | รหัสยืนยัน (OTP) ที่ได้รับทางอีเมล<br><sup>เกิดอำเงิน เสมบพทZcg</sup><br>กรุณากรอกภายใน 7:40 นาที<br>หากไม่ได้รับรหัสยืนยัน (OTP) กรุณารอหมดเวลาแล้วคลิกขอรหัสไหม่                                                                                                    |    |

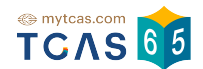

1.5.1.2 เมื่อเลือกยืนยันยืนยันเบอร์มือถือ ระบบจะส่ง One Time Password: OTP ตรวจ ู่สอบ SMS เบอร์มือถือผู้สมัครได้กรอกไว้ตอนลงทะเบียน นำรหัส OTP ที่ได้รับมา กรอกเพื่อยืนยัน

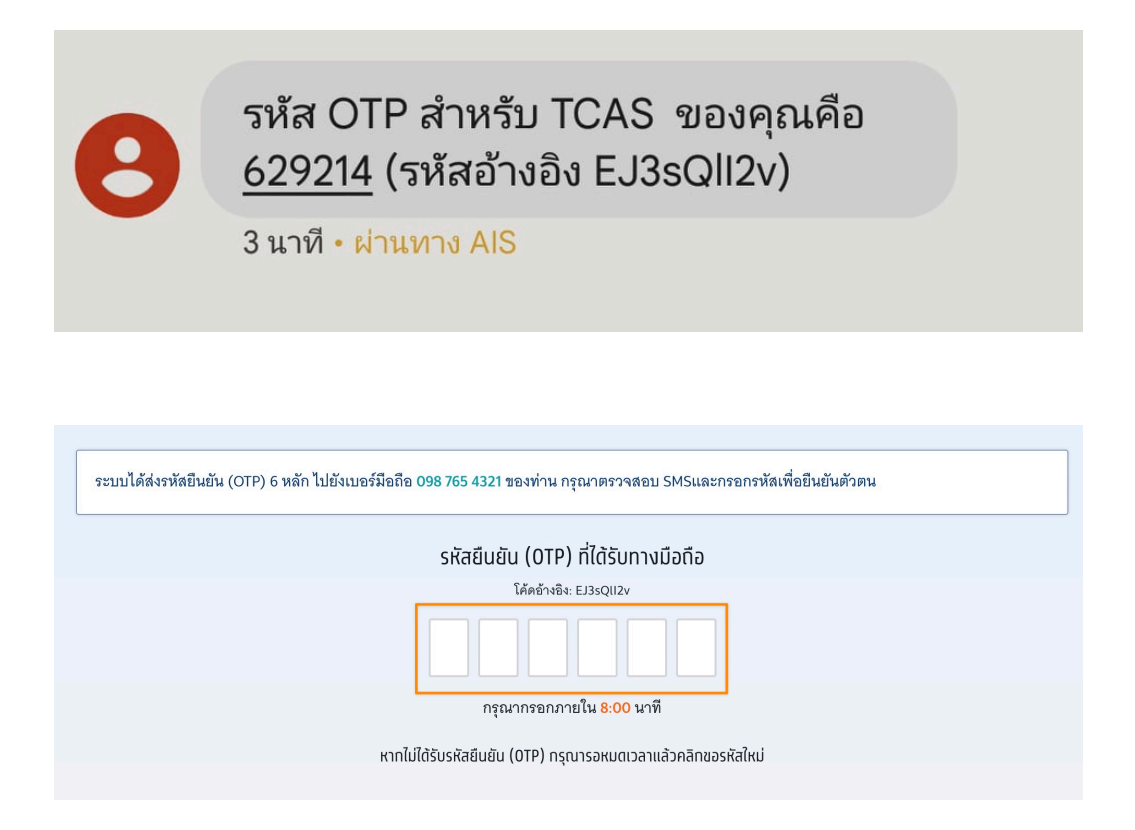

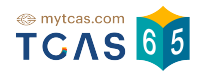

1.5.2 การแก้ไขข้อมูลส่วนตัว เลือกวันเดือนปีเกิด ระบุน้ำหนักและส่วนสูง และ ตรวจสอบข้อมูลอื่น ๆ จากนั้นเลือก "บันทึกข้อมูลส่วนตัว"

| แแนนอมูลสวนแว                         |                            |
|---------------------------------------|----------------------------|
| ลขประจำตัว* (เลขประจำตัวประชาชน)      | อีเมล*                     |
| 1020304050123                         | xxx@gmail.com              |
| เบอร์โทรศัพท์มือดือ*                  | คำนำหน้า*                  |
| 0987654321                            | 💽 นาย 🔵 นางสาว             |
| \$o*                                  | นามสกุล *                  |
| สมัคร                                 | เพื่อมาเรียน               |
| ชื่อภาษาอังทฤษ                        | นามสกุลภาษาอังกฤษ          |
| กรอกชื่อภาษาอังกฤษ ไม่ต้องใส่คำนำหน้า | กรอกนามสกุลภาษาอังกฤษ      |
| วันเดือนปีเทิด*                       | น้ำหนัก (กิโลกรัม)*        |
| dd/mm/yyyy 📋                          | 55                         |
| ส่วนสูง (เซนติเมตร)*                  | บิดา (ไม่ต้องกรอกคำนำหน้า) |
| 170                                   | ตั้งใจ เพื่อมาเรียน        |
| มารดา (ไม่ต้องกรอกคำนำหน้า)           |                            |
| มีใจ เพื่อมาเรียน                     |                            |
| าารเข้าระบบด้วยโซ่เชียล               |                            |
| 😝 เชื่อมบัญชีทับ Facebook             |                            |
| <b>G</b> เชื่อมบัญชีทับ Google        |                            |
|                                       |                            |

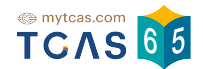

1.5.3 เพิ่มข้อมูลผู้ปกครอง ระบุเพิ่มข้อมูลผู้ปกครอง สามารถเลือกสถานะความสัมพันธ์ ของผู้ปกครองคือ บิดา มารดา ครูแนะแนวหรืออื่น ๆ แล้วตรวจสอบชื่อ นามสกุล ผู้ปกครอง (ไม่ต้องกรอกคำนำหน้า) ระบุเบอร์มือถือและอีเมล จากนั้นเลือก "ยืนยันข้อมูลผู้ปกครอง"

| สถานะผู้ปทครอง * | ชื่อ–นามสกุล (ไม่ต้องกรอกคำนำหน้า)* |
|------------------|-------------------------------------|
| บิดา 🗸           | ตั้งใจ เพื่อมาเรียน                 |
| เบอร์มือถือ*     | อีเมล                               |
| 0981234567       | aaa@gmail.com                       |

1.5.4 เพิ่มข้อมูลที่อยู่ ระบุที่อยู่ปัจจุบันให้ครบถ้วนแล้วเลือก "ยืนยันข้อมูลที่อยู่"

| เพิ่มข้อมูลที่อยู่      |               |
|-------------------------|---------------|
| รหัสไปรษณีย์*           | จังหวัด*      |
| 10200                   | กรุงเทพมหานคร |
| อำเภอ *                 | ตำบล*         |
| พระนกร                  | ตลาดยอด       |
| ที่อยู่ บ้านเลขที่ ถนน* |               |
| 123/4                   |               |
|                         |               |
| ยืนยันข้อมูลที่อยู่     |               |

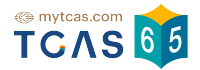

#### 1.6 การขอแก้ไขข้อมูลการศึกษา หากต้องการแก้ไขข้อมูลให้เลือกที่ "ขอแก้ไขข้อมูล"

|                                                             | <b>ข้อมูลการลงทะเบียน</b><br>นายสมัคร เพื่อมาเรียน<br>ออกจากระบบ                                                                      |               |
|-------------------------------------------------------------|----------------------------------------------------------------------------------------------------|---------------|
| <b>ลงทะเบียนเ</b><br>ท่านสามารถ<br>โดยรอบที่ 1 (            | <b>รียบร้อยแล้ว</b><br>สมัครเข้าศึกษาต่อในสถาบันต่างๆ ได้ตามกำหนดการของสถาบัน<br>(Portfolio) จะประกาศผลในระบบวันที่ 7 กุมภาพันธ์ 2565 |               |
| ข้อมูลการศึก                                                | าษา                                                                                                    | ขอแท้ไขข้อมูล |
| ชื่อโรงเรียน<br>จังหวัด<br>หลักสูตร<br>ปีการศึกษา<br>GPAX 5 | พิบูลอุปถัมภ์<br>กรุงเทพมหานคร<br>หลักสูตรแกนกลาง (สามัญ)<br>2564<br>3.23                                                             |               |

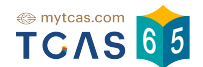

#### 1.6.1 เมื่อมีการแก้ไขข้อมูลการศึกษา จำเป็นต้องแนบเอกสารหลักฐานการศึกษา ด้วยทุกครั้ง

| แก้ไขข้อมูลการศึกษา                                                                                  | ยกเล็ก                                                                                                    |  |
|----------------------------------------------------------------------------------------------------|----------------------------------------------------------------------------------------------------|--|
| หลักสูตร*                                                                                            | ปีการศึกษา*                                                                                                    |  |
| หลักสูตรแกนกลาง (สามัญ) 🛛 🗸 🗸                                                                        | 2564 ~                                                                                                    |  |
| GPAX 5*                                                                                              |                                                                                                    |  |
| 3.23                                                                                                 |                                                                                                    |  |
|                                                                                                    |                                                                                                    |  |
| ประเทศ*                                                                                              | ชื่อโรงเรียน*                                                                                                    |  |
| ไทย 🗸                                                                                                | พิบูลอุปถัมภ์ 🗸 🗸                                                                                                    |  |
| ที่อยู่โรงเรียน *                                                                                    |                                                                                                    |  |
| สามเสนนอท เขตห้วยขวาง กรุงเทพมหานคร 10                                                               | 310                                                                                                    |  |
| หมายเหตุ: กรณีไม่ข้อมูลโรงเรียนในรายการ<br>เลือกเอกสารหลักฐานการศึกษา<br><ul> <li>ใบปพ. 1</li> </ul> | ข้างต้น คลิกที่นี่เพื่อแจ้งขอเพิ่มชื่อโรงเรียน                                                                                                    |  |
|                                                                                                    | Image: Image: |  |
| รูปด้านหน้าใบปพ.1                                                                                    | รูปด้านหลังใบปพ.1                                                                                                    |  |
| อัปโหลดรูปด้านหน้า *                                                                                 | อัปโหลดรูปด้านหลัง *                                                                                                    |  |
| Choose File No file chosen                                                                           | Choose File No file chosen                                                                                                    |  |
| ยืนยันข้อมูลด้านการศึกษา                                                                             |                                                                                                    |  |

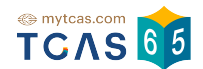

#### 1.6.2 สถานะข้อมูลการศึกษา จะขึ้นว่า (รอตรวจสอบ) กรุณารอทีมงาน TCAS65 ตรวจสอบ ข้อมูล ภายใน 72 ชั่วโมง

| (รอตรวจสอ    | <b>บ) ข้อมูลการศึกษา</b> ขอแท้ไขข้อมูล |
|--------------|----------------------------------------|
| ชื่อโรงเรียน | พิบูลอุปถัมภ์                          |
| จังหวัด      | กรุงเทพมหานคร                          |
| หลักสูตร     | หลักสูตรแกนกลาง (สามัญ)                |
| ปีการศึกษา   | 2564                                   |
| GPAX 5       | 3.23                                   |

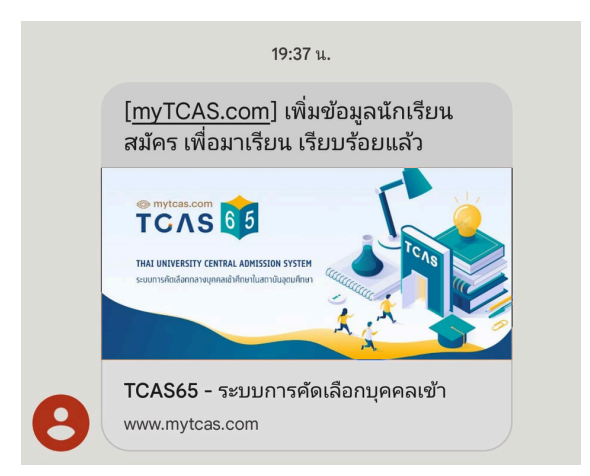

- 1.6.3 เมื่อแอทมินตรวจสอบข้อมูลแล้ว ผู้สมัครจะได้รับ SMS ยืนยันผล
- 1.6.4 ข้อมูลที่ขอแก้ไขจะถูกอัปเดต หากข้อมูลยังไม่ถูกแก้ไข ให้ตรวจสอบคำชี้แจ้ง เหตุผลในอีเมล

| ข้อมูลการศึเ                                                | เษา                                                                       | ์ ขอแท้ไขข้อมูล |
|-------------------------------------------------------------|---------------------------------------------------------------------------|-----------------|
| ชื่อโรงเรียน<br>จังหวัด<br>หลักสูตร<br>ปีการศึกษา<br>GPAX 5 | พิบูลอุปถัมภ์<br>กรุงเทพมหานคร<br>หลักสูตรแกนกลาง (สามัญ)<br>2564<br>3.23 |                 |

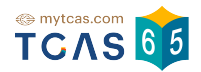

#### 1.7 การขอแก้ไขข้อมูลการศึกษา

1.7.1 กรณีไม่พบข้อมูลโรงเรียน หลักสูตรแกนกลาง (สามัญ), หลักสูตรนานาชาติ, หลักสูตร อาชีวะ, หลักสูตรตามอัธยาศัย (กศน.) ในรายการข้างต้น เลือก "คลิกที่นี่เพื่อแจ้งขอ เพิ่มชื่อโรงเรียน"

| หลักสูตร *<br><ul> <li>&lt; หลักสูตรแกนกลาง (สามัญ)</li> <li>หลักสูตรนานาชาติ</li> <li>หลักสูตรอาชีวะ</li> <li>หลักสูตรตามอัธยาศัย (กศน.)</li> <li>หลักสูตรนานาชาติจบจากต่างประเทศ</li> <li>สอบเทียบ GED</li> </ul> | ปีการศึกษา*<br>2564 ~                             |
|----------------------------------------------------------------------------------------------------|---------------------------------------------------|
| ประเทศ*                                                                                                    | ชื่อโรงเรียน *                                    |
| ไทย 🗸                                                                                                    | พิมูลอุปดัมภ์                                     |
| ที่อยู่โรงเรียน *                                                                                                    |                                                   |
| สามเสนนอก เขตห้วยขวาง กรุงเทพมหานคร 10310                                                                                                    |                                                   |
| <b>หมายเหตุ</b> : กรณีไม่พบข้อมูลโรงเรียนในรายการข้ <sup>,</sup>                                                                                                    | 2<br>เงต้น คลิกที่นี่เพื่อแจ้งขอเพิ่มชื่อโรงเรียน |

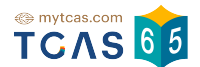

#### 1.7.2 เมื่อเลือก "คลิกที่นี่เพื่อแจ้งขอเพิ่มชื่อโรงเรียน" ระบบจะแสดงช่องให้กรอกข้อมูล โรงเรียนในประเทศไทย

| 7                                                              | -                                         |
|----------------------------------------------------------------|-------------------------------------------|
| ไทย                                                            | ี 🕛 ยอดดอยวิทยาคม                         |
| รหัสไปรษณีย์*                                                  | จังหวัด*                                  |
| 258130                                                         | 3 แม่ฮ่องสอน 🗸                            |
| เขต/อำเภอ*                                                     | แขวง/ตำบล*                                |
| <mark>3</mark> ปาย •                                           | 🗸 🜀 เวียงใต้ 🗸 🗸                          |
| ที่อยู่โรงเรียน*                                               |                                           |
| 5 123                                                          |                                           |
|                                                                | _                                         |
| <complex-block><complex-block></complex-block></complex-block> | n. r. r. r. r. r. r. r. r. r. r. r. r. r. |
| อัปโหลดรูปด้านหน้า *                                           | อัปโหลดรูปด้านหลัง*                       |
| Choose File No file chosen                                     | Choose File No file chosen                |
|                                                                |                                           |
|                                                                |                                           |

- 1.7.2.1 ระบุชื่อโรงเรียน
- 1.7.2.2 กรอกรหัสไปรษณีย์
- 1.7.2.3 กรอกจังหวัด
- 1.7.2.4 กรอกเขต/อำเภอ
- 1.7.2.5 กรอกแขวง/ตำบล
- 1.7.2.6 กรอกที่อยู่โรงเรียน
- 1.7.2.7 อัปโหลดรูปด้านหน้าใบปพ.1 และ อัปโหลด รูปด้านหลังใบปพ.1
- 1.7.2.8 เลือก "ยืนยันข้อมูลด้านการศึกษา"

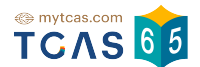

#### 1.8 กรณีจบจาก หลักสูตรนานาชาติจบจากต่างประเทศ, สอบเทียบหรือ GED เลือกหลักสูตรและ เลือก "คลิกที่นี่เพื่อแจ้งขอเพิ่มชื่อโรงเรียน"

| แก้ไขข้อมูลการศึกษา                                                                                                    | ยกเลิก                                           |
|----------------------------------------------------------------------------------------------------|--------------------------------------------------|
| หลักสูตร *<br>✓ หลักสูตรแกนกลาง (สามัญ)<br>หลักสูตรนานาชาติ<br>หลักสูตรอาชีวะ<br>หลักสูตรตามอัธยาศัย (กศน.)<br>หลักสูตรนานาชาติจบจากต่างประเทศ<br>สอบแทียน GED | ปีการศึกษา*<br>2564 ~                            |
| ประเทศ*<br>ไทย                                                                                                    | ชื่อโรงเรียน*<br>พิบูลอุปทัมภ์                   |
| ายขูเรงเรยน<br>สามเสนนอก เขตห้วยขวาง กรุงเทพมหานคร 10310<br>หมายเหตุ: กรณีไม่พบข้อมูลโรงเรียนในรายการข้า                                                       | 2<br>งตัน คลิกที่นี่เพื่อแจ้งขอเพิ่มชื่อโรงเรียน |
| ยืนยันข้อมูลด้านการศึกษา                                                                                                    |                                                  |

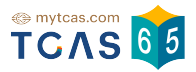

| <b>O</b> Burr and Burton Academy      |  |
|---------------------------------------|--|
|                                       |  |
| š <u>₹</u> *                          |  |
| 3 New Hampshire                       |  |
| รหัสไปรษณีย์*                         |  |
| <ul> <li>• <b>5</b>05254</li> </ul>   |  |
|                                       |  |
|                                       |  |
| รูปไปเทยบผลการเรยนเฉลยสะสม (GPAX      |  |
| อปไหลดรูป* Choose File No file chosen |  |
|                                       |  |

#### 1.8.1 เพิ่มข้อมูลการศึกษาโรงเรียนในต่างประเทศ

- 1.8.1.1 ระบุชื่อโรงเรียน
- 1.8.1.2 กรอกที่อยู่
- 1.8.1.3 กรอกรัฐ
- 1.8.1.4 เลือกประเทศ
- 1.8.1.5 กรอกรหัสไปรณีย์
- 1.8.1.6 ใบรับรองเทียบวุฒิการศึกษาและใบเทียบผลการเรียนเฉลี่ยสะสม (GPAX) (สามารถยื่นคำร้องขอได้ที่ https://hsces.atc.chula.ac.th)
- 1.8.1.7 อัปโหลดรูปใบรับรองเทียบวุฒิการศึกษาและ
  - อัปโหลดรูปใบเทียบผลการเรียนเฉลี่ยสะสม (GPAX)
- 1.8.1.8 เลือก "ยืนยันข้อมูลด้านการศึกษา"

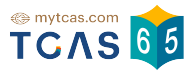

|           | ิย     | a        | . a      | ~     |
|-----------|--------|----------|----------|-------|
| 182เพ     | เมขคมล | การศักษา | สดาแทยบ  | (GED) |
| 1.0.2 071 |        |          | 01000000 |       |

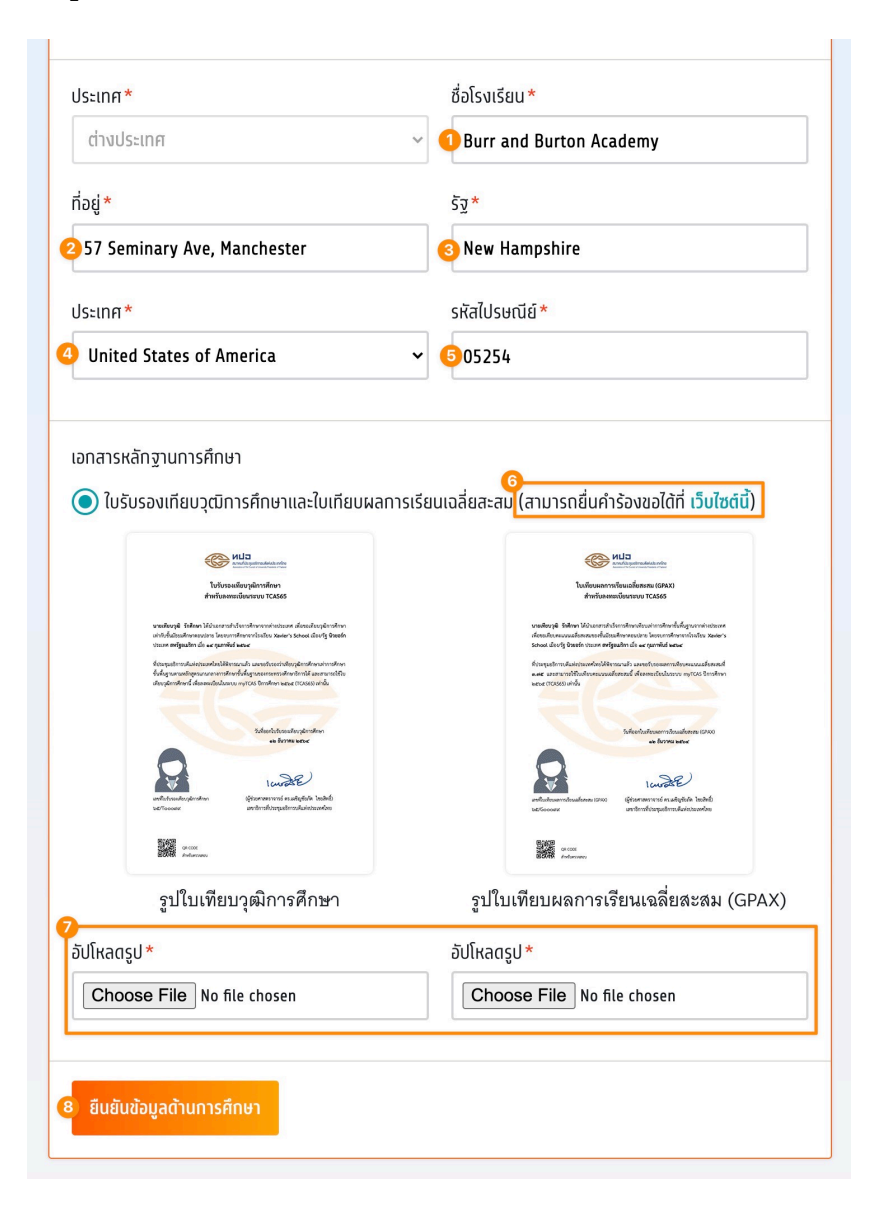

- 1.8.2.1 ระบุชื่อโรงเรียน
- 1.8.2.2 กรอกที่อยู่
- 1.8.2.3 กรอกรัฐ
- 1.8.2.4 เลือกประเทศ
- 1.8.2.5 กรอกรหัสไปรณีย์
- 1.8.2.6 ใบรับรองเทียบวุฒิการศึกษาและใบเทียบผลการเรียนเฉลี่ยสะสม (สามารถยื่นคำร้องขอได้ที่ https://hsces.atc.chula.ac.th)
- 1.8.2.7 อัปโหลดรูปใบรับรองเทียบวุฒิการศึกษา
  - อัปโหลดรูปใบเทียบผลการเรียนเฉลี่ยสะสม (GPAX)
- 1.8.2.8 เลือก "ยืนยันข้อมูลด้านการศึกษา"

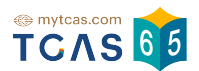

- 2. ผู้สมัครที่เคยลงทะเบียนใช้งานระบบ TCAS62 TCAS63 หรือ TCAS64 มาแล้ว
- 2.1. ให้ใช้บัญชีเดิมเข้าระบบได้โดยไม่ต้องสมัครลงทะเบียนใหม่ กรอกเลขประจำตัวและรหัสผ่าน เข้าสู่ระบบได้เลย

| ลงทะเบียน • เข้าสู่ระบบ |                      |  |
|-------------------------|----------------------|--|
|                         | * **** ****          |  |
| เลขประจำตัว *           | (เลขประจำตัวประชาชน) |  |
| 321098765               | 64321 📀              |  |
| รหัสผ่าน <mark>*</mark> |                      |  |
|                         | ٥                    |  |
|                         |                      |  |
|                         | เข้าสู่ระบบ          |  |
|                         | ลืมรหัสผ่าน?         |  |

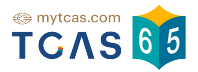

#### 2.2 หากผู้สมัครที่เคยลงทะเบียนมาแล้ว ลืมรหัสผ่าน ให้เลือก "ลืมรหัสผ่าน"

| ลงทะเ        | .บียน - เข้าสู่ระบบ<br>* *** **** |
|--------------|-----------------------------------|
| เลขประจำตัว* | (เลขประจำตัวประชาชน)              |
| 32109876     | 554321                            |
| รหัสผ่าน *   |                                   |
| กรอกรหัสผ่าน | 0                                 |
|              |                                   |
|              | เข้าสู่ระบบ                       |
|              | ลืมรหัสผ่าน?                      |

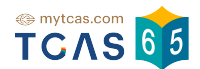

2.2.1 ระบบแจ้งว่า พบข้อมูลของท่านในระบบเดิม กรุณาเลือกช่องทางในการยืนยันตัวตน ผู้สมัครเลือกช่องทางในการยืนยันตัวตนได้ทาง อีเมล หรือ เบอร์โทรศัพท์มือถือ

| ระบบพบข้อมูลของท<br>เลือกช่องทางในการ | า่านในระบบเดิม กรุณา<br>ยืนยันตัวตน |
|---------------------------------------|-------------------------------------|
| เลขประจำตัว*                          | (เลขประจำตัวประชาชน)                |
| 32109876543                           | 321 🛛                               |
| เลือกช่องทางในการยืนยัน               | นตัวตน *                            |
| 🧿 อีเมล 🗴 🗴 🔊 อีเมล                   | ail.com                             |
| 🔵 เบอร์โทรศัพท์มือถือ                 | 092849                              |
| ยืเ                                   | มยันตัวตน                           |
| หากไม่สามารถยืนยั                     | นตัวตนตามข้อมลด้านบนได้             |
|                                       | ມພົ່ມເຕັບໃຫ້ເວັ້າຍຸບ້າກີ່           |

2.2.2 กรอกรหัส OTP ที่ได้รับจากอีเมล หรือเบอร์โทรศัพท์มือถือ

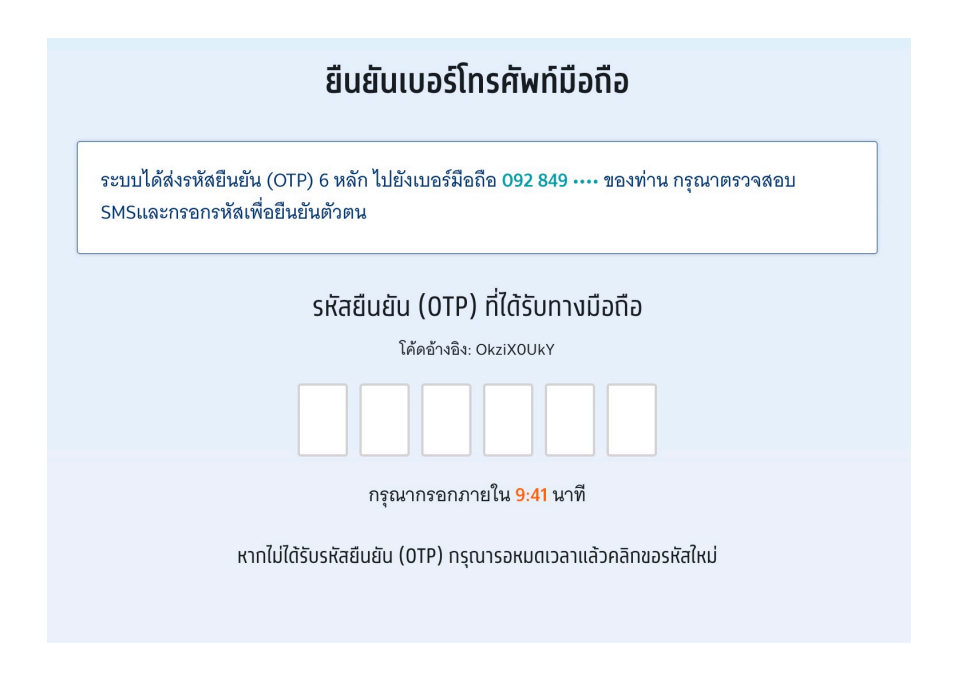

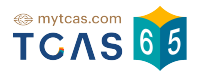

#### 2.2.3 กรอกรหัส OTP ที่ได้รับจากอีเมล หรือเบอร์โทรศัพท์มือถือ

กำหนดรหัสผ่านจำนวนไม่น้อยกว่า 8 หลัก ประกอบด้วย

- ตัวอักษรภาษาอังกฤษพิมพ์ใหญ่ A Z อย่างน้อย 1 ตัว
- ตัวอักษรภาษาอังกฤษพิมพ์เล็ก a z อย่างน้อย 1 ตัว
- ตัวเลข 0 9 อย่างน้อย 1 ตัว
- ตัวอักษรอักขระพิเศษ !@#\$%^&\*()\_+|~-=\`{}[]:";'<>?,./ มีหรือไม่มีก็ได้

จากนั้นเลือก "ตั้งรหัสผ่านใหม่"

| ตั้งรหัสผ่านใหม่                                                                                                    |                         |  |
|----------------------------------------------------------------------------------------------------|-------------------------|--|
| กรุณาตั้งรหัสผ่านเพื่อใช้<br>ต่อไป                                                                                                    | ม้ในการเข้าสู่ระบบครั้ง |  |
| เลขประจำตัว*                                                                                                    | (เลขประจำตัวประชาชน)    |  |
| 3210987654321                                                                                                    | 0                       |  |
| รหัสผ่าน*                                                                                                    |                         |  |
| กรอกรหัสผ่าน                                                                                                    | Ø                       |  |
| <ul> <li>มีความยาวอย่างน้อย 8 ตั</li> <li>มีตัวพิมพ์ใหญ่อย่างน้อย '</li> <li>มีตัวพิมพ์เล็กอย่างน้อย 1</li> <li>ตัวเลขอย่างน้อย 1 ตัว</li> </ul> | ัว<br>1 ตัว<br>ตัว      |  |
| ตั้งรหัสผ                                                                                                    | ง่านใหม่                |  |
|                                                                                                    |                         |  |

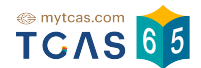

#### 2.3 หากไม่สามารถยืนยันตัวตนตามข้อมูลด้านบนได้ให้เลือก "ส่งข้อมูลเพิ่มเติมให้เจ้าหน้าที่"

| ยืนยันตัวตน                                  |                              |  |
|----------------------------------------------|------------------------------|--|
| ระบบพบข้อมูลของท่าน<br>เลือกช่องทางในการยืนเ | ในระบบเดิม กรุณา<br>ขันตัวตน |  |
| เลขประจำตัว*                                 | (เลขประจำตัวประชาชน)         |  |
| 321098765432                                 | 1 📀                          |  |
| เลือกช่องทางในการยืนยันตัวด                  | าน*<br>com                   |  |
| 🦳 เบอร์โทรศัพท์มือถือ 09                     | 2849                         |  |
|                                              |                              |  |
| ยืนยันตัวตน                                  |                              |  |
| หากไม่สามารถยืนยันตัว                        | ตนตามข้อมูลด้านบนได้         |  |
| 🕨 ส่งข้อมูลเพิ่ม                             | เติมให้เจ้าหน้าที่           |  |

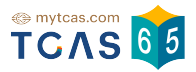

#### 2.3.1 การแจ้งข้อมูลเพิ่มเติม

|                         | แจ้งข้อมุ             | <b>ู</b> ลเพิ่มเติม                 |
|-------------------------|-----------------------|-------------------------------------|
| เลขประจำตัว*            | (เลขประจำตัวประชาชน)  | อีเมล *                             |
| 3210987654321           | 0                     | 1 กรอกอีเมล เช่น mytcas65@gmail.com |
| เบอร์โทรศัพท์มือถือ*    |                       | คำนำหน้า *                          |
| 2 กรอกเลข 10 หลัก       |                       | 3 นาย 🔵 นางสาว                      |
| ชื่อ*                   |                       | นามสกุล *                           |
|                         | μ̈́                   | 6<br>กรอทนามสทุล                    |
| Passport แทน            | Thei National ID Card |                                     |
|                         |                       |                                     |
| รูปด้านหน้าบัต          | รประจำตัว             | รูปถ่ายคู่บัตรประจำตัว              |
| อัปโหลดรูปด้านหน้า *    |                       | อัปโหลดรูปถ่าย*                     |
| Choose File No file cho | ien                   | Choose File No file chosen          |
| ę                       | ) แจ้งข้อมูลเ         | พื่อยืนยันตัวตน                     |

- 2.3.1.1 กรอกอีเมล
- 2.3.1.2 กรอกเบอร์โทรศัพท์มือถือ
- 2.3.1.3 ระบุคำนำหน้า
- 2.3.1.4 กรอกชื่อ
- 2.3.1.5 กรอกนามสกุล
- 2.3.1.6 อัปโหลดรูปถ่าย รูปด้านหน้าบัตรประจำตัว และ รูปถ่ายคู่บัตรประจำตัว
- 2.3.1.7 เลือก "แจ้งข้อมูลเพื่อยืนยันตัวตน"

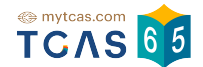

#### 2.3.2 ระบบแจ้งได้รับข้อมูลแล้ว รอทีมงาน TCAS65 แจ้งกลับภายใน 72 ชั่วโมง

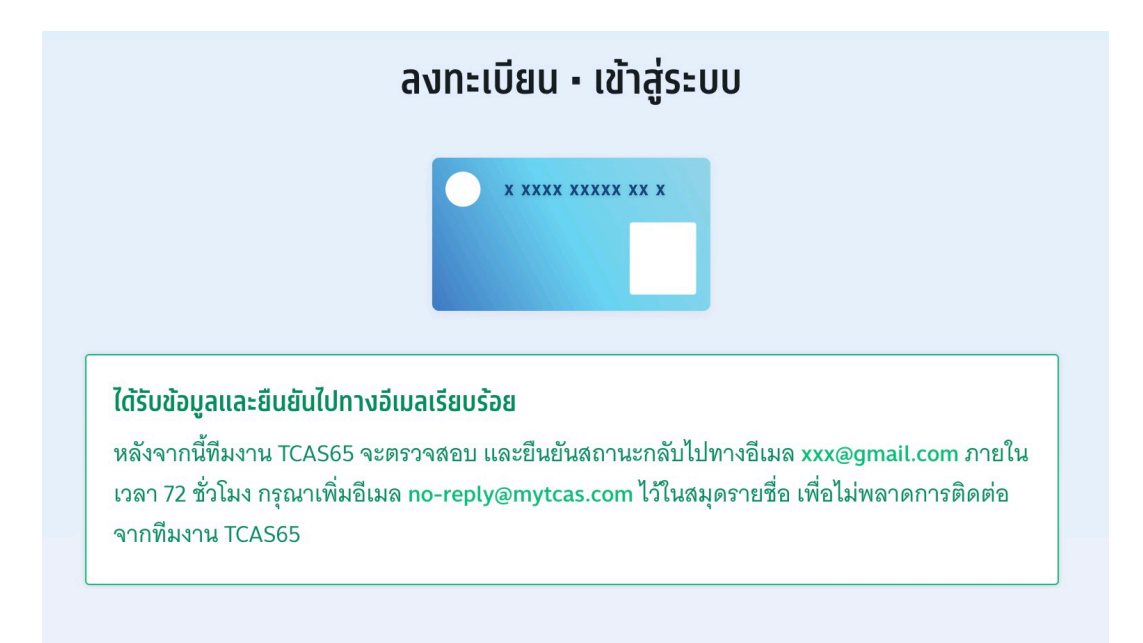

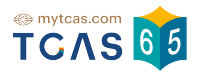

#### 3. ผู้สมัครไม่พบข้อมูลส่วนตัว

3.1 เมื่อผู้สมัครใช้เลขประจำตัวประชาชน 13 หลัก G-Number หรือ Passport Number แล้วไม่พบ ข้อมูลผู้สมัคร ให้เลือก "แจ้งข้อมูลเพิ่มเติม"

| ลงทะเบียน - เข้าสู่ระบบ                                                                    |  |  |
|--------------------------------------------------------------------------------------------|--|--|
| x xxxx xxxx xx x                                                                           |  |  |
| <b>ผิดพลาด</b><br>ระบบไม่พบเลขประจำตัวของท่าน กรุณาแจ้ง<br>ข้อมูลเพิ่มเติมเพื่อยืนยันตัวตน |  |  |
| <mark>เลขประจำตัว</mark> * (เลขประจำตัวประชาชน)                                            |  |  |
| 6967836865054                                                                              |  |  |
| เข้าสู่ระบบ                                                                                |  |  |
| ▶ แจ้งข้อมูลเพิ่มเติม                                                                      |  |  |

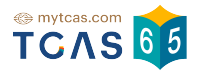

#### 3.2 กรอกข้อมูลเพิ่มเติม

| แจ้งข้อ                                                     | วมูลเพิ่มเติม                                       |
|-------------------------------------------------------------|-----------------------------------------------------|
| เลขประจำตัว* (เลขประจำตัวประชาชเ                            | u) อีเมล*                                           |
| 6967836865054                                               | 1 xxx@gmail.com                                     |
| เบอร์โทรศัพท์มือทือ <mark>*</mark>                          | คำนำหน้า*                                           |
| 20987654321                                                 | 🧿 นาย 🔵 นางสาว                                      |
| ชื่อ *                                                      | นามสกุล *                                           |
| <mark>0</mark> สมัครเข้าเรียน                               | เข้าเรียน                                           |
| ให้ถ่ายรูปบัตรประชาชนและถ่ายรูปคู่กับบัตรปร<br>Passport แทน | ะชาชนตามตัวอย่าง หากไม่มีบัตรประชาชน ให้ใช้<br>เกิด |
| รูปด้านหน้าบัตรประจำตัว                                     | รูปถ่ายคู่บัตรประจำตัว                              |
| อัปโหลดรูปด้านหน้า*                                         | อัปโหลดรูปถ่าย *                                    |
| Choose File No file chosen                                  | Choose File No file chosen                          |
| 7 แจ้งข้อมู                                                 | ลเพื่อยืนยันตัวตน                                   |

- 3.2.1 กรอกอีเมล
- 3.2.2 กรอกเบอร์โทรศัพท์มือถือ
- 3.2.3 ระบุคำนำหน้า
- 3.2.4 กรอกชื่อ
- 3.2.5 กรอกนามสกุล
- 3.2.6 อัปโหลดรูปถ่าย รูปด้านหน้าบัตรประจำตัว และ รูปถ่ายคู่บัตรประจำตัว
- 3.2.7 เลือก "แจ้งข้อมูลเพื่อยืนยันตัวตน"

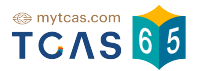

3.3 ระบบแจ้งได้รับข้อมูลแล้ว รอทีมงาน TCAS65 แจ้งกลับภายใน 72 ชั่วโมง

|                                                 | ลงทะเบียน - เข้าสู่ระบบ                                                                                                    |
|-------------------------------------------------|----------------------------------------------------------------------------------------------------|
|                                                 | × xxxx xxxx xx x                                                                                                    |
| <b>ได้รับข้อมูลและยืน</b><br>หลังจากนี้ทีมงาน T | <mark>ยันไปทางอีเมลเรียบร้อย</mark><br>CAS65 จะตรวจสอบ และยืนยันสถานะกลับไปทางอีเมล xxx@gmail.com ภายใน<br>มาเพิ่มอีเมล po-reply@mytcas.com ไว้ในสมครายชื่อ เพื่อไม่พลาดการติดต่อ |
| จากทีมงาน TCAS6                                 | 5                                                                                                    |

3.4 เมื่อได้รับการแจ้งยืนยันข้อมูลจาก ทีมงาน TCAS65 แล้วให้ กรอกเลขประจำตัวประชาชน 13 หลัก G-Number หรือ Passport Number ที่ได้ลงทะเบียนไว้ หากข้อมูลถูกต้องจะแสดง เครื่องหมายถูก จากนั้นเลือก "เข้าสู่ระบบ"

| ลงทะเบียน - เข้าสู่ระบบ                                            |                                              |  |
|--------------------------------------------------------------------|----------------------------------------------|--|
| × ××××                                                             | xxxxx xx x                                   |  |
| เข้าระบบลงทะเบียนด้ว<br>ประชาชน 13 หลัก หาก<br>หรือ Passport Numbe | ย เลขประจำตัว<br>ไม่มี ให้ใช้ G-Number<br>er |  |
| เลขประจำตัว <b>*</b>                                               | (เลขประจำตัวประชาชน)                         |  |
| 6967836865054                                                      | 0                                            |  |
| เข้าสู่ระบบ                                                        |                                              |  |

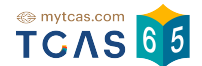

#### 3.5 ระบบแสดงข้อกำหนดและเงื่อนไขในการใช้งานระบบ TCAS อ่านทำความเข้าใจ แล้วเลือก "รับทราบ และ เริ่มยืนยันตัวตน"

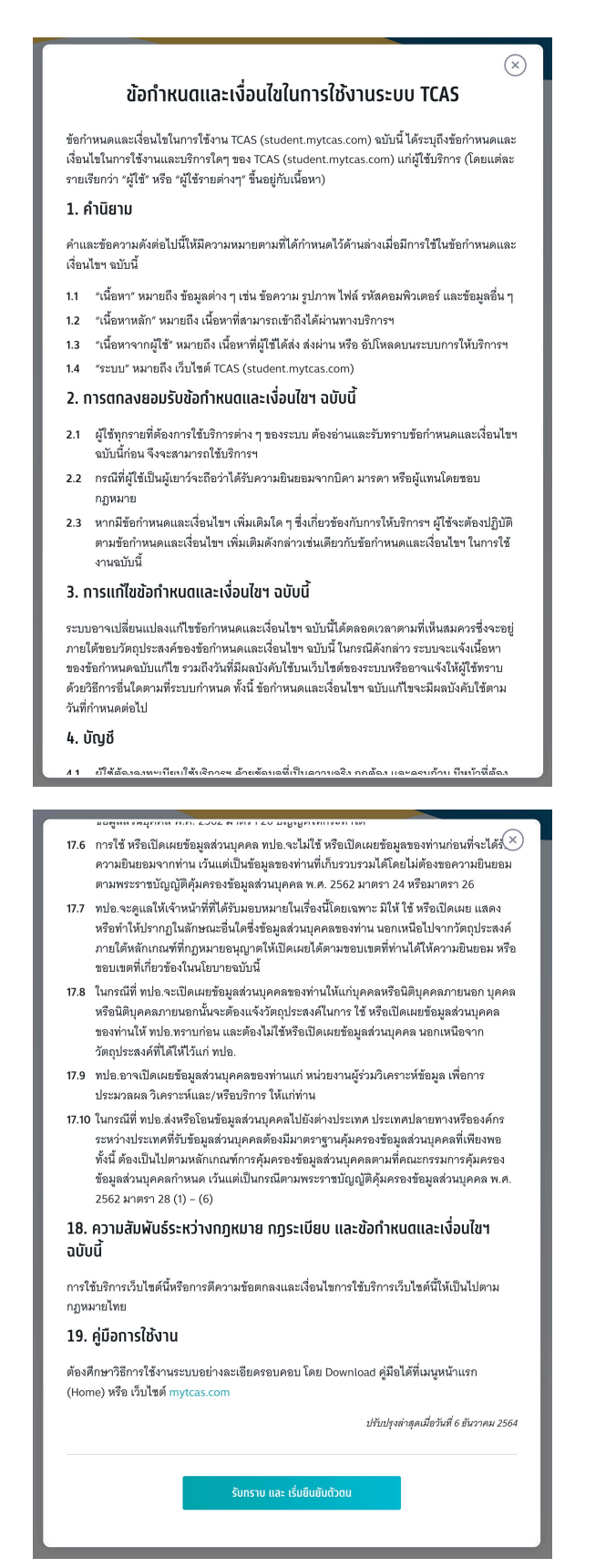

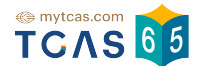

#### 3.6 ระบบแจ้งว่า พบข้อมูลของท่านในระบบ กรุณากรอกข้อมูลเพิ่มเติมเพื่อยืนยันตัวตน

| (1)<br>ลงทะเบียน เลือก                                                        | (2) (3)<br>วิธีเข้าระบบ ตรวจสอบข้อมูล                                                                           |
|-------------------------------------------------------------------------------|----------------------------------------------------------------------------------------------------|
| พบข้อมูลของท่านในระบบ กรุณากรอกข้อมูลเพิ่ม                                    | มเติมเพื่อยืนยันตัวตน                                                                                           |
| ลขประจำตัว* (เลขประจำตัวประชาชน                                               | ) อีเมล*                                                                                                    |
| 6967836865054                                                                 | <pre>1 xxx@gmail.com</pre>                                                                                      |
| เบอร์โทรศัพท์มือถือ*                                                          | คำนำหน้า*                                                                                                    |
| 0987654321                                                                    | 🧿 นาย 🔵 นางสาว                                                                                                  |
| ชื่อ*                                                                         | นามสกุล *                                                                                                    |
| ้อยาทเรียน                                                                    | G ต้องได้เรียนรียน                                                                                              |
| ชื่อภาษาอังกฤษ                                                                | นามสกุลภาษาอังกฤษ                                                                                               |
| กรอกชื่อภาษาอังกฤษ ไม่ต้องใส่คำนำหน้า                                         | กรอทนามสกุลภาษาอังกฤษ                                                                                           |
| รหัสผ่าน*                                                                     |                                                                                                    |
| ) O                                                                           | <ul> <li>จำนวนไม่น้อยกว่า 8 หลัก     <li>ตัวลักษรภาษาลังกฤษพิมพ์ใหก่ ∆ - 7 อย่างน้อย 1 ตัว     </li> </li></ul> |
| ไ<br>๗ ตัวอักษรอักระพิเศษ !@#\$%^&*()_+ =\`{}[]:";'<>?,./<br>มีหรือไม่มีก็ได้ | <ul> <li>ตัวอักษรภาษาอังกฤษพิมพ์เล็ก a - z อย่างน้อย 1 ตัว</li> <li>ตัวเลข 0 - 9 อย่างน้อย 1 ตัว</li> </ul>     |
|                                                                               |                                                                                                    |
| 🔁 ໃນນັ                                                                        | ากัดไป →                                                                                                    |

- 3.6.1 ตรวจอีเมล
- 3.6.2 ตรวจเบอร์โทรศัพท์มือถือ
- 3.6.3 ตรวจคำนำหน้า
- 3.6.4 ตรวจชื่อ
- 3.6.5 ตรวจนามสกุล
- 3.6.6 กำหนดรหัสผ่าน จำนวนไม่น้อยกว่า 8 หลัก ประกอบด้วย
  - ตัวอักษรภาษาอังกฤษพิมพ์ใหญ่ A Z อย่างน้อย 1 ตัว
  - ตัวอักษรภาษาอังกฤษพิมพ์เล็ก a z อย่างน้อย 1 ตัว
  - ตัวเลข 0 9 อย่างน้อย 1 ตัว
  - ตัวอักษรอักขระพิเศษ !@#\$%^&\*()\_+|~-=\`{}[]:";'<>?,./ มีหรือไม่มีก็ได้
- 3.6.7 เลือก "ไปหน้าถนัดไป"

3.7 สามารถเลือกการเข้าสู่ระบบในครั้งต่อไป ผู้สมัครสามารถเชื่อมต่อกับเครือข่ายสังคมที่ใช้อีเมล เดียวกับที่ระบุไว้ได้ หรือเลือก "เข้าสู่ระบบด้วยรหัสผ่านเท่านั้น"

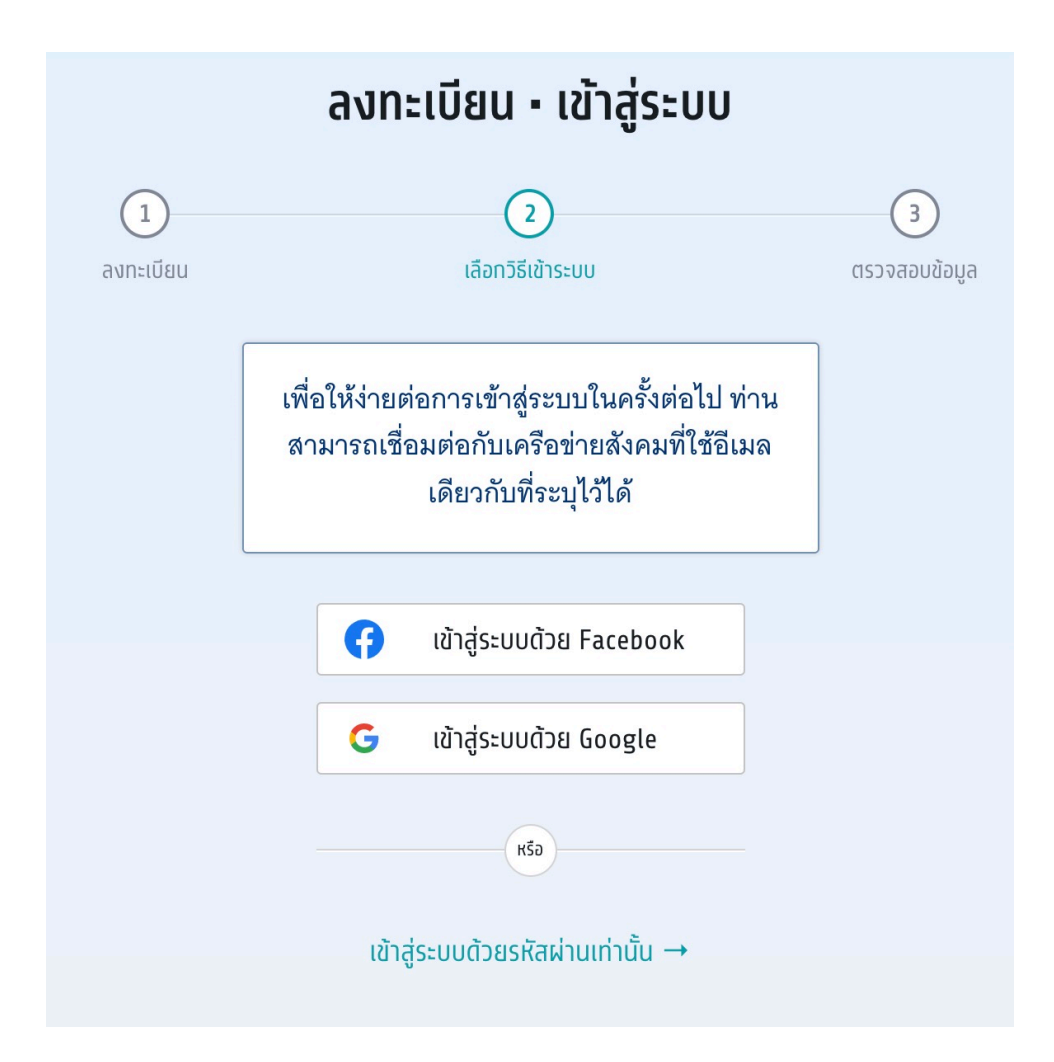
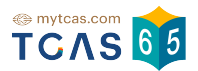

## 3.8 ตรวจสอบข้อมูล

3.8.1 ผู้สมัครต้องทำการยืนยันอีเมลและเบอร์มือถือ หากไม่ยืนยัน จะไม่สามารถขอรหัส ผ่านใช้ครั้งเดียว (One Time Password: OTP) ได้

|                                                         | ลงทะเบยน • เขาสูระบบ                                                           |                |
|---------------------------------------------------------|--------------------------------------------------------------------------------|----------------|
|                                                         | 2                                                                              | 3              |
| ลงทะเบียน                                               | เลือทวิธีเข้าระบบ                                                              | ตรวจสอบข้อมูล  |
| านยังไม่ได้ยืนยันอีเมลและแ<br>ากไม่ยืนยัน จะไม่สามารถขอ | <mark>มอร์มือถือ</mark><br>รหัสผ่านใช้ครั้งเดียว (One Time Passı<br><b>com</b> | word: OTP) ได้ |

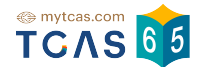

3.8.2 เพิ่มข้อมูลการศึกษาให้ครบถ้วนพร้อมทั้งแนบเอกสารหลักฐานการศึกษา แล้วเลือก "ยืนยันข้อมูลด้านการศึกษา" สถานะข้อมูลการศึกษา จะขึ้นว่า (รอตรวจสอบ) กรุณารอทีมงาน TCAS65 ตรวจสอบภายใน 72 ชั่วโมง

| เพิ่มข้อมูลการศึกษา                                                     |                                               |  |  |
|-------------------------------------------------------------------------|-----------------------------------------------|--|--|
| หลักสูตร*                                                               | ปีการศึกษา*                                   |  |  |
| หลักสูตรแกนกลาง (สามัญ) 🛛 🗸 🗸                                           | · 2564 ·                                      |  |  |
| GPAX 5*                                                                 |                                               |  |  |
| ประเทศ*                                                                 | ชื่อโรงเรียน *                                |  |  |
| ไทย 🗸                                                                   | · ·                                           |  |  |
| ที่อยู่โรงเรียน*<br><b>หมายเหตุ</b> : กรณีไม่พบข้อมูลโรงเรียนในรายการข้ | ้างต้น คลิกที่นี่เพื่อแจ้งขอเพิ่มชื่อโรงเรียน |  |  |
|                                                                         | <form></form>                                 |  |  |
| Choose File No file chosen                                              | Choose File No file chosen                    |  |  |
| ยืนยันข้อมูลด้านการศึกษา                                                |                                               |  |  |

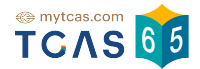

# 3.8.3 การแก้ไขข้อมูลส่วนตัว เลือกวันเดือนปีเกิด ระบุน้ำหนักและส่วนสูง และ ตรวจสอบข้อมูลอื่น ๆ จากนั้นเลือก "บันทึกข้อมูลส่วนตัว"

| แก้ไขข้อมูลส่วนตัว                    | ยกเลิก                     |  |
|---------------------------------------|----------------------------|--|
| เลขประจำตัว* (เลขประจำตัวประชาชน)     | อีเมล*                     |  |
| 6967836865054                         | xxx@gmail.com              |  |
| เบอร์โทรศัพท์มือถือ*                  | คำนำหนัา*                  |  |
| 0987654321                            | 💽 นาย 🔵 นางสาว             |  |
| ชื่อ*                                 | นามสกุล *                  |  |
| อยาทเรียน                             | ต้องได้เรียนรียน           |  |
| ชื่อภาษาอังทฤษ                        | นามสกุลภาษาอังกฤษ          |  |
| กรอกชื่อภาษาอังกฤษ ไม่ต้องใส่คำนำหน้า | กรอกนามสกุลภาษาอังกฤษ      |  |
| วันเดือนปีเกิด*                       | น้ำหนัก (กิโลทรัม)*        |  |
| dd/mm/yyyy                            | กรอกน้ำหนัก                |  |
| ส่วนสูง (เซนติเมตร)*                  | บิดา (ไม่ต้องกรอกคำนำหน้า) |  |
| กรอกส่วนสูง                           | ชื่อ นามสกุล บิดา          |  |
| มารดา (ไม่ต้องกรอกคำนำหน้า)           |                            |  |
| ชื่อ นามสกุล มารดา                    |                            |  |
|                                       |                            |  |
| การเข้าระบบด้วยโซเชียล                |                            |  |
| 存 រើខ់់របរិបាលីកាប Facebook           |                            |  |
| Ġ เชื่อมบัญชีทับ Google               |                            |  |
|                                       |                            |  |

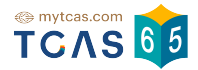

## 3.8.4 เพิ่มข้อมูลผู้ปกครองให้ครบถ้วน แล้วเลือก "บันทึกข้อมูลส่วนตัว"

| เพิ่มข้อมูลผู้ปกครอง                                    |                                                  |
|---------------------------------------------------------|--------------------------------------------------|
| สถานะผู้ปกครอง*<br>ับิดา<br>มารดา<br>ครูแนะแนว<br>อื่นๆ | ชื่อ–นามสกุล (ไม่ต้องกรอกคำนำหน้า)*<br><br>อีเมล |
| ยืนยันข้อมูลผู้ปทครอง                                   |                                                  |

## 3.8.5 แก้ไขข้อมูลที่อยู่ให้ครบถ้วน แล้วเลือก "บันทึกข้อมูลส่วนตัว"

| แก้ใขข้อมูลที่อยู่      | ยกเลิก        |
|-------------------------|---------------|
| รหัลไปรษณีย์*           | จังหวัด*      |
| อำเภอ *                 | ตำบล <b>*</b> |
| ที่อยู่ บ้านเลขที่ ถบน* |               |
| ยืนยันข้อมูลที่อยู่     |               |

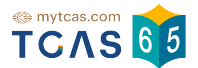

## 4. ข้อมูลการสมัครสอบ GAT/PAT และ วิชาสามัญ

- 4.1 ผู้สมัครเข้าสู่ระบบแล้ว ระบบจะแสดงข้อมูลผู้สมัครสอบ GAT/PAT และวิชาสามัญ เลือก
- "รายละเอียดการสมัครสอบ" เพื่อ ดูรายละเอียดการสมัครสอบ

| ข้อมูลการสมัครสอบ    |                                                                                                    |  |  |  |
|----------------------|----------------------------------------------------------------------------------------------------|--|--|--|
| ข้อมู                | ลการสมัครสอบ GAT/PAT และวิชาสามัญ                                                                                                    |  |  |  |
|                      | ชื่อ ณิชา ณพัฒน์ดี<br>สอบทั้งหมด 5 วิชา<br>โรงเรียน ทีแคสวิทยาคม<br>จังหวัด ทรุงเทพมหานคร                                                                                                    |  |  |  |
|                      | รายละเอียดการสมัครสอบ<br>แก้ไขข้อมูลการลงทะเบียน →                                                                                                    |  |  |  |
| รอบ                  | ทารสมัคร                                                                                                    |  |  |  |
|                      |                                                                                                    |  |  |  |
| səu<br>1             | Portfolio<br>สละสิทธิ์ภายใน 9 ก.พ. 65 เวลา 23.59 น.                                                                                                    |  |  |  |
| səu<br>1             | Portfolio<br>สละลิทธิ์ภายใน 9 ก.พ. 65 เวลา 23.59 น.<br>ท่านไม่ผ่านการคัดเลือกในรอบนี้<br>หากมีข้อสงสัยเกี่ยวกับผลการคัดเลือกให้ติดต่อกับสถาบันที่ท่านสมัคร                                                                                                    |  |  |  |
| səu<br>1<br>səu<br>2 | Portfolio<br>สละสิทธิ์ภายใน 9 ก.พ. 65 เวลา 23.59 น.         ^           ท่านไม่ผ่านการคัดเลือกในรอบนี้<br>หากมีข้อสงสัยเกี่ยวกับผลการคัดเลือกให้ติดต่อกับสถาบันที่ท่านสมัคร         `           Quota<br>ประกาศผลในระบบ 4 พ.ค. 65         `                                               |  |  |  |
| sou<br>2<br>sou<br>3 | Portfolio<br>สละสิทธิ์ภายใน 9 ก.พ. 65 เวลา 23.59 น.         ^           ท่านไม่ผ่านการคัดเลือกในรอบนี้<br>หากมีข้อสงสัยเกี่ยวกับผลการคัดเลือกให้ติดต่อกับสถาบันที่ท่านสมัคร            Quota<br>ประกาศผลในระบบ 4 พ.ค. 65         `           Admission<br>รับสมัคร 2-10 พ.ค. 65         ` |  |  |  |

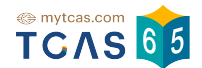

## 4.1.1 ระบบแสดงข้อกำหนดและเงื่อนไขในการพิมพ์บัตรประจำตัวผู้เข้าสอบ ผู้สมัครอ่าน รายละเอียดให้เข้าใจ จากนั้นเลือก "รับทราบ"

| ข้อกำหนดและเงื่อนไขในการพิมพ์บัตรประจำตัวผู้เข้าสอบ<br>รายวิชา                               |  |  |  |
|----------------------------------------------------------------------------------------------|--|--|--|
| ให้ผู้เข้าสอบพิมพ์บัตรประจำตัวผู้เข้าสอบรายวิชา วิชาละ 1 ใบ เพื่อให้ผู้คุมสอบตรวจสอบและเก็บไ |  |  |  |
| เป็นหลักฐานก่อนเข้าสอบ                                                                       |  |  |  |
| <u>หรือ</u>                                                                                  |  |  |  |
| ให้ผู้เข้าสอบแสดงบัตรประจำตัวผู้เข้าสอบรายวิชาบนหน้าจอโทรศัพท์ให้กับผู้คุมสอบก่อนเข้าสอบ     |  |  |  |
| ปรับปรุงล่าสุดเมื่อวันที่ 19 กุมภาพันธ์ 256                                                  |  |  |  |
| รับทราม                                                                                      |  |  |  |

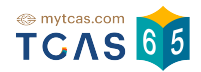

4.1.2 ระบบแสดงรายละเอียดการสอบทั้งหมดที่ผู้สมัครได้สมัครไว้ ตรวจสอบข้อมูลรายวิชา ให้ครบถ้วน จากนั้นเลือก "พิมพ์บัตรประจำตัวผู้เข้าสอบรายวิชา"

| J                        | מטרוזמטט שאוןראו וומב ש            | Jula ibig |
|--------------------------|------------------------------------|-----------|
| ะเอยดการสอบ              |                                    |           |
|                          | นางสาว ณิชา ณพัฒน์ดี               |           |
|                          | สมัดรสอบอำนาม <b>5 จิชา</b>        |           |
|                          |                                    | _         |
|                          | พิมพ์บัตรประจำตัวผู้เข้าสอบรายวิชา |           |
|                          |                                    |           |
|                          |                                    |           |
| เลขที่นั่งสอบ 100100     | 01                                 |           |
| ชื่อวิชา GAT ความถนั     | ัดทั่วไป                           |           |
| รหัสวิชา 85              |                                    |           |
| วันเวลาที่สอบ 12 มี.ค.   | 2565 08.30 - 11.30 u.              |           |
| สนามสอบ โรงเรียนที่      | แคส                                |           |
| อาคาร 2 ชน 3 หอง         | 308                                |           |
| ตาแหนงทนง แถว (R         | ow) 2 • ตอน (Column) 4             |           |
| ทศาสต.เทยอา เวษร.        | าฐกนา แร้ <i>งก</i> ุณพรณ เหตุร    |           |
| 44                       |                                    |           |
| เลขที่นั่งสอบ 100100     | 01                                 |           |
| ชอวชา PAT1 ความถน        | เดทางคณตศาสตร                      |           |
| รหลวชา 71                | 2565 12 00 16 00 0                 |           |
| วนเวลาทลอบ 12 ม.ค.       | . 2565 13.00 - 16.00 ¥.            |           |
| พนามสอบ กรุงเทพมา        | 1. IMPIS                           |           |
| ขาคาร <b>เรยน 2</b> ชน 3 | 1 MEN 308                          |           |
| MIRNRAMRA RELA (K        | Jw) z • เทยน (Column) 4            |           |

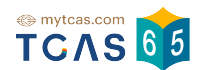

4.1.3 ระบบจะแสดงไฟล์ PDF ข้อมูล ใบสรุปเลขที่นั่งสอบและบัตรประจำตัวผู้เข้าสอบ รายวิชา ให้ผู้เข้าสอบพิมพ์บัตรประจำตัวผู้เข้าสอบรายวิชา วิชาละ 1 ใบ เพื่อให้ผู้คุมสอบตรวจสอบ และเก็บไว้เป็นหลักฐานก่อนเข้าสอบ หรือ ให้ผู้เข้าสอบแสดงบัตรประจำตัวผู้เข้าสอบรายวิชาบน หน้าจอโทรศัพท์ให้กับผู้คุมสอบก่อนเข้าสอบ

> วิชาความถนัดทั่วไป (GAT), วิชาความถนัดทางวิชาการและวิชาชีพ (PAT) ประจำ ปี 2565

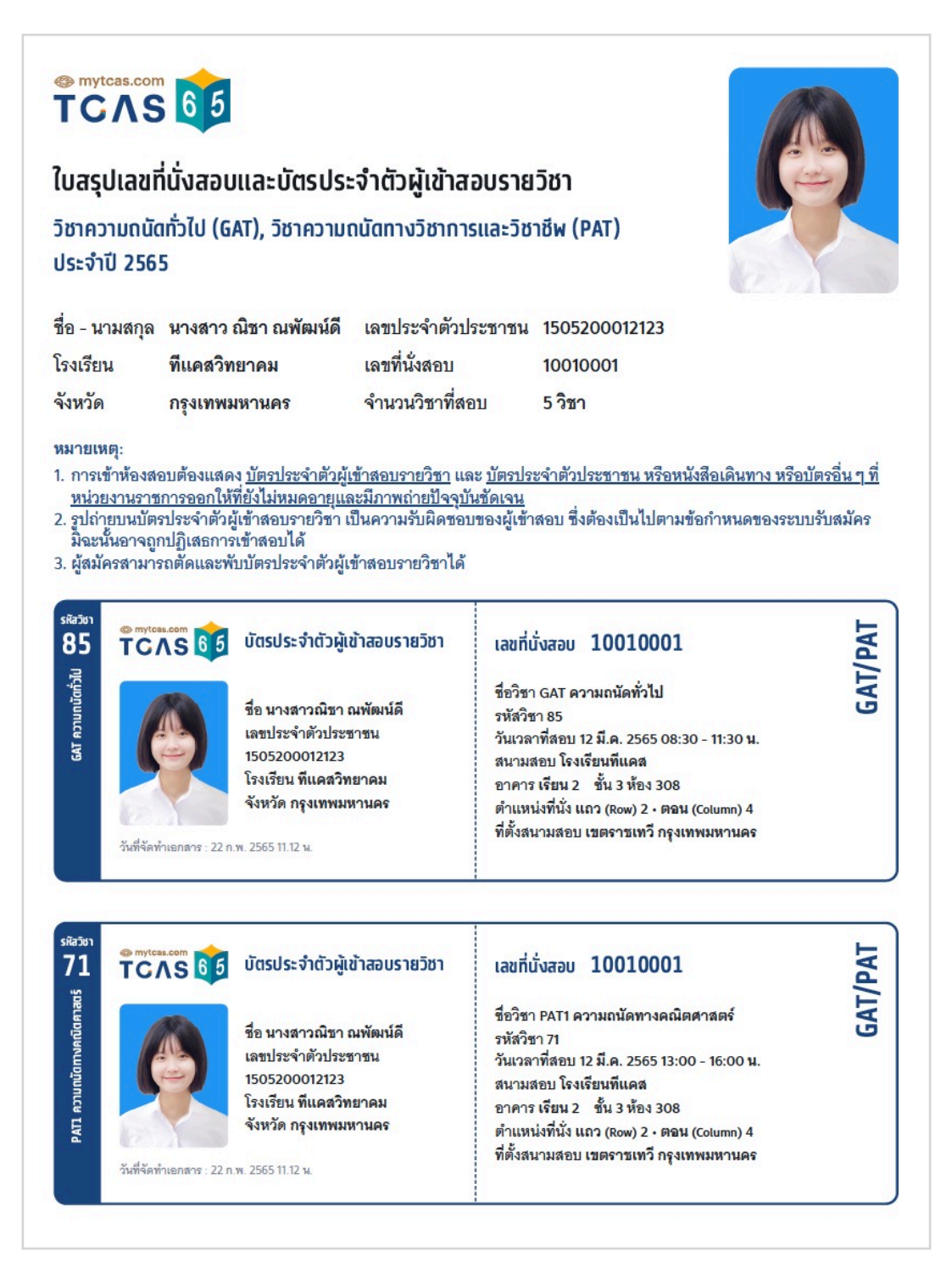

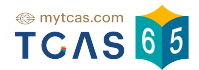

### วิชาสามัญ ประจำ ปี 2565

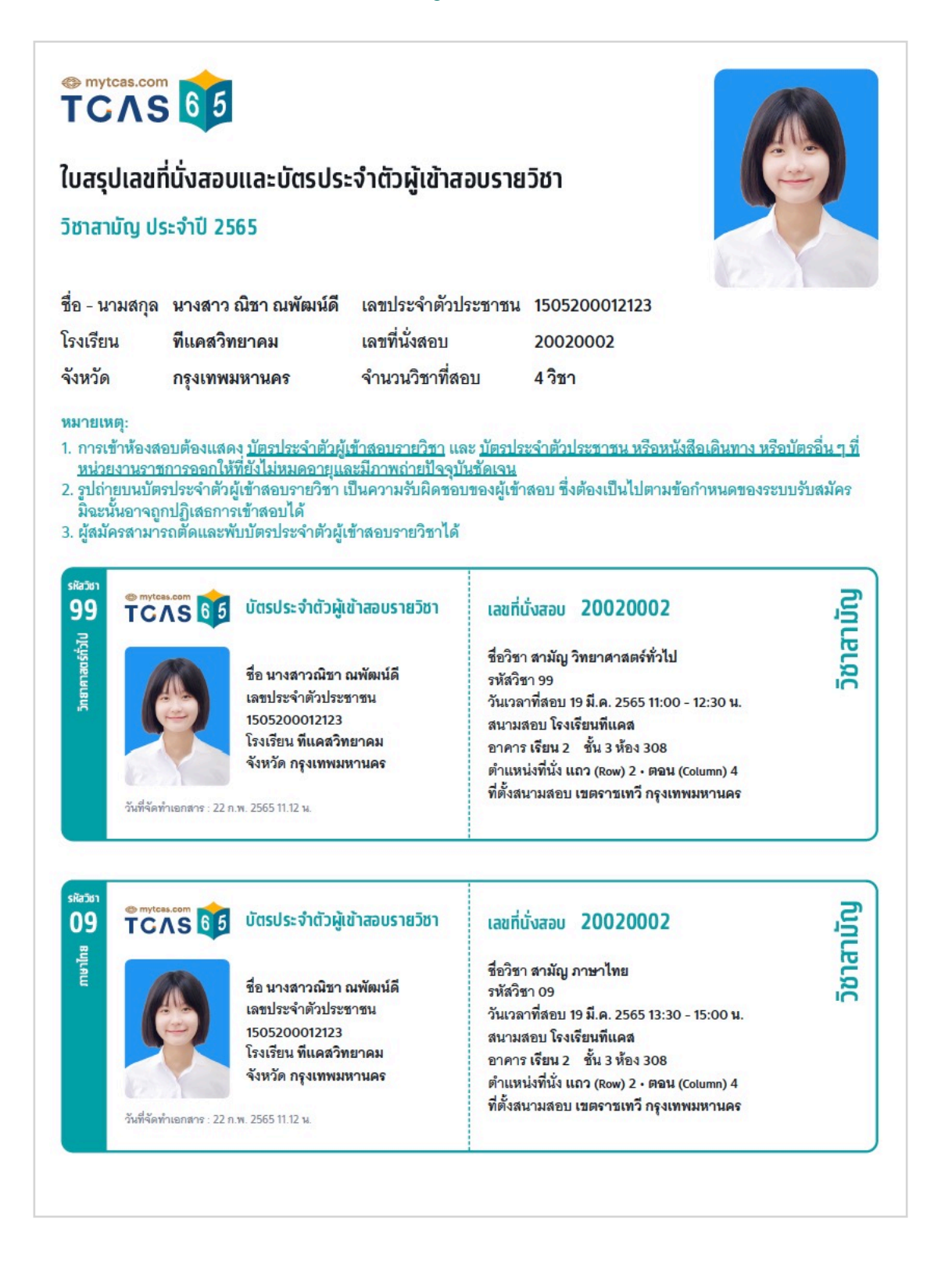

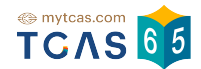

### สำหรับผู้สมัครที่มีความบกพร่องทางด้านร่างกาย จะมีหมายเหตุแสดงความต้องการผู้ช่วย

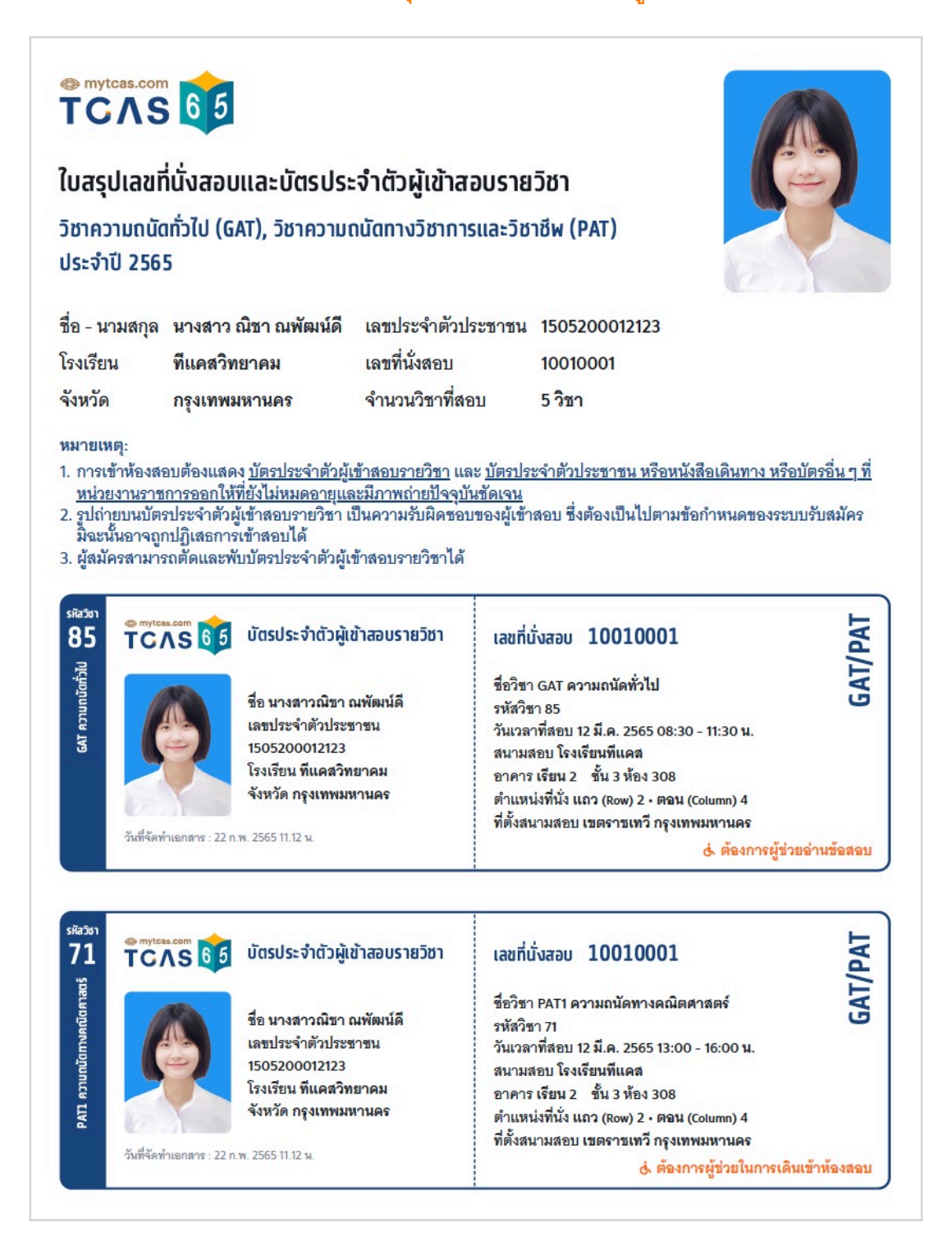

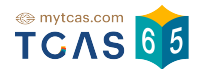

### 4.1.4 ผู้สมัครโปรดอ่านแนวทางปฏิบัติเกี่ยวกับการสอบอย่างละเอียด

#### แนวทางปฏิบัติเกี่ยวกับการสอบ

#### 1. เอกสารการเข้าสอบ

#### ให้ผู้เข้าสอบเตรียมเอกสารเข้าสอบดังนี้

- 1.1 บัตรประจำตัวผู้เข้าสอบรายวิชา โดยให้ผู้เข้าสอบพิมพ์เอกสาร "บัตรประจำตัวผู้เข้าสอบรายวิชา" <u>รายวิชาละ 1 ใบ</u> เพื่อมอบให้แก่ผู้คุมสอบตรวจ สอบก่อนเข้าสอบ โดยพิมพ์ได้จากระบบ student.mytcas.com ในช่วงวันที่ 21 กุมภาพันธ์ ถึงวันที่ 20 มีนาคม 2565 ได้ทั้งแบบสี หรือขาวดำ เพื่อใช้เป็นข้อมูล ในการเดินทางมายังสนามสอบได้อย่างถูกต้อง และตรวจสอบที่นั่งสอบที่สนามสอบ ทั้งนี้ผู้เข้าสอบสามารถ เลือกแสดงบัตร ประจำตัวผู้เข้าสอบจากหน้าจอโทรศัพท์ เพื่อเข้าห้องสอบแทนการพิมพ์บนกระดาษได้ แต่ต้องจัดการฝากโทรศัพท์เอง ที่อาจจะมีให้บริการ เฉพาะบางสนามสอบ เนื่องจากไม่อนุญาตให้นำเข้าห้องสอบ ในบางสนามสอบอาจมี การให้บริการพิมพ์บัตรประจำตัวผู้เข้าสอบ โดยอาจเก็บ หรือไม่เก็บค่าบริการก็ได้ ขอให้ผู้เข้าสอบตรวจสอบ ที่สนามสอบก่อนวันสอบ
- 1.2 หลักฐานแสดงตน ได้แก่ บัตรประจำตัวประชาชน หรือหนังสือเดินทาง หรือบัตรอื่น ๆ ที่หน่วยงานราชการออกให้ที่ยังไม่หมดอายุและมีภาพถ่าย ปัจจุบันชัดเจน

#### 2. อุปกรณ์การสอบ

ผู้เข้าสอบจัดเตรียมอุปกรณ์เพื่อใช้ในการสอบดังนี้ ดินสอดำ 2B ปากกาลูกลื่นหมึกสีดำหรือสีน้ำเงิน ยางลบดินสอ กบเหลาดินสอ หน้ากากอนามัย สำรอง นาฬิกา (หากประสงค์ใช้) เฉพาะนาฬิกาข้อมือชนิดเข็มที่ใช้ดูเวลาเท่านั้น ไม่มีอิเล็กทรอนิกส์ และสำหรับผู้เข้าสอบผู้บกพร่องทางการมองเห็น สามารถนำลูกคิดเข้าห้องสอบได้

#### 3. การแต่งกายเข้าสอบ

ให้ผู้เข้าสอบแต่งกายด้วยเครื่องแบบนักเรียน เครื่องแบบนิสิต/นักศึกษา หรือแต่งกายสุภาพตามประเพณีนิยม เช่น เสื้อโปโล กางเกงขายาว ยีนส์ขา ยาวสุภาพ กระโปรงยาวคลุมเช่า เสื้อเซิ้ต ชุดพละของโรงเรียน พร้อมกางเกงนักเรียนหรือกางเกงวอร์มขายาว รองเท้าหุ้มส้น รองเท้ากีฬา รองเท้าพละ รองเท้านักเรียน ทรงผมสามารถทำได้ทุกทรงที่ไม่เป็นอุปสรรคต่อการสอบ และสามารถทำสีธรรมชาติได้ เช่น ดำน้ำตาล งดการทำผมสีแฟนซี เช่นฟ้า ชมพู เชียว ม่วง ทอง เล็บสามารถทำสีได้ทุกรูปแบบ แว่นสายตาและคอนแทคเลนส์สามารถใส่มาสอบได้ สำหรับรูปถ่ายในบัตรที่นั่งสอบจะมีแว่นหรือ ไม่ก็ได้ สำหรับผู้เข้าสอบเพศทางเลือกสามารถแต่งกายสุภาพได้ตามประสงค์ไม่จำเป็นต้องตรงกับเพศกำเนิดของตนเองได้

#### 4. การเดินทางมายังสนามสอบ

ให้ผู้เข้าสอบตรวจสอบเส้นทางการเดินทางไปยังสนามสอบให้ถี่ถ้วน หากไม่ทราบเส้นทางขอให้ทำการศึกษาเส้นทาง สอบถามผู้ปกครอง เพื่อน หรือผู้ ที่รู้เส้นทางให้แน่ชัดว่าเป็นสนามสอบที่ต้องเดินทางไปสอบหรือไม่ และประมาณการเวลาการเดินทางให้พอเหมาะ โดยต้องเผื่อเวลาในการเดินทาง ถึงสนามสอบอย่างน้อย 30 นาทีก่อนการสอบ เนื่องจากอาจเกิดสถานการณ์ที่ไม่คาดคิดเกิดขึ้นในวันสอบจริง เพราะในวันสอบอาจมีผู้สัญจรไปมายัง สนามสอบเป็นจำนวนมาก จนอาจเกิดทำให้การจราจรติดขัดมากกว่าปกติได้ แนะนำให้ผู้เข้าสอบเข้านอนให้เต็มที่ เพื่อให้สามารถตื่นเข้ามาสอบได้ ทันและมีความสดชื่นในการทำข้อสอบ

#### 5. การตรวจคัดกรอง

เมื่อมาถึงสนามสอบให้เข้าแถวแบบเว้นระยะห่างเพื่อเข้าสนามสอบโดยผ่านจุดตรวจคัดกรองอุณหภูมิ เพื่อตรวจคัดกรองเชื้อไวรัสโคโรน่า (COVID-19) ผู้ที่มีไข้สูงกว่า 37.5 องศาเซลเซียส จะถูกพาไปยังจุดพักคอยเพื่อสังเกตอาการและดำเนินการสอบแยกในห้องสอบพิเศษตามที่สนามสอบได้จัด เครียมไว้ ส่วนผู้ที่มีอุณหภูมิปกติให้ล้างมือด้วยเจลแอลกอฮอล์ และสวมหน้ากากอนามัยตลอดเวลาขณะอยู่ในพื้นที่สนามสอบ ไม่ดึงหน้ากากมาไว้ใต้ คาง

เมื่อถึงสนามสอบผู้เข้าสอบต้องปฏิบัติตามขั้นตอนดังนี้

- 5.1 ตรวจสอบรายชื่อ ข้อมูลห้องสอบ และอาคารที่บอร์ดประชาสัมพันธ์ของสนามสอบ
- 5.2 สำรวจหาตำแหน่งอาคารและห้องสอบ และนั่งรอในบริเวณที่จัดไว้ให้
- 5.3 เข้าห้องน้ำและเตรียมอุปกรณ์ให้พร้อม
- 5.4 ฟังประกาศจากผู้ประกาศที่จัดไว้ที่สนามสอบ
- 5.5 เดินเข้าห้องสอบ พร้อมอุปกรณ์ที่อนุญาตให้สามารถนำเข้าห้องสอบได้เท่านั้น
- 5.6 นั่งในห้องสอบจนกว่าจะเริ่มให้ทำข้อสอบ จึงสามารถเริ่มทำข้อสอบได้
- 5.7 ตรวจสอบหัวกระดาษคำตอบว่าข้อมูลของตนเองถูกต้องตรงกัน ฝนเลขชุดข้อสอบที่ได้รับลงในกระดาษคำตอบ และอ่านคำสั่งในแบบทดสอบ อย่างละเอียดก่อนเริ่มทำ
- 5.8 ไม่อนุญาตให้ผู้เข้าสอบเข้าห้องสอบหลังจากเวลากำหนดเริ่มทำการทดสอบผ่านไปแล้ว 30 นาที และไม่อนุญาตให้ผู้เข้าสอบออกจากห้องสอบ จนกว่าจะหมดเวลาทำการทดสอบ หากมีเหตุจำเป็นระหว่างทำการทดสอบให้ผู้เข้าสอบแจ้งให้กรรมการคุมสอบทราบ และให้กรรมการคุมสอบ พิจารณาดำเนินการตามเหตุจำเป็น เป็นรายกรณี
- 5.9 ห้ามกระทำการใด ๆ อันเป็นการทุจริตหรือส่อแววทุจริตในการทดสอบ โดยระบบจะไม่อนุญาตให้สมัครสอบในระบบ TCAS เป็นระยะเวลา 3 ปี
- 5.10 ขณะหมดเวลาทำการทดสอบห้ามผู้เข้าสอบออกจากห้องสอบจนกว่ากรรมการคุมสอบจะเก็บแบบทดสอบและกระดาษคำตอบของผู้เข้าสอบนั้น ไปจากโต๊ะที่นั่งสอบ และอนุญาตให้ผู้เข้าสอบออกจากห้องสอบ
- 5.11 ห้ามผู้เข้าสอบนำแบบทดสอบและกระดาษคำตอบออกจากห้องสอบโดยเด็ดขาด
- 5.12 ตรวจดูว่าข้อสอบและกระดาษคำตอบวางคว่ำอยู่บนโต๊ะและผู้คุมสอบเก็บไปรวบรวมแล้วก่อนออกจากห้องสอบ ไม่วางกระดาษคำตอบใต้โต๊ะ หรือในที่อื่นใดนอกจากบนโต๊ะ
- 5.13 ผู้เข้าสอบอาจเตรียมอาหารกลางวันมารับประทานเองระหว่างพักสอบ เพื่อหลีกเลี่ยงความแออัดและป้องกันโรคติดต่อ

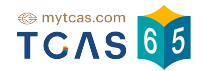

4.2 กรณีผู้สมัครไม่ได้อัปโหลดรูปถ่าย ระบบจะแจ้งเตือนให้ทำการ <mark>กรุณาอัปโหลดรูปถ่ายแนวตั้ง</mark> เพื่อใช้ในการพิมพ์บัตรประจำตัวสอบรายวิชา โดยใช้รูปถ่ายปัจจุบันหน้าตรง ชัดเจน ครึ่งตัวในชุด สุภาพ เพื่อเป็นหลักฐานสำหรับตรวจสอบก่อนเข้าห้องสอบ

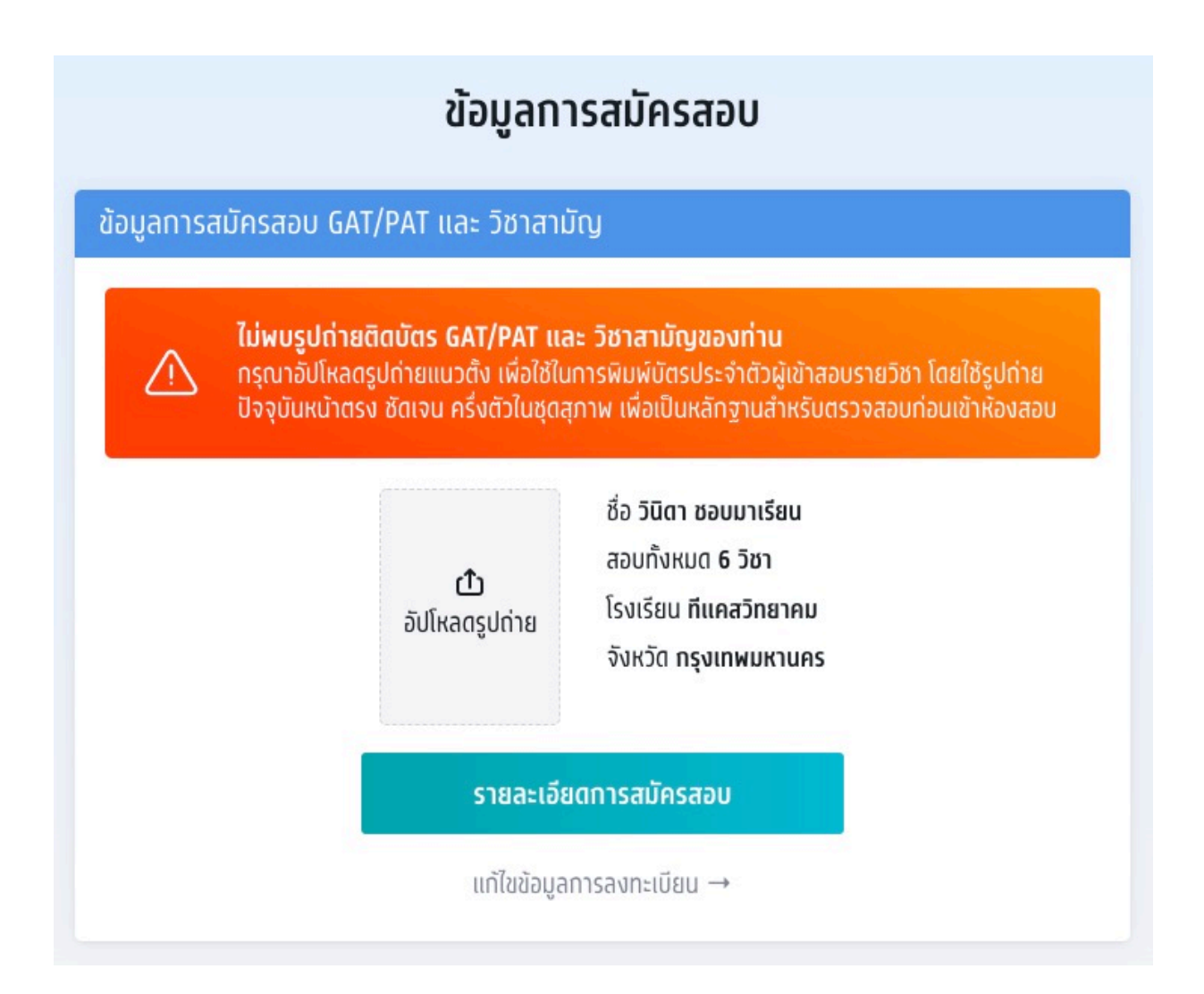

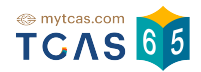

4.2.1 ระบบจะ**ไม่สามารถพิมพ์บัตรประจำตัวผู้เข้าสอบรายวิชาได้** ให้ผู้สมัครทำการ อัปโหลดรูปถ่ายใหม่เป็นรูปแนวตั้งเพื่อใช้ในการพิมพ์บัตรประจำตัวผู้เข้าสอบรายวิชา

|          | ขอมูลการสมครสอบ GAT/PAT และ วชาสามญ                                                                                                    |
|----------|----------------------------------------------------------------------------------------------------|
| ละเอียดเ | ารสอบ                                                                                                    |
| À        | <b>ไม่พบรูปถ่ายติดบัตร GAT/PAT และ วิชาสามัญของท่าน</b><br>กรุณาอัปโหลดรูปถ่ายแนวตั้ง เพื่อใช้ในการพิมพ์บัตรประจำตัวผู้เข้าสอบรายวิชา โดยใช้รูป<br>ถ่ายปัจจุบันหน้าตรง ชัดเจน ครึ่งตัวในชุดสุภาพ เพื่อเป็นหลักฐานสำหรับตรวจสอบท่อนเข้า<br>ห้องสอบ |
|          | นางสาววินิดา ชอบมาเรียน                                                                                                    |
|          | สมัครสอบจำนวน <b>6 วิชา</b>                                                                                                    |
|          | พิมพ์บัตรประจำตัวผู้เข้าสอบรายวิชา                                                                                                    |

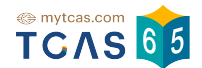

4.3 การพิมพ์บัตรประจำตัวผู้เข้าสอบรายวิชา ผ่านโทรศัพท์มือถือ iOS (iphone,ipad) และ Android หรือ Tablet

4.3.1 การพิมพ์บัตรประจำตัวผู้เข้าสอบรายวิชา ผ่านโทรศัพท์มือถือ iOS (iphone,ipad) เลือก "พิมพ์บัตรประจำตัวผู้เข้าสอบรายวิชา"

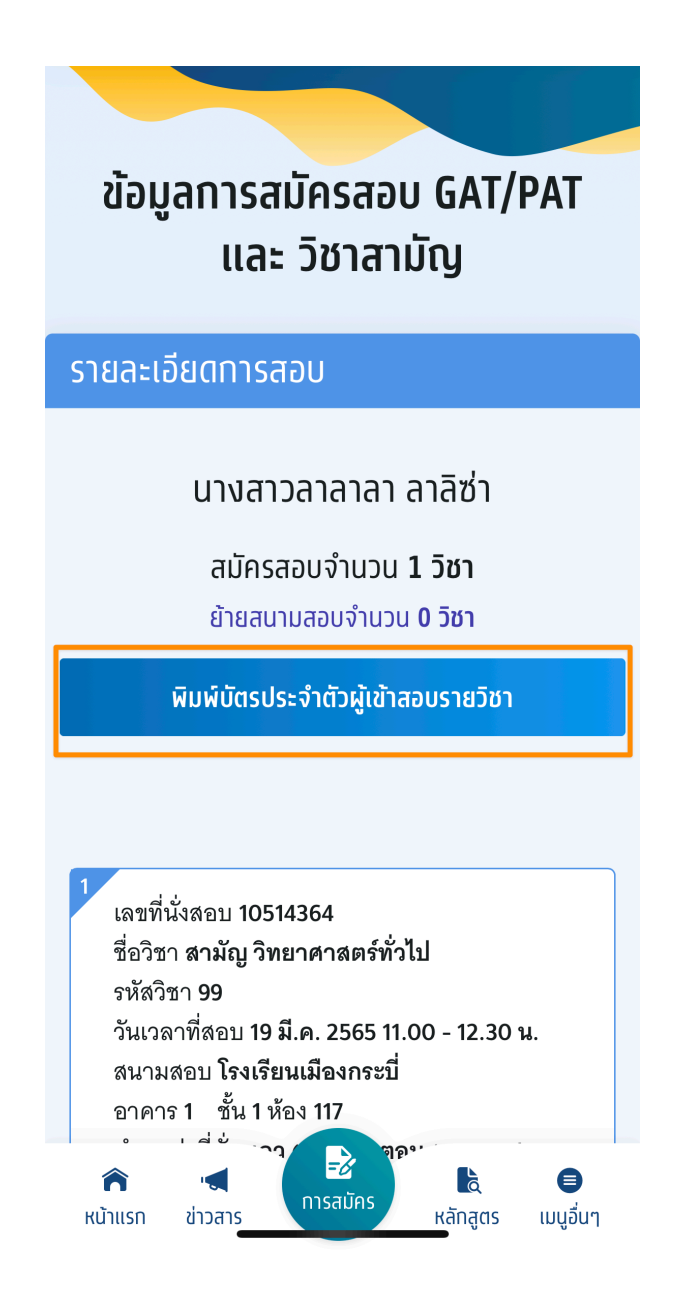

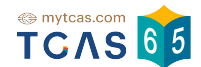

4.3.1.1 ผู้สมัครสอบสามารถจับภาพหน้าจอ(แคปเจอร์) โทรศัพท์มือถือเพื่อนำไปแสดงให้ผู้ คุมสอบตรวจสอบได้ หรือเลือกบัตรประจำตัวผู้เข้าสอบรายวิชา โดยเลือกที่เครื่องหมายลูกศร 🚹

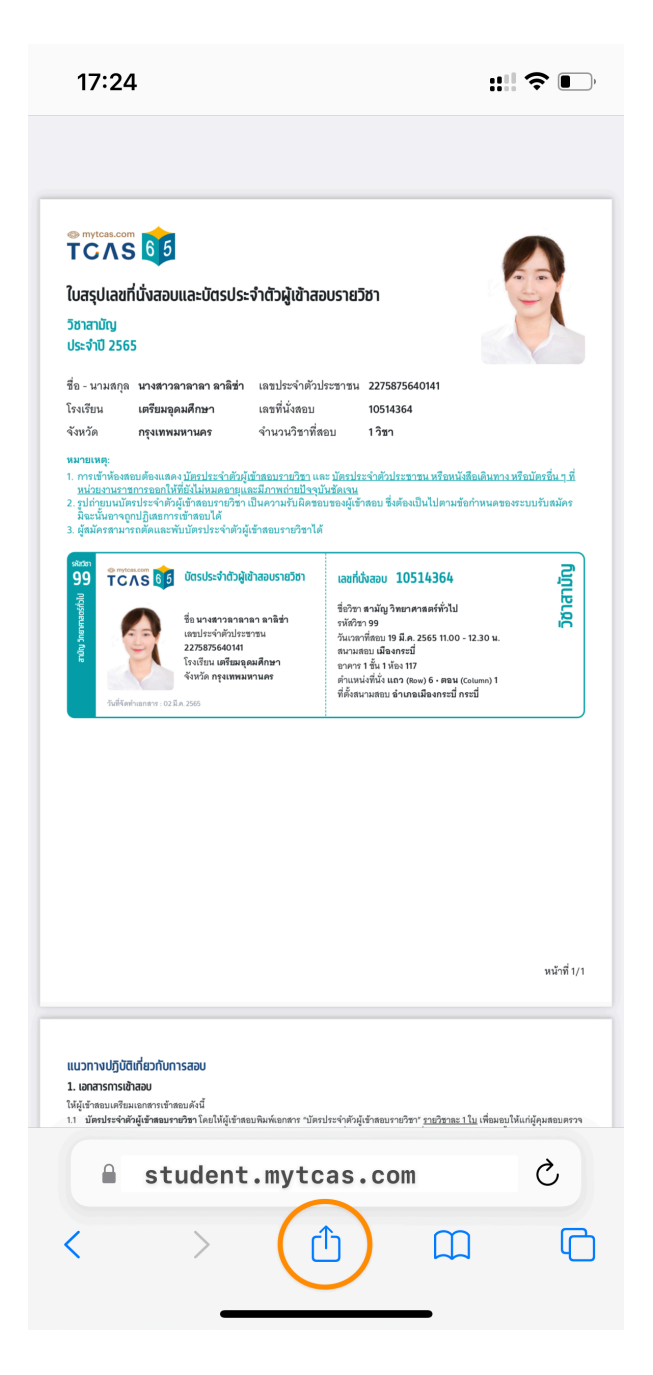

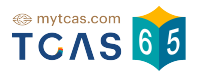

# 4.3.1.2 เลื่อนมาที่เมนู พิมพ์

| บนทกเบท PInterest    | Ų            |
|----------------------|--------------|
| บันทึกไปที่ Dropbox  | ÷            |
| พิมพ์                | Ē            |
| ทำเครื่องหมาย        | $\bigotimes$ |
| บันทึกไปยัง แอปไฟล์  |              |
| เพิ่มไปยังรายการอ่าน | 00           |
| เพิ่มไปยังหน้าจอโฮม  | +            |
| ค้นหาในหน้า          | Q            |
| เพิ่มไปยังรายการโปรด | \$           |
| เพิ่มที่คั่นหน้า     | Ш            |
| คัดลอก               | Å            |

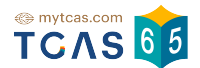

## 4.3.1.3 เลื่อกเครื่องพิมพ์ที่ติดตั้ง(ผู้สมัครต้องติดตั้งเครื่องพิมพ์ให้เรียบร้อย) จากนั้นเลือก "พิมพ์"

| ยกเลิก                                                 | ตัวเลือกการพิมพ์                                                                                                    | ,                                          | 2<br>พิมพ์                               |
|--------------------------------------------------------|----------------------------------------------------------------------------------------------------|--------------------------------------------|------------------------------------------|
| <b>เครื่องพิมพ์</b><br>FUJIFILM <i>1</i><br>(D6:71:2B) | 1<br>Apeos C325/328 d                                                                                                    | W                                          | >                                        |
| ค่าที่ตั้งไว้                                          | การ                                                                                                    | รตั้งค่าเริ่มต่                            | ์น >                                     |
| เครื่องพิมพ์มีผงห                                      | มึกน้อย                                                                                                    |                                            |                                          |
| 1 ชุด                                                  |                                                                                                    | -                                          | +                                        |
| ช่วง                                                   | ห                                                                                                    | น้า 2 ทั้งหม                               | IØ >                                     |
| ขาวดำ                                                  |                                                                                                    | C                                          |                                          |
| แบบสองหน่                                              | ้ำ                                                                                                    |                                            | $\bigcirc$                               |
| ขนาดกระด                                               | าษ                                                                                                    | A                                          | 4 >                                      |
|                                                        | <image/> <section-header><section-header></section-header></section-header> | <image/> <section-header></section-header> | ت کی کی کی کی کی کی کی کی کی کی کی کی کی |

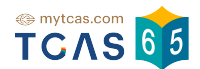

4.3.2 การพิมพ์บัตรประจำตัวผู้เข้าสอบรายวิชา ผ่านโทรศัพท์มือถือ Android หรือ Tablet เลือก "พิมพ์บัตรประจำตัวผู้เข้าสอบรายวิชา"

| 17:06   0.4                                  | KB/วิ 📞 🖉                                                     |                                | ना कि                      | 1 🧟 💷     |  |
|----------------------------------------------|---------------------------------------------------------------|--------------------------------|----------------------------|-----------|--|
| ข้อมูลการสมัครสอบ GAT/PAT<br>และ วิชาสามัญ   |                                                               |                                |                            |           |  |
|                                              |                                                               |                                | -                          |           |  |
| รายละเ                                       | อียดการล                                                      | เอบ                            |                            |           |  |
|                                              | นางสา                                                         | วลาลาลา                        | ลาลิซ่า                    |           |  |
|                                              | สมัครสอบจำนวน <b>1 วิชา</b><br>ย้ายสนามสอบจำนวน <b>0 วิชา</b> |                                |                            |           |  |
|                                              | พิมพ์บัตรประจำตัวผู้เข้าสอบรายวิชา                            |                                |                            |           |  |
|                                              |                                                               |                                |                            |           |  |
| 1<br>เลขที่<br>ชื่อวิจ                       | นั่งสอบ 1051<br>กา <b>สวบัญ วิท</b>                           | 4364<br>ยา ดา ส ต ร์ ทั่า      | 14                         |           |  |
| รหัสวิ                                       | ิขา <b>99</b>                                                 |                                | 1611                       |           |  |
| วันเวลาที่สอบ 19 มี.ค. 2565 11.00 - 12.30 น. |                                                               |                                |                            |           |  |
| สนามสอบ โรงเรียนเมืองกระบื                   |                                                               |                                |                            |           |  |
| ตำแห<br>ที่ตั้ง:                             | หน่งที่นั่ง <b>แถว</b><br>งนามสอบ <b>อ</b> ำ                  | ม (Row) 6 • ตร<br>กเภอเมืองกระ | อน (Column)<br>ะบี่ กระบี่ | 1         |  |
| â                                            |                                                               |                                |                            | •         |  |
| หน้าแรก                                      | ข่าวสาร                                                       | การสมัคร                       | หลักสูตร                   | ເມບູอื่นๆ |  |

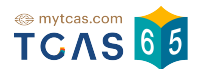

4.3.2.1 ผู้สมัครสอบเลือกเครื่องมือที่ติดตั้งสำหรับเปิดไพล์ PDF หรือเลือกพิมพ์เอกสาร

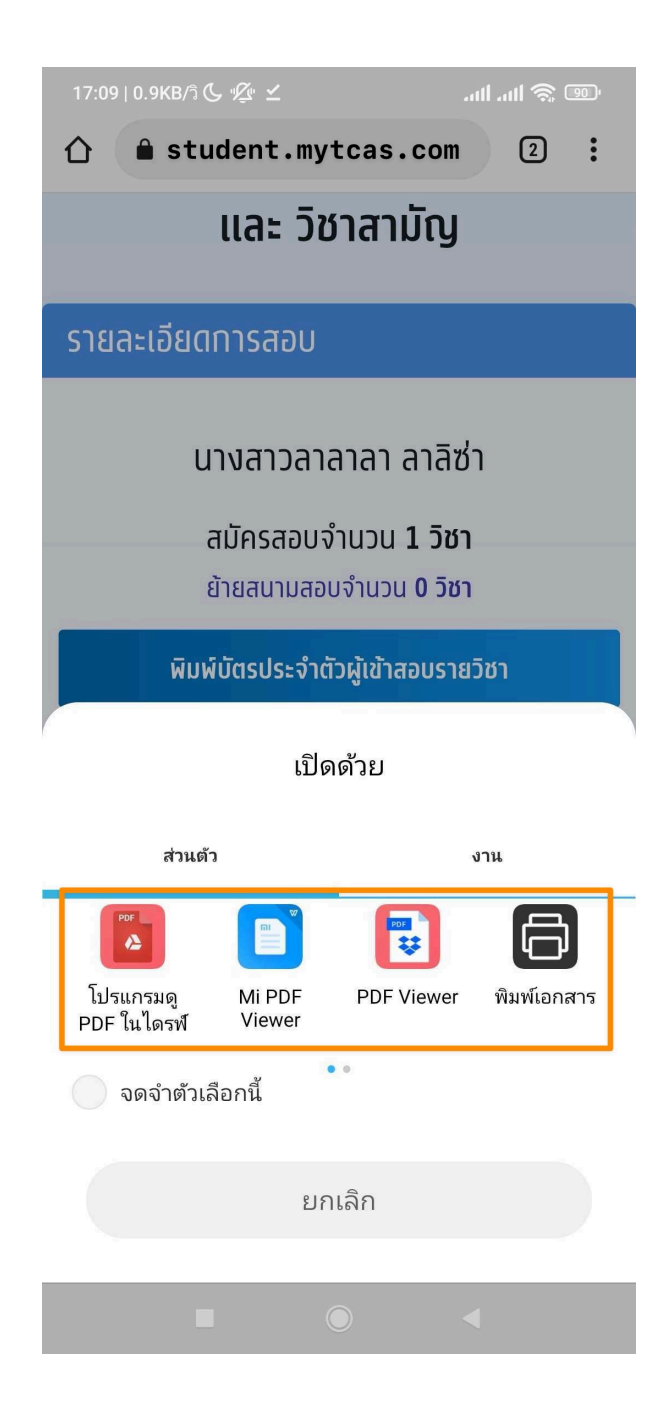

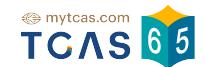

## 4.3.2.2 ผู้สมัครสอบสามารถจับภาพหน้าจอ(แคปเจอร์) โทรศัพท์มือถือเพื่อนำไปแสดงให้ผู้ คุมสอบตรวจสอบได้

|                                                                                                    | านงสอบและบตรบร                                                                                                    | ะจำตัวผู้เข้าส                                                                                                   | อบรายวิชา                                                                                                    | -1                                                                                                    |
|----------------------------------------------------------------------------------------------------|----------------------------------------------------------------------------------------------------|----------------------------------------------------------------------------------------------------|----------------------------------------------------------------------------------------------------|----------------------------------------------------------------------------------------------------|
| วิชาสามัญ<br>ประจำปี 256                                                                                                    | 5                                                                                                    |                                                                                                    |                                                                                                    |                                                                                                    |
| ชื่อ - นามสกุล                                                                                                    | นางสาวลาลาลา ลาลิช่า                                                                                                    | า เลขประจำตัวเ                                                                                                   | ประชาชน 2275875640141                                                                                                    |                                                                                                    |
| โรงเรียน                                                                                                    | เตรียมอุดมศึกษา                                                                                                    | เลขที่นั่งสอบ                                                                                                    | 10514364                                                                                                    |                                                                                                    |
| จังหวัด                                                                                                    | กรุงเทพมหานคร                                                                                                    | จำนวนวิชาที่ส                                                                                                    | งอบ 1.วิชา                                                                                                    |                                                                                                    |
| <ol> <li>การเข้าห้องส<br/><u>หน่วยงานราร</u></li> <li>รูปถ่ายบนบัต<br/>มิฉะนั้นอาจถู</li> <li>ผู้สมัครสามา</li> </ol>                                                                                                    | อบต้องแสดง <u>มัตรประจำตัวห</u><br><u>ชการออกให้ที่ยังไม่หมดอายุ</u><br>เรประจำตัวผู้เข้าสอบรายวิชา<br>กปฏิเสธการเข้าสอบได้<br>เรถตัดและพับบัตรประจำตัว                                                                                                    | มู <u>้เข้าสอบรายวิชา</u> แ:<br><u>และมีภาพถ่ายปัจจุ</u> ม<br>1 เป็นความรับผิดชะ<br>ผู้เข้าสอบรายวิชาได่         | ละ <u>บ้อยประจำดัวประชาชน หรือหนังสือเดินทาง หรีบ<br/>นับข้อเรน<br/>อยของผู้เข้าสอบ ซึ่งค้องเป็นไปตามข้อกำหนดของระ<br/>ร้</u>                                                                                                    | <u>งบัตรจีน ๆ ท</u> ิ<br>บบรับลมัคร                                                                                                    |
| 99 TC                                                                                                    | AS 😝 บัตรประจำตัวผู้<br>ชื่อ มางสาวอาล<br>เอาประจำศัวปร                                                                                                    | <b>ุ้เข้าสอบรายวิชา</b><br>หาดา ดาดิซ่า<br>ะซาชน                                                                 | เลขที่นั่งสอบ 10514364<br>ชื่อวิชา สามัญ วิทยาศาสตร์ทั่วไป<br>รพัศวิชา 99                                                                                                    | วิชาสามัญ                                                                                                    |
| antity 5r                                                                                                    | 2275875640141<br>โรงเรียน เตรียมส<br>จังหวัด กรุงเทพม                                                                                                    | อุดมศึกษา<br>มหานคร                                                                                              | ามแรสการอบ 19 ม.ศ. 2565 11.00 - 12.30 น.<br>สนามสอบ เมืองกระบั<br>อาคาร 1 ชั้น 1 ห้อง 117<br>สำแหน่งที่นั่ง แถว (Row) 6 • ตอน (Column) 1                                                                                                    |                                                                                                    |
| the state of the state of the s                                                                                                    |                                                                                                    |                                                                                                    | ที่ตั้งสนามสอบ อำเภอเมืองกระบี่ กระบี่                                                                                                    |                                                                                                    |
|                                                                                                    |                                                                                                    |                                                                                                    |                                                                                                    |                                                                                                    |
|                                                                                                    |                                                                                                    |                                                                                                    |                                                                                                    | หน้าที่ 1/1                                                                                                    |
|                                                                                                    |                                                                                                    |                                                                                                    |                                                                                                    | หน้าที่1/1                                                                                                    |
| แนวกางปฏิบัติ<br>1. เอกสารการเชิ                                                                                                    | <b>โเที่ยวกับการสอบ</b><br>โลยชน                                                                                                    |                                                                                                    |                                                                                                    | หน้าที่ 1/1                                                                                                    |
| ແບວການປ່ງມີບັດ<br>1. ເອກລາຣກາຣເຜີ<br>ເຈັ້ນໃຊ້ຜູ້ຈຳສາດນາສົຍ<br>ປະທາວມາລາ<br>ປະທາວມາລາ<br>ເອກາວມາລາ<br>ເອກາວນາລາ<br>ເອກາວນາລາ<br>ເອກາວນານາລາ<br>ເອກາວນານາລາ<br>ເອກາວນານາລາ<br>ເອກາວນານານານານານານານານານານານານານານານານານານ                                                                                                    | <mark>ให้โยวกับการสอบ</mark><br>haau<br>และกราชนักรอบดังนี้<br>ก็ผู้จัดสะมายวิชา โดยไปผู้เช่า<br>สอบ โรยสิงพิโด้งากราม ระเบอ<br>ผู้ส่างสอบกับว่าสอบได้จำสอบได้จำสอบได้<br>ามวิทาชที่ได้ ขอไปผู้จำสอบสาร                                                                                                    | รณษิมพ์แกสาง "บัต<br>อาการการการการการการการการการการการการการ                                                   | าประจำคัญจังคณรายริตา" <u>รายชีวิยาตะ 1 ใน</u> เพิ่มหมาได้แ<br>ว่อร่างที่ 21 กุมภาพันธ์ สิ่งกัดรี 20 มีบุคม 2051 ได้กับเป<br>ว่อร่างที่ 21 กุมภาพันธ์ สิ่งกัดรี 20 มีบุคม 2051 ได้กับเป<br>มหมายมายสามารายได้ แต่ต้องจัดกรรมไปการที่หกับเอง ชีอาจาน<br>มหมายมายสามารายได้ แต่ต้องจัดกรรมไปการที่หกับเอง ชีอาจาน<br>มหมายมายสามารายได้ แต่ต้องจัดกรรมไปการที่หกับเอง ชีอาจาน                                                            | หน้าที่ 1/1<br>ก็ผู้คุมสอบตรวจ<br>สีเหียอาวคำ<br>ดแลดงบัตร<br>มีโห้เรียกระ<br>โดยอาจเกิด                                                       |
| แบวกางปฏิบัติ<br>1. เอกสารทะใช้<br>เป็นรู้สำครณะเหลือ<br>เรื่อง เป็นรู้สำครณะเพื่อ<br>เรื่อง เป็นรู้สำครณะ<br>เรื่อง เป็นรู้สำครณะ<br>เรื่อง เป็นรู้สาม<br>เรื่อง เป็นรู้สาม<br>เร็ม<br>เร็ม<br>เร็ม<br>เร็ม<br>เร็ม<br>เร็ม<br>เร็ม<br>เร็                                                                                                    | ร์เกี่ยวกับการสอบ<br>โหรี่ยวกับการสอบ<br>กลุ่มช้าสมพิกส์ เรื่อง<br>กลุ่มช้าสมพิกส์ เรื่อง<br>เรื่องชาวสามารถเรื่อง<br>เรื่องชาวสามารถเรื่องชาวสามารถ<br>เรื่องชาวสามารถเรื่องชาวสามารถ<br>เรื่องชาวสามารถเรื่องชาวสามารถ<br>เรื่องชาวสามารถเรื่องชาวสามารถ<br>เรื่องชาวสามารถเรื่องชาวสามารถ<br>เรื่องชาวสามารถเรื่องชาวสามารถ<br>เรื่องชาวสามารถเรื่องชาวสามารถ<br>เรื่องชาวสามารถเรื่องชาวสามารถ<br>เรื่องชาวสามารถเรื่องชาวสามารถ<br>เรื่องชาวสามารถเรื่องชาวสามารถ<br>เรื่องชาวสามารถเรื่องชาวสามารถ<br>เรื่องชาวสามารถเรื่องชาวสามารถเรื่องชาวสามารถ<br>เรื่องชาวสามารถเรื่องชาวสามารถเรื่องชาวสามารถ<br>เรื่องชาวสามารถเรื่องชาวสามารถเรื่องชาวสามารถเรื่องชาวสามารถ<br>เรื่องชาวสามารถเรื่องชาวสามารถเรื่องชาวสามารถเรื่องชาวสามารถ<br>เรื่องชาวสามารถเรื่องชาวสามารถเรื่องชาวสามารถเรื่องชาวสามารถ<br>เรื่องชาวสามารถเรื่องชาวสามารถเรื่องชาวสามารถเรื่องชาวสามารถ<br>เรื่องชาวสามารถเรื่องชาวสามารถเรื่องชาวสามารถเรื่องชาวสามารถเรื่องชาวสามารถ<br>เรื่องชาวสามารถเร็จชาวสามารถเร็จชาวสามารถเร็จชาวสามารถเร็จชาวสามารถ<br>เรื่องชาวสามารถเร็จชาวสามารถเร็จชาวสามารถเร็จชาวสามารถ<br>เรื่องชาวสามารถเร็จชาวสามารถองชาวสามารถองชาวสามารถเร็จชาวสามารถ<br>เรื่องชาวสามารถเร็จชาวสามารถเร็จชาวสามารถเร็จชาวสามารถเร็จชาวสามารถเร็จชาวสามารถ<br>เรื่องชาวสามารถเร็จชาวสามารถเร็จชาวสามารถเร็จชาวสามารถเร็จชาวสามารถ<br>เรื่องชาวสามารถเร็จชาวสามารถเร็จชาวสามารถเร็จชาวสามารถเร็จชาวสามารถเร็จชาวสามารถเร็จชาวสามารถเร็จชาวสามารถ<br>เร็จชาวสามารถเร็จชาวสามารถเร็จชาวสามารถเร็จชาวสามารถเร็จชาวสามารถเร็จชาวสามารถเร็จชาวสามารถเร็จชาวสามารถเร็จชาวสามารถเร็จชาวสามารถเร็จชาวสามารถเร็จชาวสามารถเร็จชาวสามารถเร็จชาวสามารถเร็จชาวสามารถเร็จชาวสามารถเร็จชาวสามารถเร็จชาวสามารถเร็จชาวสามารถเร็จชาวสามารถเร็จชาวสามารถเร็จชาวสามารถเร็จชาวสามารถาวสามารถเร็จชาวสามารถเร็จชาวสามารถเร็จชาวสามารถเร็จชาวสามารถเร็จชาวสามารถเร็จชาวสามารถเร็จชาวสามารถเร็จชาวสามารถเร็จชาวสามารถเร็จชาวสามารถเร็จชาวสามารถเร็จชาวสามารถเร็จชาวสามารถเร็จชาวสามารถเร็จชาวสามารถเร็จชาวสา                                                                                                    | รณานิษณ์แกสาร "นักร<br>อากัศร (1996)<br>แม้เคียงการเสียง<br>เน่าช้างโอยอาโนการ<br>เสียงมีเรื่องเริ่ม             | มประจำคัญให้สอบรายวิชา" <u>รายอีราณะ 1 ใน</u> เพิ่มแบบได้แ<br>ว่อรัสมี 21 กุมภาพันธ์ อิรัมส์ 20 มีบาคม 2565 ได้ทั่งแบบ<br>ธยาวจอยไปไม้เป็นสอบที่สนามสอย ให้ผู้ผู้ร่ายอยานาราช<br>สนามสอยรามี การให้บริการที่แก้ปกระประจำตัวผู้เข้าของ<br>กร หรือเมืองรัฐน ๆ ซึ่งประยานราชการออกได้สี่ยังไม่หมดคว                                                                                                    | หน้าที่ 1/1<br>ก็ผู้คุมสอบตรวร<br>สี พรียชาวคำ<br>อกแสดงบัตร มีให้เริการ<br>โดยอาจเกียว                                                        |
| ແບວການເບິ່ງບໍ່ດີ<br>1. ເອດລາຣຫຍັ<br>ເສັດແກ່ຈະແກ່<br>ເຮັດໃຫ້ເປັນສະ<br>ເອດແກ່ນອອກ<br>2. ອຸນຄະນາສາ<br>2. ອຸນຄະນາສາ<br>2. ອຸນຄະນາ<br>2. ອຸນຄະນາ | ไปที่ยวกับการสอบ<br>ไม่ที่ยวกับการสอบ<br>กลอบ<br>แขกการบริการของรังนี้<br>สมบัติสามที่ส่วนสามาร์สามาร์<br>สามาร์สามาร์ส<br>เหตุเขายุกร์สามาร์สามาร์สามาร์สามาร์สามาร์สามาร์สามาร์สามาร์สามาร์สามาร์สามาร์สามาร์สามาร์สามาร์สามาร์สามาร์สามาร<br>เหตุเขายุกร์สามาร์สามาร์สามาร์สามาร์สามาร์สามาร์สามาร์สามาร์สามาร์สามาร์สามาร์สามาร์สามาร์สามาร์สามาร์สามาร์สามาร<br>เหตุเขายุกร์สามาร์สามาร์สามาร์สามาร์สามาร์สามาร์สามาร์สามาร์สามาร์สามาร์สามาร์สามาร์สามาร์สามาร์สามาร์สามาร์สา<br>เป็นจากมีสามาร์สามาร์สามาร์สามาร์สามาร์สามาร์สามาร์สามาร์สามาร์สามาร์สามาร์สามาร์สามาร์สามาร์สามาร์สามาร์สามาร์ส<br>เหตุเขายุกร์สามาร์สามาร์สามาร์สามาร์สามาร์สามาร์สามาร์สามาร์สามาร์สามาร์สามาร์สามาร์สามาร์สามาร์สามาร์สามาร์สามาร์สามาร์สามาร์สามาร์สามาร์สามาร์สามาร<br>เหตุเขายุกร์สามาร์สามาร์สามาร์สามาร์สามาร์สามาร์สามาร์สามาร์สามาร์สามาร์สามาร์สามาร์สามาร์สามาร์สามาร์สามาร์สามาร<br>เหตุเขายุกร์สามาร์สามาร์สามาร์สามาร์สามาร์สามาร์สามาร์สามาร์สามาร์สามาร์สามาร์สา<br>เหตุเขายุกร์สามาร์สามาร์สามาร์สามาร์สามาร์สามาร์สามาร์สามาร์สามาร์สามาร์สามาร์สามาร์สามาร์สามาร์สามาร์สามาร์สามาร์สามาร์สามาร์สามาร์สามาร์สามาร์สามาร<br>เหตุเวลาาร์สามาร์สามาร์สามาร์สามาร์สามาร์สามาร์สามาร์สามาร์สามาร์สามาร์สามาร์สามาร์สามาร์สามาร์สามาร<br>เหตุเวลาาร์สามาร์สามาร์สามาร์สามาร์สามาร์สามาร์ส<br>ามาร์สามาร์สามาร์สามาร์สามาร์สามาร์สามาร์สามาร์สามาร์สามาร์สามาร<br>เหตุเวลาาร์สามาร์สามาร์สามาร์สามาร์สามาร์สามาร์สามาร์สามาร์สามาร์สามาร์สามาร์สามาร์สามาร์สามาร์สามาร์สามาร์สามาร<br>เสนาาร์สามาร์สามาร์สามาร<br>สามาร์สามาร์สามาร์สามาร์สามาร์ส | สมาชิมพ์มาการ วับไห<br>อาการการการ วับไห<br>อาการการการการการการการ<br>อาการการการการการการการการการการการการการ | าประจำตัวผู้จำสอบรายวิชา" <u>รายวิชายอา ไบ</u> เพิ่มนอบได้แ<br>รงรับที่ 21 กุณาาทันธ์ ถึงรับที่ 20 มีนาคม 2565 ได้ที่มนบ<br>อาหารของไปได้ของบที่มาการค่าย เรื่องจับผู้ใช้ของบารบาท มี<br>เป็นกับการรายวัน สินติจังที่การทำไปที่สุนที่สุน<br>สามารถบาย มี การให้ปฏิการใหญ่การใหญ่<br>การ หรือมีเหชื่อม ๆ ซึ่งน่วยงามรายการออกได้ที่ยังไม่หมดต<br>กลั่นหมืาดีดำารัชมีน้ำเงิน ยารอบดินอย กบเหาคิมอย หม่<br>หว่านั้น ไม่มีชิดภักษรชื่อก็ส. | หน้าที่ 1/1<br>ก่ผู้คุมสอบตรวจ<br>สิ หรือขาวต่า<br>สายและสมัตร<br>มีให้บริการ<br>เรียยรางเรีย<br>เรียยรางเรีย<br>เรียยรางเรีย<br>เราการมองเรีย |

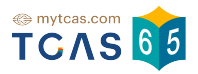

## 4.4 กรณีผู้สมัครสอบติดโควิด ต้องการย้ายสนามสอบ

4.4.1 ผู้สมัครสอบเลือก "กรณีผู้สมัครสอบติดโควิด ต้องการย้ายสนามสอบ"

| ข้อมูลก                           | ารสมัครสอบ                                                                                    |
|-----------------------------------|-----------------------------------------------------------------------------------------------|
| ้ข้อมูลการสมัครสอบ GAT/PAT และวิช | งาสามัญ                                                                                       |
|                                   | ชื่อ ลาลาลา ลาลิซ่า<br>สอบทั้งหมด 1 วิชา<br>โรงเรียน เตรียมอุตมศึกษา<br>จังหวัด ทรุงเทพมหานคร |
| รายละเอีย                         | ยดการสมัครสอบ                                                                                 |
| แก้ไขข้อมูล                       | การลงทะเบียน →                                                                                |
| 🌞 กรณีผู้สมัครสอบ                 | ติดโควิด ต้องการย้ายสนามสอบ                                                                   |

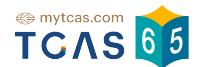

### 4.4.2 ผู้สมัครอ่านและศึกษารายละเอียด "ผู้สมัครสอบติดโควิด ต้องการย้ายสนามสอบ" (สอบวันและเวลาเดิม) ทั้ง 5 ข้อ และเลือก "รับทราบ"

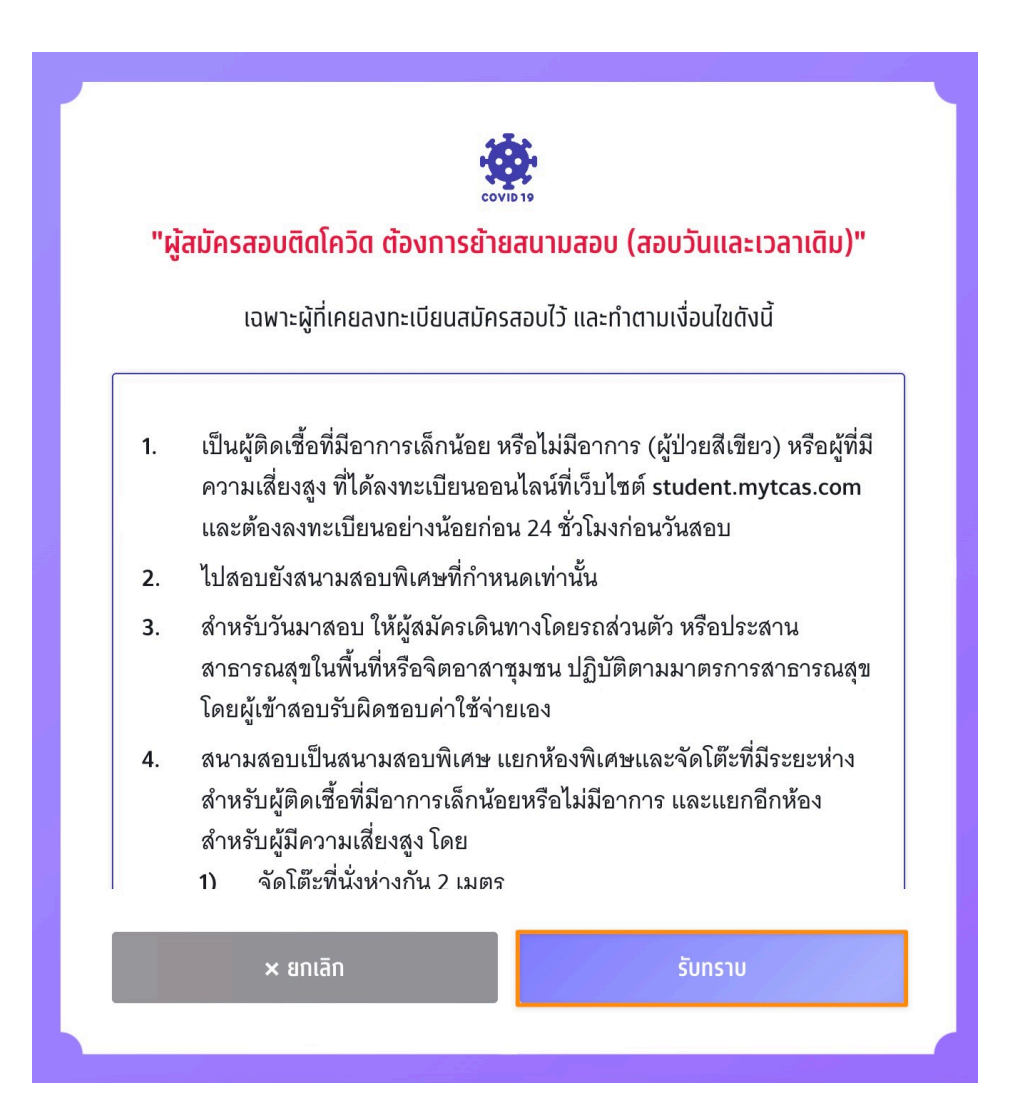

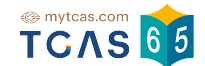

4.4.3 ผู้สมัครอ่านและคลิกเลือกยอมรับ "ข้อกำหนดและเงื่อนไขกรณี" ทั้ง 5 ข้อ และเลือก "รับทราบ"

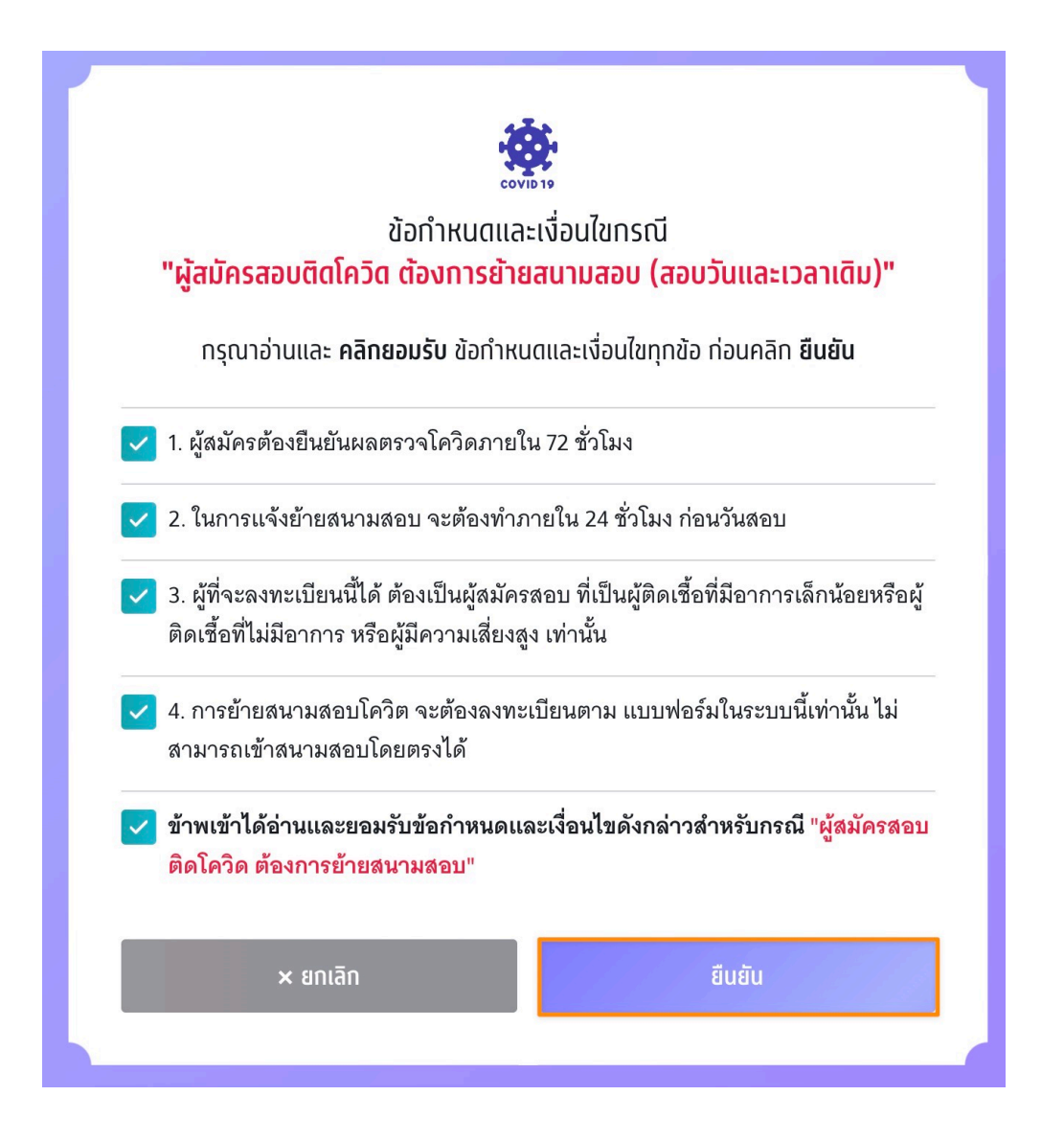

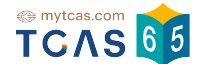

### 4.4.4 การส่งหลักฐานและยื่นคำร้อง เลือก "เลือกสนามสอบพิเศษสำหรับผู้ติดโควิด"

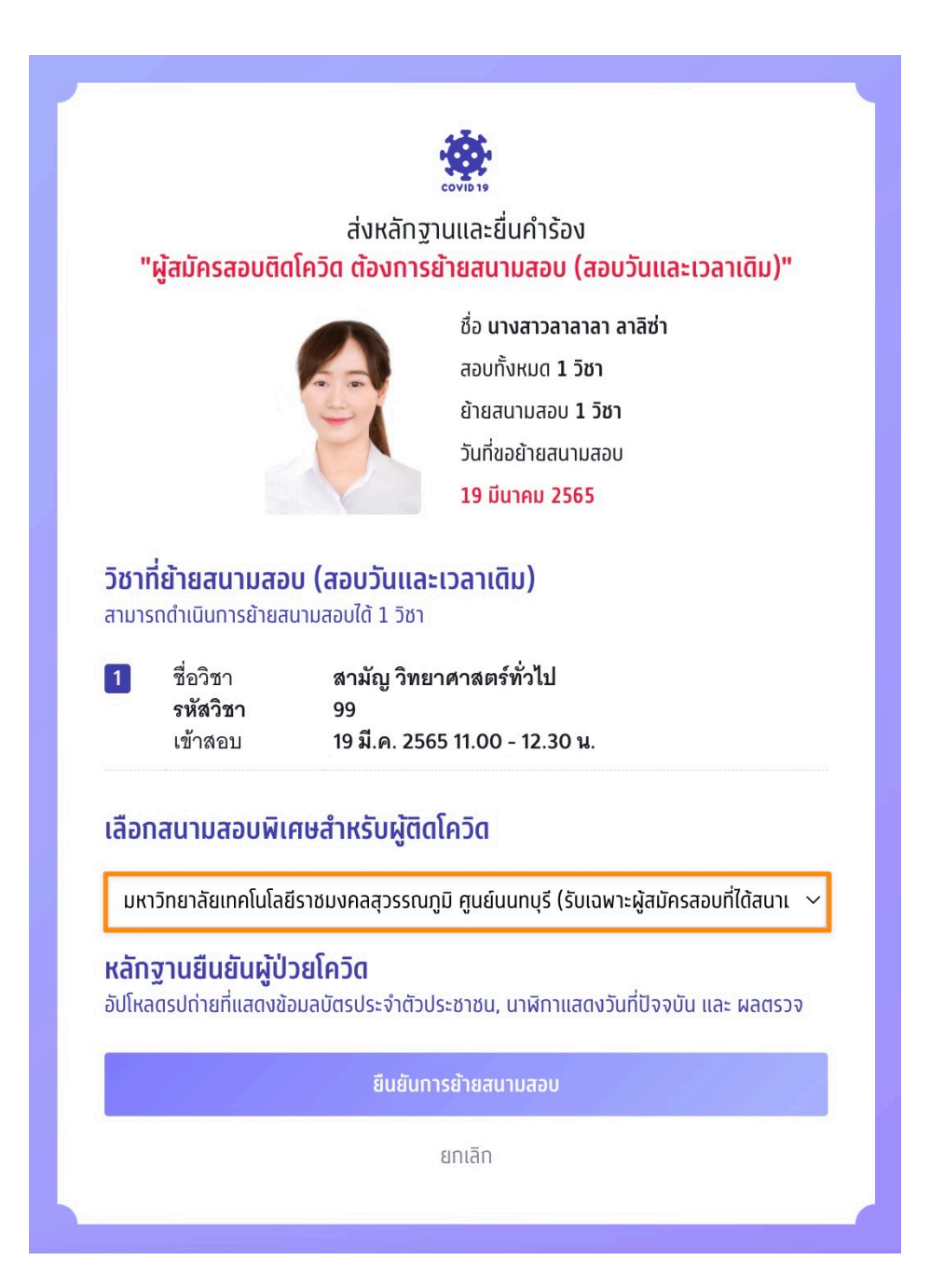

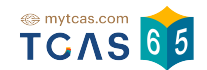

4.4.5 เลื่อนลงเพื่อ ส่งหลักฐานยืนยันผู้ป่วยโควิด <mark>อัปโหลดรูปถ่ายที่แสดงข้อมูลบัตรประจำ</mark> ตัวประชาชน, นาฬิกาแสดงวันที่ปัจจุบัน และ ผลตรวจ ATK หรือใบรับรองแพทย์สำหรับผลการ ตรวจโควิด-19

- 4.4.5.1 เลือกไฟล์รูป
- 4.4.5.2 เลือกระดับอาการ
- 4.4.5.3 เลือก "ยืนยันการย้ายสนามสอบ"

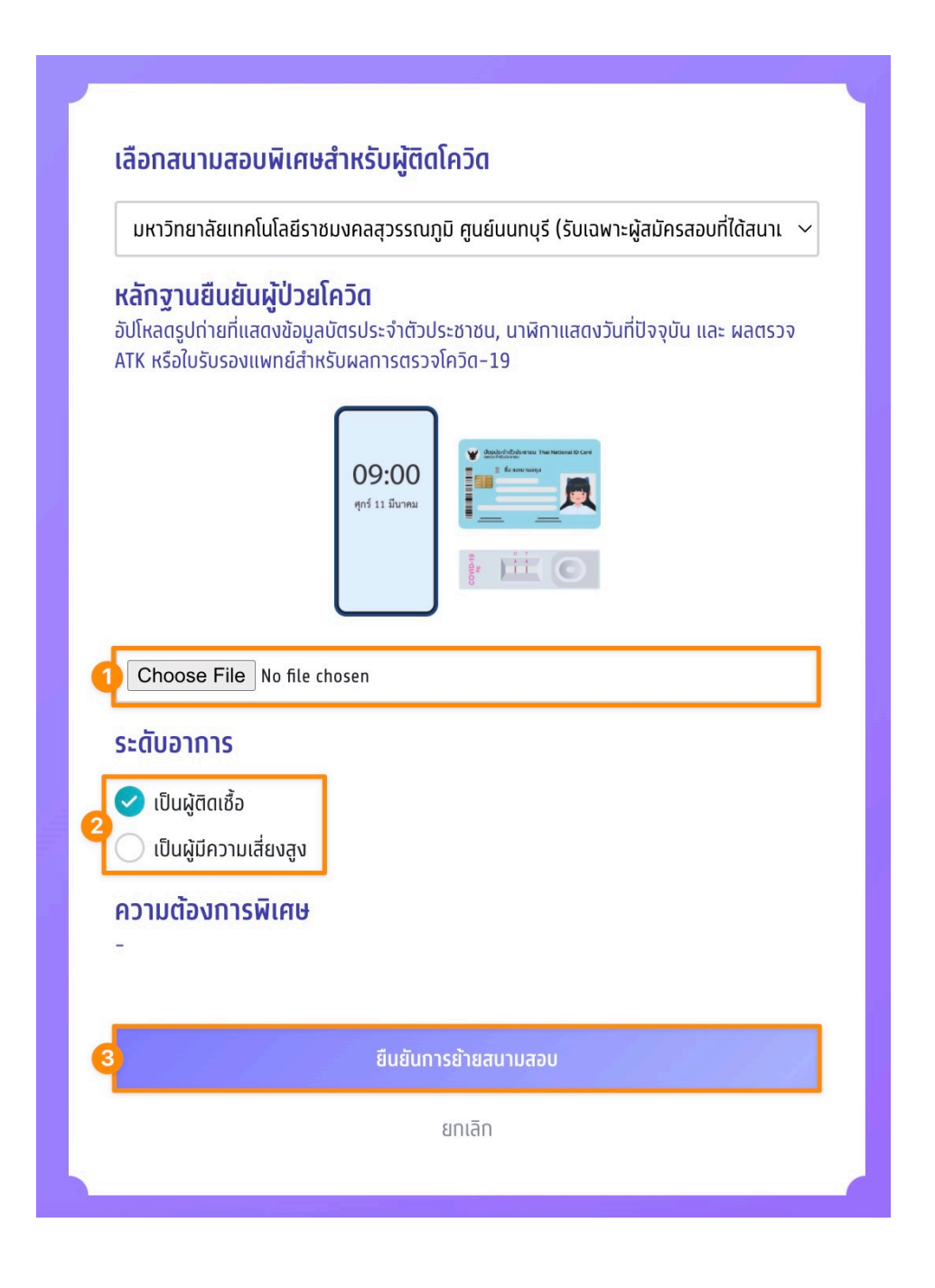

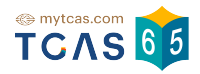

### 4.4.6 ผู้สมัครสอบยืนยันกรณี "ผู้สมัครสอบติดโควิด ต้องการย้ายสนามสอบ" เลือกช่อง ทางในการส่งรหัส OTP และเลือก "ส่ง OTP เพื่อยืนยันการย้ายสนามสอบ"

|   | ขณะนี้ท่านทำลังยืนยันกรณี<br>"ผู้สมัครสอบติดโควิด ต้องการย้ายสนามสอบ (สอบวันและเวลาเดิม)" |
|---|-------------------------------------------------------------------------------------------|
|   |                                                                                           |
|   | ชื่อ นางสาวลาลาลา ลาลิซ่า                                                                 |
|   | ระดับอาการ <b>เป็นผู้ติดเชื้อ</b>                                                         |
|   | ย้ายสนามสอบ <b>1 วิชา</b>                                                                 |
|   | ไปที่ มหาวิทยาลัยเทคโนโลยีราชมงคลสุวรรณภูมิ ศูนย์นนทบุรี (รับเฉพาะผู้สมัครสอบที่ได้       |
|   | สนามสอบในพื้นที่จังหวัดเท่านั้น)                                                          |
|   | วันที่ขอย้ายสนามสอบ <mark>19 มีนาคม 2565</mark>                                           |
|   | กรุณาเลือกช่องทางในการส่งรหัส OTP ยืนยันการย้ายสนามสอบ                                    |
|   | <ul> <li>ยืนยันการย้ายสนามสอบผ่านเบอร์มือถือ</li> <li>หมายเลข 063 นา.</li> </ul>          |
|   | ยืนยันการย้ายสนามสอบผ่านอีเมล<br>เ®าาะ คระเวา                                             |
| ł | 2 ส่ง OTP เพื่อยืนยันการย้ายสนามสอบ                                                       |
|   | ยกเลิก                                                                                    |
|   |                                                                                           |

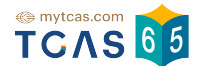

## 4.4.7 ผู้สมัครกรอก OTP ยืนยันการย้ายสนามสอบ เลือก "ยืนยันการย้ายสนามสอบ"

| ชื่อ <b>นาง</b> ส    | ชาวลาลาลา ลาลิซ่า                                                                   |
|----------------------|-------------------------------------------------------------------------------------|
| ระดับอาท             | าาร เป็นผู้ติดเชื้อ                                                                 |
| ย้ายสนา<br>- '       | มสอบ 1 วิชา                                                                         |
| ไปที <b>มหา</b>      | วิทยาลัยเทคโนโลยีราชมงคลสุวรรณภูมิ ศูนย์นนทบุรี (รับเฉพาะผู้สมัครสอบที่ได้<br>ว.ส.ศ |
| สนามสอ<br>วันที่ขอต้ | บเนพนกจงหวดเกานน)<br>วิศรีนวนรวม 10 มีนวณ 2555                                      |
| กรุณาตร              | วจสอบ SMSและกรอกรหัสเพื่อยืนยันตัวตน                                                |
|                      | รหัสยืนยัน (OTP) ที่ได้รับทางมือถือ                                                 |
|                      | โค้ดอ้างอิง: hwhKacr2L                                                              |
|                      | 7 4 7 5 4 9                                                                         |
|                      | กรุณากรอกภายใน <mark>9:27</mark> นาที                                               |
| ĸ                    | าทไม่ได้รับรหัสยืนยัน (OTP) ทรุณารอหมดเวลาแล้วคลิกขอรหัสใหม่                        |
|                      |                                                                                     |

4.4.8 ระบบแจ้งข้อมูลสถานที่ ที่ผู้สมัครสอบได้ดำเนินการขอย้ายสนามสอบ เลือก "ราย ละเอียดการสมัครสอบ" **(สอบวันและเวลาเดิม)** 

| ข้อมูลก                                                                                                    | ารสมัครสอบ                                                                                                    |
|----------------------------------------------------------------------------------------------------|----------------------------------------------------------------------------------------------------|
| ขอมูลการสมครสอบ GAT/PAT และวช                                                                                          | ชื่อ ลาลาลา ลาลิซ่า<br>สอบทั้งหมด <b>1 วิชา</b><br>โรงเรียน <mark>เตรียมอุดมศึกษา</mark><br>จังหวัด <mark>กรุงเทพมหานคร</mark> |
| รายละเอีย<br>แก้ไขข้อมูล                                                                                               | <mark>ยดการสมัครสอบ</mark><br>การลงทะเบียน →                                                                                   |
| ผู้สมัครสอบได้ดำเนินการขอย้ายสนามสอบไ<br>มหาวิทยาลัยเทคโนโลยีราชมงคลสุวรรณภูมิ<br>จังหวัดเท่านั้น) (สอบวันและเวลาเดิม) | <sup>ปที่</sup><br>ศูนย์นนทบุรี (รับเฉพาะผู้สมัครสอบที่ได้สนามสอบในพื้นที่                                                     |

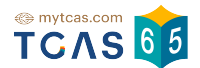

4.4.9 ระบบแสดงรายละเอียดการสอบ และข้อมูลการขอย้ายสนามสอบ เลือก "พิมพ์บัตร ประจำตัวผู้เข้าสอบรายวิชา"

| เอียดการล                                                                                               | UGI                                                                                                    |
|----------------------------------------------------------------------------------------------------|----------------------------------------------------------------------------------------------------|
|                                                                                                    |                                                                                                    |
|                                                                                                    | นางสาวลาลาลา ลาลิซ่า                                                                                                    |
|                                                                                                    | สมัครสอบจำนวน <b>1 วิชา</b>                                                                                                    |
|                                                                                                    | ย้ายสนามสอบจำนวน <b>1 วิชา</b>                                                                                                   |
|                                                                                                    | พิมพ์บัตรประจำตัวผู้เข้าสอบรายวิชา                                                                                               |
|                                                                                                    |                                                                                                    |
| ผู้สมัครส                                                                                               | อบได้ดำเนินการขอย้ายสนามสอบไปที่                                                                                                 |
| มหาวิทยา<br>จังหวัดเท                                                                                   | เล้ยเทคโนโลซีราชมงคลสุวรรณภูมิ ศูนย์นนทบุรี (รับเฉพาะผู้สมัครสอบทีได้สนามสอบในพื้นที<br>เานั้น) <mark>(สอบวันและเวลาเดิม)</mark> |
|                                                                                                    |                                                                                                    |
|                                                                                                    | 0514364                                                                                                    |
| เขที่นั่งสอบ <b>1</b>                                                                                   |                                                                                                    |
| เขที่นั่งสอบ 1<br>อวิชา <b>สามัญ</b>                                                                    | วิทยาศาสตร์ทั่วไป                                                                                                    |
| เขที่นั่งสอบ 1<br>อวิชา <b>สามัญ</b><br>หัสวิชา 99<br>ผเวลาที่สอบ                                       | วิทยาศาสตร์ทั่วไป<br>19 มี.ค. 2565 11.00 - 12.30 น.                                                                              |
| มขที่นั่งสอบ 1<br>อวิชา <b>สามัญ</b><br>หัสวิชา 99<br>นเวลาที่สอบ<br>นามสอบ <b>เตร</b> ี                | วิทยาศาสตร์ทั่วไป<br>19 มี.ค. 2565 11.00 - 12.30 น.<br>เยมอุดมศึกษา                                                              |
| ลขที่นั่งสอบ 1<br>อวิชา <b>สามัญ</b><br>หัสวิชา 99<br>นเวลาที่สอบ<br>นามสอบ <b>เตร</b> ิ<br>าคาร 1 ชั้น | วิทยาศาสตร์ทั่วไป<br>19 มี.ค. 2565 11.00 - 12.30 น.<br>รัยมอุดมศึกษา<br>1 ห้อง 117                                               |

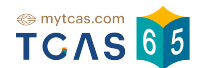

## 4.4.10 ใบสรุปเลขที่นั่งสอบและบัตรประจำตัวผู้เผู้ข้าสอบรายวิชา จะแสดงข้อมูลการขอ ย้ายสนามสอบ

| TCAS                                                                      | 65 @                                                                                                    | มู้สมัครสอบได้ดำเนินทารขอย้ายส<br>มหาวิทยาลัยเทคโนโลยีราชมงคล                     | นามสอบไปที่<br>สุวรรณภูมิ ศูนย์นนทบุรี |             |
|---------------------------------------------------------------------------|----------------------------------------------------------------------------------------------------|-----------------------------------------------------------------------------------|----------------------------------------|-------------|
| ใบสรุปเลขเ                                                                | ี่นั่งสอบและบัตรปร                                                                                        | ระจำตัวผู้เข้าสอบรา                                                               | ยวิชา                                  |             |
| วิชาสามัญ<br>ประจำปี 256                                                  | 5                                                                                                    |                                                                                   | 5                                      |             |
| ชื่อ - นามสกุล                                                            | นางสาวลาลาลา ลาลิซ่า                                                                                      | เลขประจำตัวประชาช                                                                 | u 2275875640141                        |             |
| โรงเรียน                                                                  | เตรียมอุดมศึกษา                                                                                           | เลขที่นั่งสอบ                                                                     | 10514364                               |             |
| จังหวัด                                                                   | กรุงเทพมหานคร                                                                                             | <mark>จำนวนว</mark> ิชาที่สอบ                                                     | 1 วิชา                                 |             |
| <u>หน่วยงานราช</u><br>2. รูปถ่ายบนบัต<br>มิฉะนั้นอาจถู<br>3. ผู้สมัครสามา | การออกให้ที่ยังไม่หมดอายุ<br>รประจำตัวผู้เข้าสอบรายวิช<br>กปฏิเสธการเข้าสอบได้<br>รถตัดและพับบัตรประจำตัว | งอะมีกาพถ่ายปัจจุบันชัดเจา<br>เก เป็นความรับผิดชอบของผู้เ<br>ผู้เข้าสอบรายวิชาได้ |                                        | ะบบรับสมัคร |
| siñaĵon<br>99 TC                                                          | 🕰 👔 ບັຕຣປຣະຈຳຕັວເ                                                                                         | ง้เข้าสอบรายวิชา เลขเ                                                             |                                        |             |
|                                                                           |                                                                                                    | (Club                                                                             | ก็นังสอบ 10514364                      | - Di        |

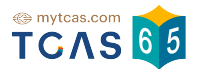

### 4.5 ประกาศผลสอบ GAT/PAT และวิชาสามัญ

4.5.1 เลือก "ประกาศผลสอบ GAT/PAT และวิชาสามัญ" เพื่อดูผลสอบทั้งหมด

| ข้อมูลกา                               | รสมัครสอบ                                                                                     |  |
|----------------------------------------|-----------------------------------------------------------------------------------------------|--|
| ข้อมูลการสมัครสอบ GAT/PAT และวิชาสามัญ |                                                                                               |  |
|                                        | ชื่อ <b>ณิชา ทีแคส</b><br>สอบทั้งหมด 5 วิชา<br>โรงเรียน ทีแคสวิทยาคม<br>จังหวัด กรุงเทพมหานคร |  |
| ประกาศผลสอบ G                          | AT/PAT และวิชาสามัญ                                                                           |  |
| รายละเอีย                              | ยดการสอบ →                                                                                    |  |
|                                        |                                                                                               |  |

4.5.1.1 ระบบแสดงผลสอบทั้งหมด ผู้สมัครสามารถเลือก "หนังสือรับรองผลการสอบแยก รายวิชา" เพื่อดาวน์โหลดเอกสารหนังสือรับรองผลการสอบแยกรายวิชา

| <b>109.559</b> / 300 |
|----------------------|
| <b>82.059</b> / 150  |
| <b>27.500</b> / 150  |
|                      |

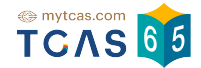

### 4.5.1.2 ระบบแสดงหนังสือรับรองผลการสอบแยกรายวิชา

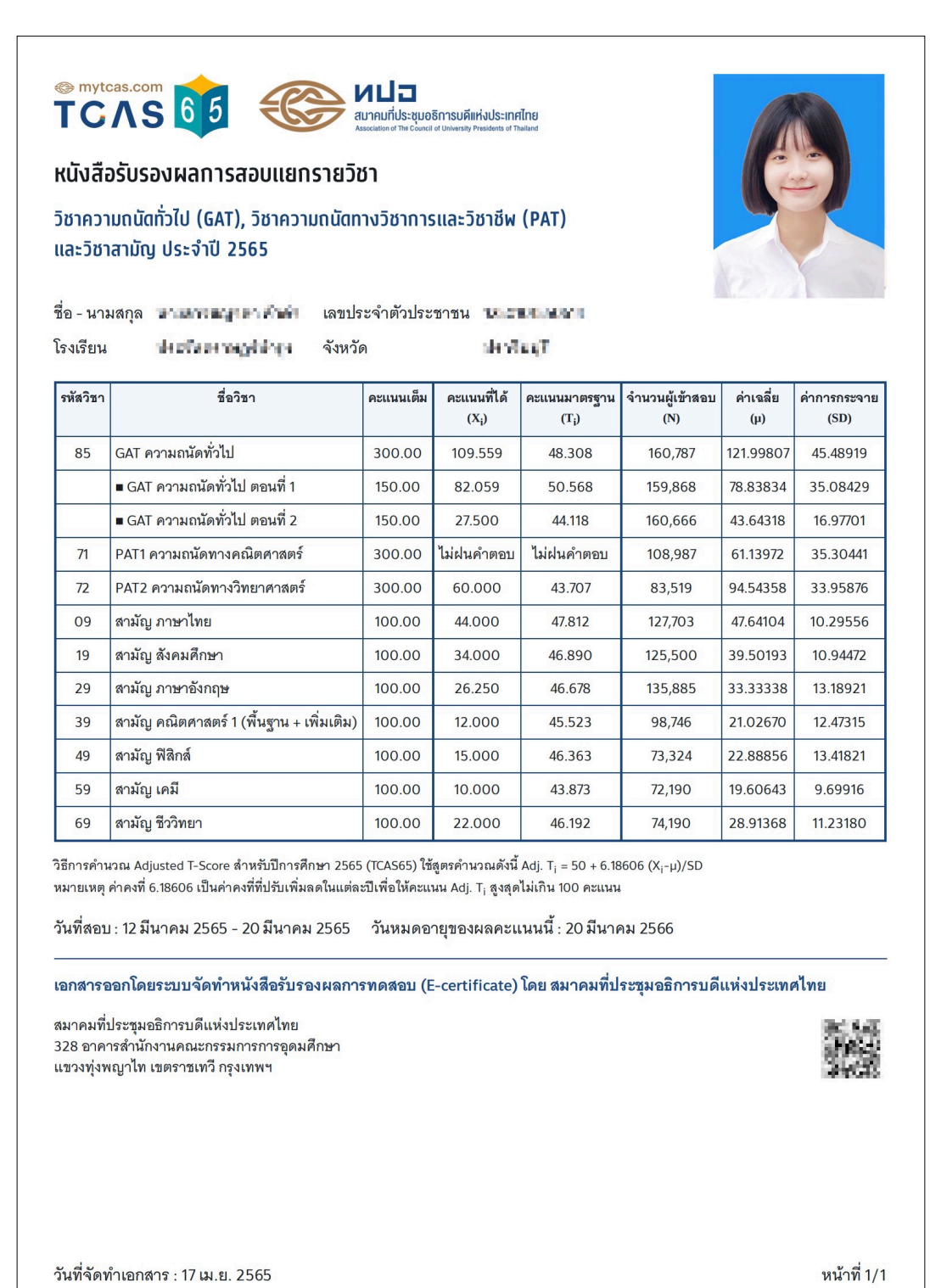

student.mytcas.com

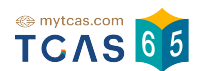

4.5.2 กรณีที่ผู้สมัครต้องการขอตรวจสอบกระดาษคำตอบและขอทบทวนผลคะแนนสอบ เลื่อนหน้าจอลงมาท้ายสุดของผลการสอบ เลือก "ขอตรวจสอบกระดาษคำตอบ"

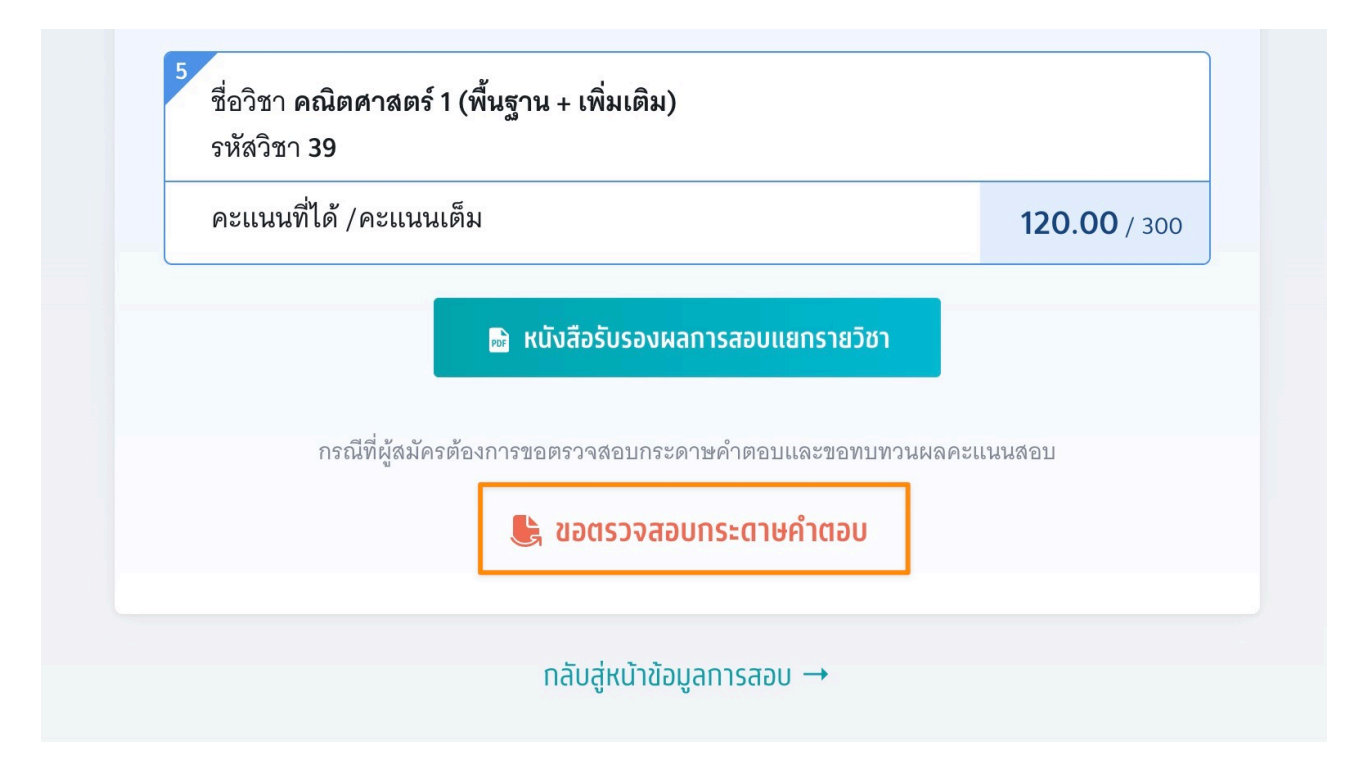

4.5.2.1 การขอตรวจสอบกระดาษคำตอบเป็นช่องทางสำหรับการ **ตรวจสอบกระดาษคำ** ตอบของตนเอง เทียบกับ เฉลยข้อสอบ ซึ่งหากพบข้อผิดพลาดในการตรวจให้คะแนน ผู้เข้าสอบ สามารถดำเนินการยื่นคำร้องขอทบทวนผลสอบได้ กรุณาอ่านและ **คลิกยอมรับ** ข้อกำหนดและ เงื่อนไขทุกข้อ ก่อนคลิก **รับทราบ** 

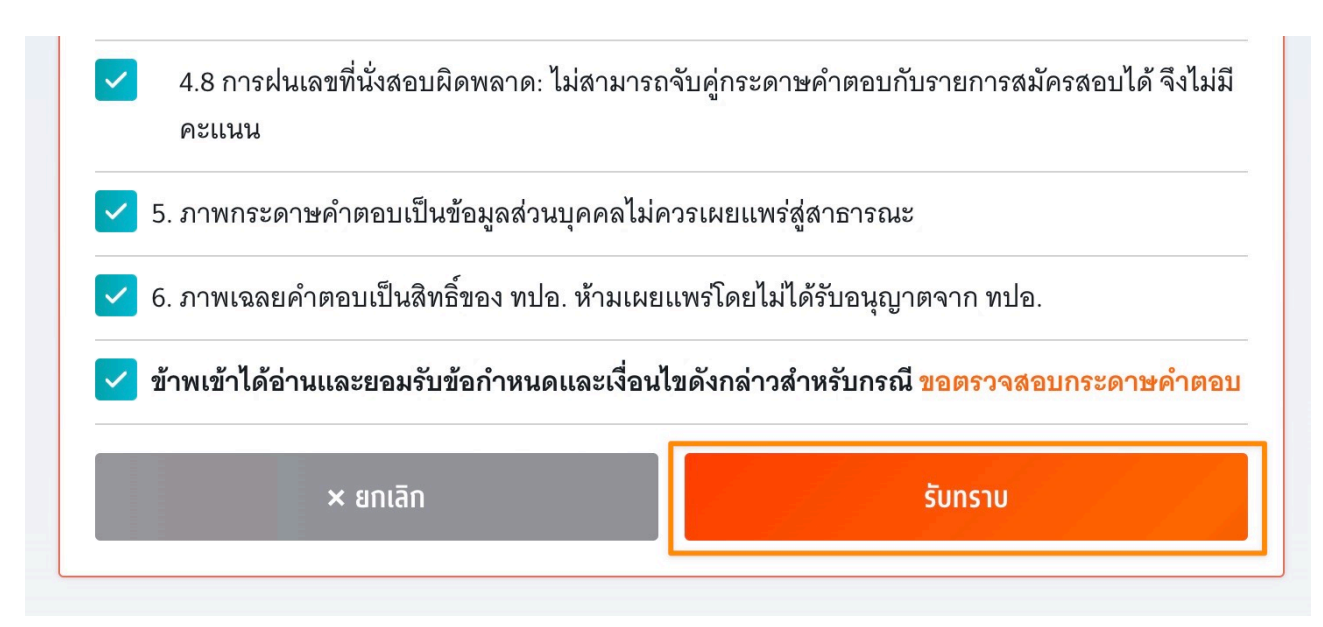

TCAS65 : Student

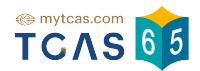

### 4.5.2.2 ระบบแสดงรายชื่อวิชาที่ต้องการขอตรวจสอบกระดาษคำตอบ

1. อัตราค่าธรรมเนียมการขอตรวจสอบกระดาษคำตอบ

1.1 รายวิชา วิชาละ 100 บาท

1.2 จ่ายค่าธรรมเนียม 300 บาท

สามารถขอตรวจสอบกระดาษคำตอบได้ทุกรายวิชาที่เข้าสอบ

 ผู้สมัครจะเรียกดูกระดาษคำตอบได้ก็ต่อเมื่อสถานะการชำระเงินเสร็จสมบูรณ์ แล้วเท่านั้น และไม่สามารถขอเงินคืนได้ในทุกกรณี

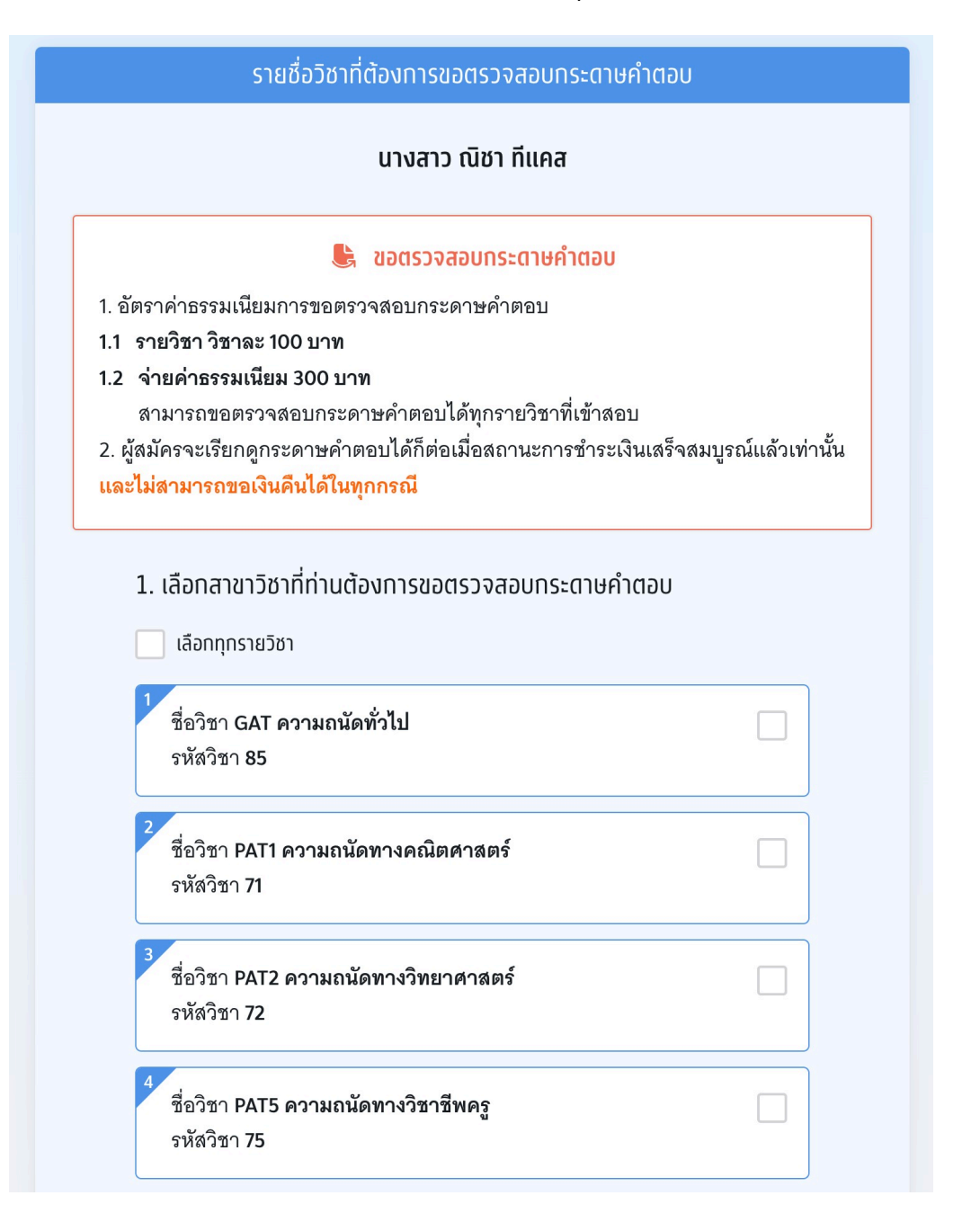

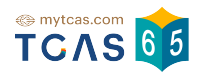

4.5.2.3 เลือกสาขาวิชาที่ท่านต้องการขอตรวจสอบกระดาษคำตอบ สามารถเลือกทุก รายวิชา หรือ บางรายวิชาได้ (หากเลือก 3 วิชาที่ต้องการตรวจสอบกระดาษคำตอบ ระบบจะเลือก ทั้งหมดให้)

| 1. เลือกสาขาวิชาที่ท่านต้องการขอตรวจสอบกระดาษคำตอบ                           |
|------------------------------------------------------------------------------|
| 🔽 เลือททุกรายวิชา                                                            |
| 1<br>ชื่อวิชา GAT ความถนัดทั่วไป<br>รหัสวิชา 85                              |
| 2<br>ชื่อวิชา PAT1 ความถนัดทางคณิตศาสตร์<br>รหัสวิชา 71                      |
| 3<br>ชื่อวิชา PAT2 ความถนัดทางวิทยาศาสตร์<br>รหัสวิชา 72                     |
| 4<br>ชื่อวิชา <b>สามัญ ภาษาไทย</b><br>รหัสวิชา <b>09</b>                     |
| 5<br>ชื่อวิชา <b>สามัญ สังคมศึกษา</b><br>รหัสวิชา 19                         |
| 6<br>ชื่อวิชา <b>สามัญ ภาษาอังกฤษ</b><br>รหัสวิชา 29                         |
| 7<br>ชื่อวิชา <b>สามัญ คณิตศาสตร์ 1 (พื้นฐาน + เพิ่มเติม)</b><br>รหัสวิชา 39 |

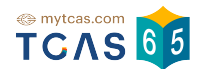

4.5.2.4 ระบบสรุปค่าธรรมเนียม และยอดเงินที่ต้องชำระ สามารถชำระเงินผ่าน QR Code ทุกธนาคาร หรือชำระเงินผ่านเคาน์เตอร์เซอร์วิส (เซเว่น อีเลฟเว่น) ได้ เลือก "ยืนยันและชำระเงิน"

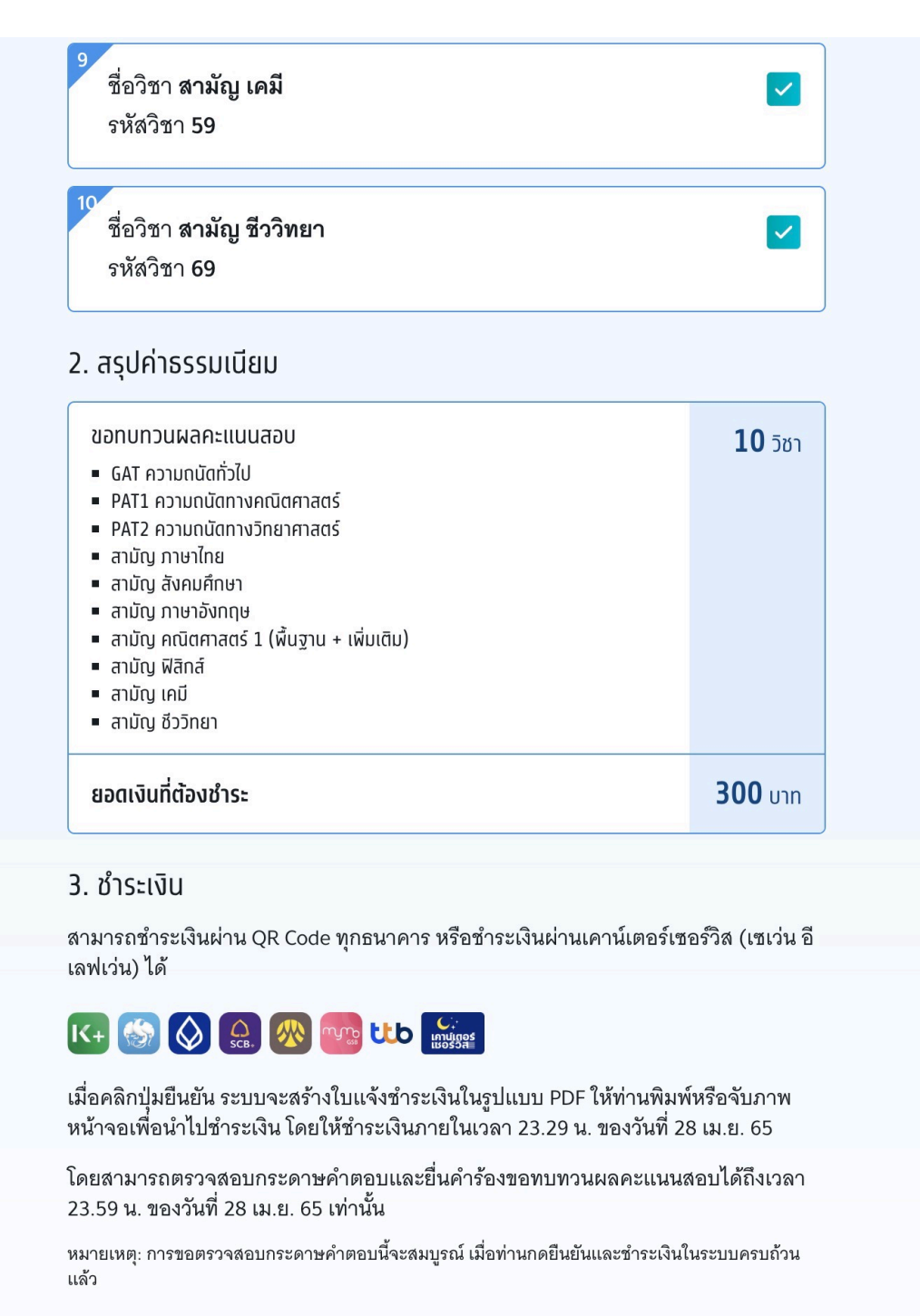

ยืนยันและชำระเงิน 300 บาท
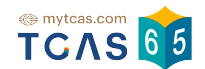

## 4.5.2.5 สามารถชำระเงินผ่าน QR Code ทุกธนาคาร หรือชำระเงินผ่านเคาน์เตอร์เซอร์วิส (เซเว่น อีเลฟเว่น) ได้

\*\*\*ผู้สมัครที่ใช้หมายเลข G Number จะไม่สามารถชำระเงินผ่านเคาน์เตอร์เซอร์วิส (เซเว่น อี เลฟเว่น) ได้ ให้ชำระผ่านช่องทาง QR Code ธนาคารเท่านั้น

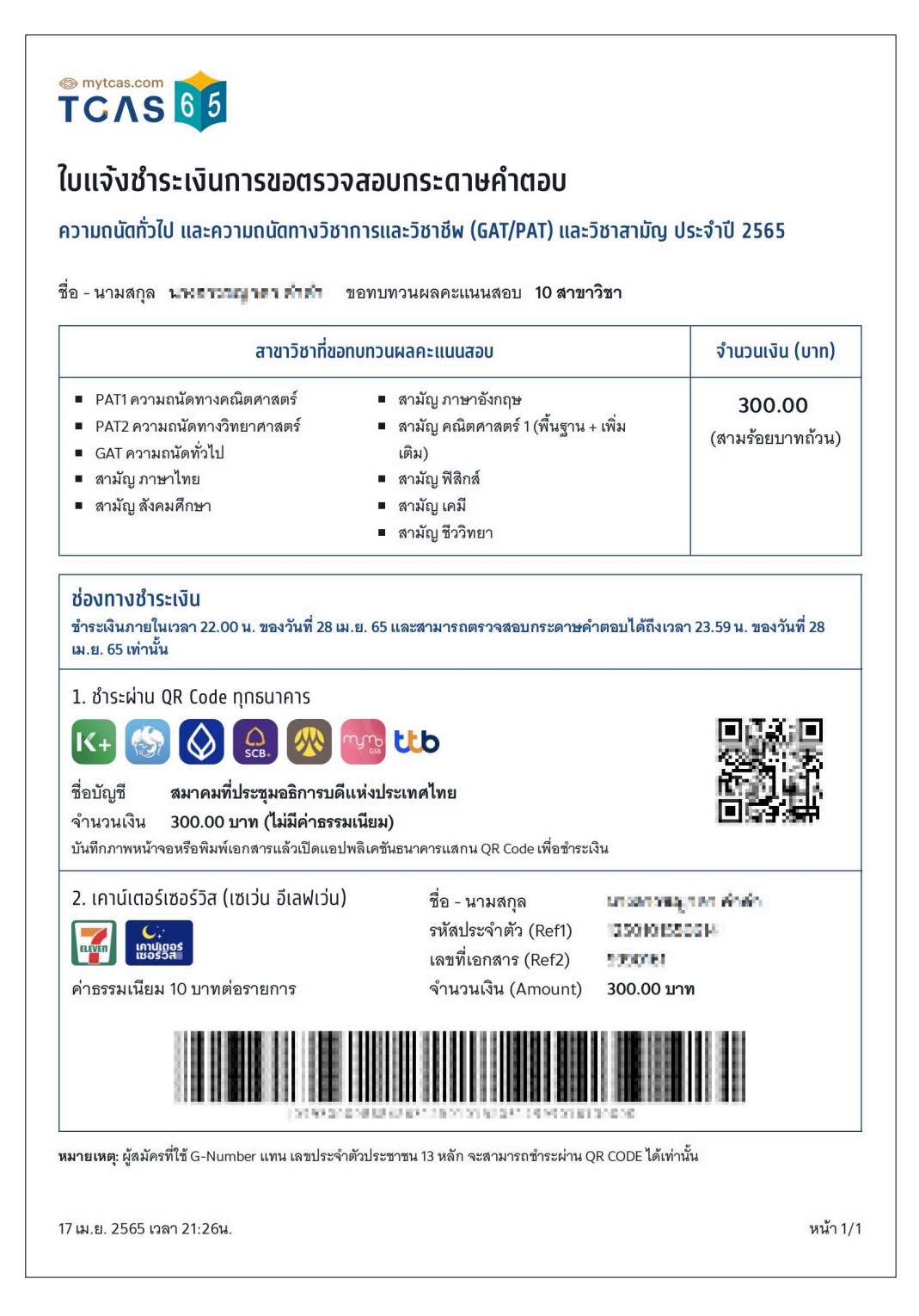

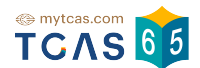

4.5.3 เมื่อผู้สมัครชำระเงินเรียบร้อยแล้ว ระบบแสดงตัวเลือก "ดูกระดาษคำตอบและเฉลย ข้อสอบ"

| ข้อมูลกา          | รสมัครสอบ                                                                                                  |
|-------------------|----------------------------------------------------------------------------------------------------|
| ข้อมูลการสมัครสอบ | GAT/PAT และวิชาสามัญ                                                                                       |
|                   | ชื่อ <b>ณิชา ทีแคส</b><br>สอบทั้งหมด 5 วิชา<br>โรงเรียน ทีแคสวิทยาคม<br>จังหวัด <mark>กรุงเทพมหานคร</mark> |
| ประกาศผลสอบ G     | AT/PAT และวิชาสามัญ                                                                                        |
| 🕒 ตูกระดาษคำ      | าตอบและเฉลยข้อสอบ                                                                                          |
| รายละเอี          | ยดการสอบ →                                                                                                 |

4.5.3.1 ระบบแสดงข้อมูลรายชื่อวิชาที่ขอตรวจสอบกระดาษคำตอบ เลือกรายวิชาที่ต้อง การตรวจ

| รายชื่อวิชาที่ขอตรวจสอบกระดาษคำต                | ÐU |
|-------------------------------------------------|----|
| ขอตรวจสอบทระดาษคำตอบ <b>5 วิชา</b>              |    |
| 1<br>ชื่อวิชา GAT ความถนัดทั่วไป<br>รหัสวิชา 85 | >  |

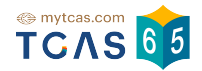

## 4.5.3.2 ระบบแสดงข้อมูลรายวิชาที่เลือกตรวจคำตอบ

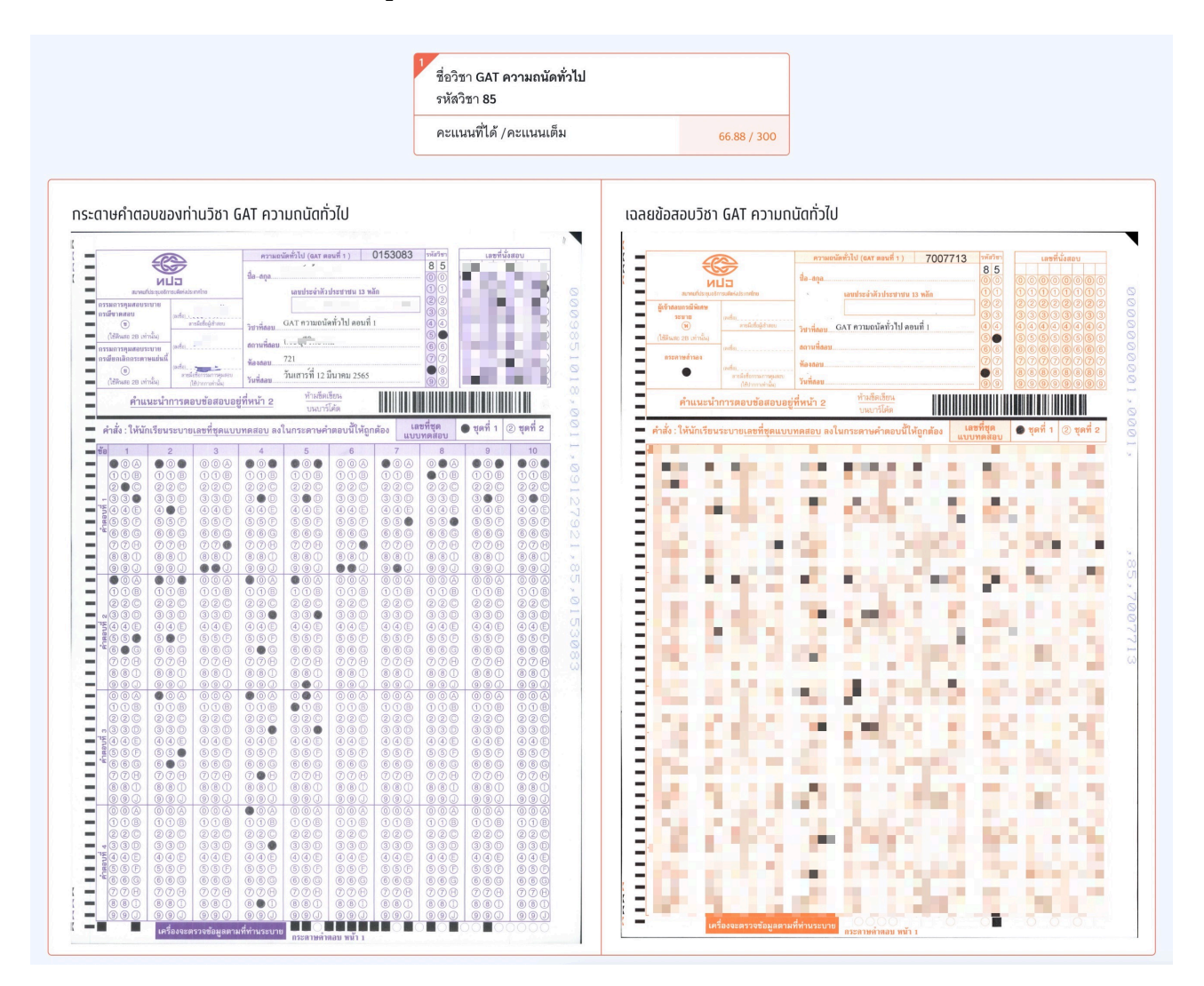

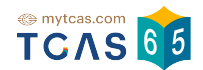

4.5.3.3 หากพบข้อผิดพลาดในการตรวจให้คะแนน **ผู้เข้าสอบสามารถดำเนินการยื่น** คำร้องขอทบทวนคะแนนได้ตามแบบฟอร์มด้านล่างนี้ <mark>สามารถส่งได้ครั้งเดียว</mark> ภายในวันที่ 28 เมษายน 2565 เวลา 23.59 น. หากไม่ยื่นคำร้องในเวลาที่กำหนด ถือว่ายอมรับคะแนนโดยปริยาย

กรุณาอ่านและ คลิกยอมรับ ข้อกำหนดและเงื่อนไขที<mark>่ ไม่สามารถขอทบทวนคะแนนได้</mark> ก่อนกรอก แบบฟอร์ม

|                                                                       | ▼ พบข้อผิดพลาดในการตรวจให้คะแนน?                                                                    |                                                           |
|-----------------------------------------------------------------------|----------------------------------------------------------------------------------------------------|-----------------------------------------------------------|
|                                                                       |                                                                                                    |                                                           |
| หากพบข้อผิดพลาดในการ<br>ได้ตามแบบฟอร์มด้านล่าง                        | ตรวจให้คะแนน ผู้เข้าสอบสามารถดำเนินการยืน<br>นี้ สามารถส่งได้ครั้งเดียว <b>ภายในวันที่ 28 เมษาย</b> | เคำร้องขอทบทวนคะแนน<br><mark>น 2565 เวลา 23.59 น</mark> . |
| งากไม่ยื่นคำร้องในเวลาที่<br>:                                        | กำหนด ถือว่ายอมรับคะแนนโดยปริยาย                                                                    |                                                           |
| ารุณาอ่านและ <b>คลิกยอมร</b> ั<br>เบบฟอร์ม                            | ⊔ ข้อกำหนดและเงื่อนไขที่ <mark>ไม่สามารถขอทบทวน</mark>                                              | <mark>คะแนนได้</mark> ก่อนกรอก                            |
|                                                                       |                                                                                                    |                                                           |
| 🖌 า. การลืมฝนชุดแบบทด                                                 | เสอบ: ไม่สามารถตรวจให้คะแนนได้                                                                      |                                                           |
| 🕗 🛿 . การลืมฝนบางข้อ หรื                                              | อฝนสองคำตอบในข้อเดียวกัน: ไม่สามารถให้คะแน                                                          | นได้                                                      |
| 🛃 3. การลบคำตอบเดิมไม                                                 | ง่สะอาด: มีคณะกรรมการตรวจประเมินและตัดสินเรื                                                        | ี่ยบร้อยแล้วก่อนให้คะแนน                                  |
| 🗹 4. การฝนเลื่อนข้อ: ไม่ส                                             | กามารถขอเลื่อนคำตอบกลับเพื่อตรวจใหม่ให้คะแนง                                                        | เใหม่ได้                                                  |
| 5. การฝนไม่ตรงกับตัวเ<br>ให้คะแนน                                     | ลขคำตอบที่เขียนด้านบน ในข้ออัตนัย: การตรวจจะ                                                        | ยึดสิ่งที่ฝนเป็นหลักในการ                                 |
| 🗸 5. การฝนสลับแนวนอน                                                  | แนวตั้งในวิชา GAT1: ไม่สามารถขอปรับคำตอบให้ถุ                                                       | ุกแนวได้                                                  |
| <ul> <li>7. การไม่ใช้ดินสอ 2B ใ<br/>งึงไม่ได้คะแนนในข้อนั้</li> </ul> | นการฝนคำตอบ: เป็นการทำผิดคำสั่ง และเครื่องอ่า<br>น                                                  | นไม่สามารถอ่านคำตอบได้                                    |
| 🖌 3. การฝนเลขที่นั่งสอบเ                                              | มิดพลาด: ไม่สามารถจับคู่กระดาษคำตอบกับรายกา                                                         | รสมัครสอบได้ จึงไม่มี                                     |

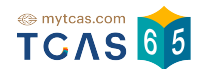

## 4.5.3.3 กรณีพบการคะแนนผิด ให้กรอกรายละเอียดอธิบาย หรือ พบข้อที่เฉลยผิด ให้เลือก ข้อนั้นๆ และกรอกรายละเอียดอธิบาย จากนั้นเลือก "ยื่นคำร้องขอทบทวนคะแนน"

| กรอกราย                                                                                           | <u>ปละเอียด</u>                                                                                                    |
|---------------------------------------------------------------------------------------------------|----------------------------------------------------------------------------------------------------|
| 2. กรณีพ                                                                                          | บข้อที่เฉลยผิด ให้เลือกข้อนั้นๆ และกรอกรายละเอียดอธิบาย                                                                                                    |
| 2.1 GAT (                                                                                         | ความถนัดทั่วไป ตอนที่ 1                                                                                                    |
| <b>~</b> 1                                                                                        | กรอกรายละเอียด                                                                                                    |
| 2                                                                                                 | ทรอกรายละเอียด                                                                                                    |
| 3                                                                                                 |                                                                                                    |
| 13                                                                                                |                                                                                                    |
|                                                                                                   |                                                                                                    |
| 2.2 GAT                                                                                           | 141517181920<br>ความถนัดทั่วไป ตอนที่ 2                                                                                                    |
| 2.2 GAT                                                                                           | ความถนัดทั่วไป ตอนที่ 2<br>กรอกรายละเอียด                                                                                                    |
| 2.2 GAT                                                                                           | ความถนัดทั่วไป ตอนที่ 2       กรอกรายละเอียด       กรอกรายละเอียด                                                                                                    |
| 2.2 GAT<br>1<br>2<br>3                                                                            | 14 13 10 17 18 19 20     ความถนัดทั่วไป ตอนที่ 2     กรอกรายละเอียด     รอกรายละเอียด     4 5 6 7 8 9 10 11 1:     1:                                                                                                    |
| <ul> <li>2.2 GAT</li> <li>1</li> <li>2</li> <li>3</li> <li>13</li> </ul>                          | 14 13 10 17 18 19 20            ความถนัดทั่วไป ตอนที่ 2           กรอกรายละเอียด           14           15           6           7           8           9           10           14           15           16           17           18           19           20                                                                                                    |
| 2.2 GAT<br>2.2 GAT<br>2<br>3<br>13<br>23                                                          | <pre>     14 13 10 17 18 19 20      Acristan 17 18 19 20  Acristan 17 18 19 20  Acristan 17 18 19 20  Acristan 10 11 1  Acristan 10 11 1  Acristan 10 10 11 1  Acristan 10 20 21 2  Acristan 10 20 21 2  Acristan 10 11 3  Acristan 10 10 11 3  Acristan 10 10 11 3  Acristan 10 10 11 3  Acristan 10 10 11 1  Acristan 10 10 11 1  Acristan 10 10 11 1  Acristan 10 10 11 1  Acristan 10 10 11  Acristan 10 10 11  Acristan 10 10 11  Acristan 10 10 11  Acristan 10 10 11  Acristan 10 10 11  Acristan 10 10 11  Acristan 10 10  Acristan 10 10  Acristan 10  Acristan 10 10  Acristan 10 10  Acristan 10  Acristan 10  A</pre> |
| 2.2 GAT<br>2.2 GAT<br>2<br>3<br>13<br>23<br>33                                                    | <pre>     14 13 16 17 18 19 20      Acristan 17 18 19 20  Acristan 17 18 19 20  Acristan 17 18 19 20  Acristan 10 11 1  Acristan 10 11 1  Acristan 10 10 11 1  Acristan 10 20 21 2  Acristan 10 11 1  Acristan 10 20 21 2  Acristan 10 11 1  Acristan 10 20 21 2  Acristan 10 10 11 1  Acristan 10 10 11  Acristan 10 10  Acristan 10  Acristan 10  Ac</pre> |
| <ul> <li>2.2 GAT</li> <li>2</li> <li>3</li> <li>13</li> <li>23</li> <li>33</li> <li>43</li> </ul> | <pre> . 14 . 13 . 16 . 17 . 18 . 19 . 20 Acran.acra 20 Acran.acra 20 Ac</pre> |